# LAPORAN PRAKTIK KERJA LAPANGAN

# PADA KANTOR PUSAT PT NINDYA KARYA (PERSERO)

RANA ATHAYA MULDAYANTI 8335160538

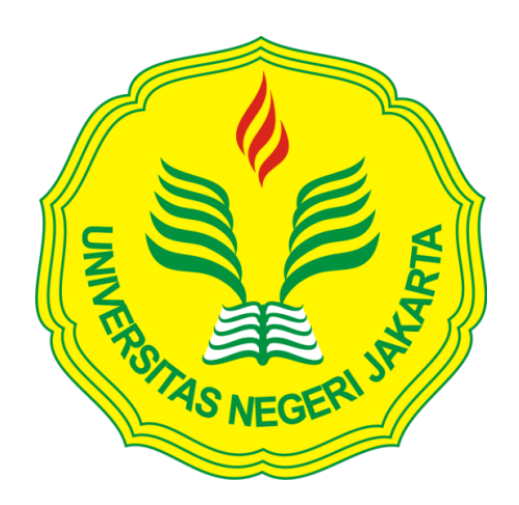

Laporan Praktik Kerja Lapangan ini ditulis untuk memenuhi salah satu persyaratan untuk mendaptkan Gelar Sarjana pada Fakultas Ekonomi, Universitas Negeri Jakarta

PROGRAM STUDI AKUNTANSI (S1) FAKULTAS EKONOMI UNIVERSITAS NEGERI JAKARTA 2020

# LEMBAR EKSEKUTIF

| Nama             | : Rana Athaya Muldayanti                              |
|------------------|-------------------------------------------------------|
| Nomor Registrasi | : 8335160538                                          |
| Program Studi    | : S1 Akuntansi                                        |
| Judul            | : Laporan Praktik Kerja Lapangan Pada PT Nindya Karya |

Praktik Kerja Lapangan (PKL) dilaksanakan selama 40 hari kerja pada PT Nindya Karya (Persero). Selama melaksanakan Praktik Kerja Lapangan, praktikan melaksanakan beberapa tugas yang berkaitan dengan Finance dan Akuntansi khususnya pada bagian pencatatan akuntansi, seperti menjurnal dengan sistem akuntansi perusahaan, menjurnal dengan sistem ERP, menginput transaksi keuangan dengan menggunakan sistem, dan melakukan verifikasi dan koreksi buku besar dengan menggunakan sistem akuntansi perusahaan. Setelah melaksanakan PKL di PT Nindya Karya praktikan mendapatkan pengalaman dan keterampilan yang berguna.

Kata Kunci: Penginputan Jurnal, Jurnal Transaksi, Penginputan Transaksi, Kantor Pusat PT Nindya Karya (Persero).

# **LEMBAR PENGESAHAN**

Koordinator Program Studi Akuntansi Fakultas Ekonomi Universitas Negeri Jakarta

Dr. I. G. K. A. Ulupui, S.E. M.Si, AK, CA NIP. 196612131993032003

Nama

Tanda Tangan

Tanggal

Ketua Penguji,

4/2/20

. . . . . . . . . . . .

Adam Zakaria, M.Ak., Ph.D NIP. 197504212008011011

Penguji Ahli,

Tri Hesti Utaminingtyas, SE., M.SA . NIP. 197601072001122001

Dosen Pembimbing,

Muhammad Yusuf, S.E., M.M.

NIDN. 8895000016

2/2/20

4/2/20

iii

# KATA PENGANTAR

Puji syukur praktikan ucapkan kepada ALLAH SWT yang telah memberikan berupa kesehatan, kesempatan kepada praktikan sehingga mampu menyelesaikan laporan Praktik Kerja Lapangan (PKL).

Laporan Praktik Kerja Lapagan ini dibuat untuk memenuhi persyaratan kelulusan untuk memperoleh gelar Sarjana pada program studi S1 Akuntansi, Fakultas Ekonomi, Universitas Negeri Jakarta.

Laporan Praktik Kerja Lapangan ini disusun berdasarkan hasil kegiatan praktik kerja lapangan yang dilaksanakan pada tanggal 15 Juli s.d. 06 Septembe 2019 di PT Nindya Karya (Persero).

Dalam proses pembuatan laporan ini, praktikan ingin mengucapkan terimakasih kepada seluruh pihak yang telah membantu dalam penyelesaian laporan PKL ini. Terselesaikannya laporan ini tidak terlepas dari keterkaitan banyak pihak yang sudah membantu, membimbing dan mengarahkan. Oleh karena itu saya mengucapkan terimakasih kepada:

- Orang tua yang telah banyak memberikan dorongan semangat dari awal hingga terselesaikannya laporan ini;
- Dr. Ari Saptono, M.Pd., selaku Dekan Fakultas Ekonomi Universitas Negeri Jakarta;

iv

- Ibu Dr. I Gusti Ketut Agung Ulupui, S.E., M.Si.Ak, C.A, selaku Ketua Program Studi D3 Akuntansi Fakultas Ekonomi Universitas Negeri Jakarta;
- Muhammad Yusuf, S.E., M.M., selaku dosen pembimbing yang telah meluangkan waktnya dalam membantu praktikan selama penyusunan laporan PKL ini;
- 5. Seluruh dosen Fakultas Ekonomi yang telah memberikan ilmu yang bermanfaat selama penulis duduk di bangku perkuliahan;
- Bapak Indra Andriana selaku Officer Akuntansi PT Nindya Karya (Persero) sekaligus pembimbing PKL;
- 7. Seluruh keluarga besar, para sahabat, dan orang-orang terdekat yang telah memberi dukungan dan do'a nya kepada praktikan.

Praktikan menyadari banyak kekurangan dalam laporan ini. Oleh karena

itu, kritik dan saran dari semua pihak yang bersifat membangun selalu praktikan harapkan demi kesempurnaan laporan ini.

Jakarta, Oktober 2019

Penulis

# **DAFTAR ISI**

| LEM  | BAR EKSEKUTIFii                |
|------|--------------------------------|
| LEM  | BAR PENGESAHANiii              |
| KATA | A PENGANTARiv                  |
| DAF  | Γ <b>AR ISI</b> νi             |
| DAF  | Γ <b>AR LAMPIRAN</b> viii      |
| BAB  | I PENDAHULUAN1                 |
| A.   | Latar Belakang PKL1            |
| B.   | Maksud dan Tujuan PKL3         |
| C.   | Kegunaan PKL                   |
| D.   | Tempat PKL6                    |
| E.   | Jadwal Waktu PKL7              |
| BAB  | II TINJAUAN UMUM TEMPAT PKL 11 |
| A.   | Sejarah Perusahaan11           |
| B.   | Struktur Organisasi17          |
| C.   | Kegiatan Umum Perusahaan27     |

| BAB               | III PELAKSANAAN PRAKTIK KERJA LAPANGAN | 30 |
|-------------------|----------------------------------------|----|
| A.                | Bidang Kerja                           | 30 |
| B.                | Pelaksanaan Kerja                      | 33 |
| C.                | Kendala yang Dihadapi                  | 51 |
| D.                | Cara Mengatasi Kendala                 | 53 |
| BAB               | IV KESIMPULAN                          | 55 |
| A.                | Kesimpulan                             | 55 |
| B.                | Saran                                  | 56 |
| DAFTAR PUSTAKA 59 |                                        |    |
| LAM               | PIRAN-LAMPIRAN                         | 60 |

# DAFTAR LAMPIRAN

| Lampiran 1: Surat Permohonan Izin PKL61                                       |
|-------------------------------------------------------------------------------|
| Lampiran 2: Surat Penerimaan PKL                                              |
| Lampiran 3: Surat Keterangan PKL63                                            |
| Lampiran 4: Surat Penilaian PKL                                               |
| Lampiran 5: Daftar Hadir PKL65                                                |
| Lampiran 6: Rincian Kegiatan PKL68                                            |
| Lampiran 7: Struktur Organisasi Kantor Pusat PT Nindya Karya (Persero)71      |
| Lampiran 8: Struktur Organisasi Departemen Akuntansi dan Perpajakan PT Nindya |
| Karya (Persero)                                                               |
| Lampiran 9: Sampel Bukti Transaksi                                            |
| Lampiran 10: Proses Input Jurnal dari SIMAK ke ERP75                          |
| Lampiran 11: Proses Jurnal Transaksi Pengeluaran dan Penerimaan Bank BNI dan  |
| BPN ke SIMAK                                                                  |
| Lampiran 12: Proses Jurnal Transaksi Pengeluaran dan Penerimaan Bank Mandiri  |
| dan KAS95                                                                     |
| Lampiran 13: Proses Verfikasi dan Koreksi Buku Besar ERP 101                  |
| Lampiran 14: Proses Input Transaksi Keuangan di ERP113                        |
| Lampiran 15: Kartu Konsultasi Bimbingan PKL                                   |

# BAB I

# PENDAHULUAN

### A. Latar Belakang PKL

Pesatnya perkembangan ilmu pengetahuan dan teknologi (IPTEK) mendorong berkembangnya peradaban manusia. Perkembangan IPTEK sejalan dengan perkembangan peradaban manusia dengan artian peradaban manusia akan semakin maju. Di negara-negara berkembang perkembangan IPTEK memberikan dampak positif bagi pertumbuhan ekonomi.

Sama halnya dengan yang terjadi di Indonesia. Untuk mewujudkan pertumbuhan ekonomi pemerintah Republik Indonesia sedang gencar-gencarnya dalam melakukan pembangunan infrastruktur negara. Adapun tujuan dari dilaksanakannya pembangunan infrastruktur negara adalah agar tercapainya pertumbuhan ekonomi yang merata di Indonesia.

Infrastruktur menjadi prasyarat dan fondasi bagi Indonesia untuk dapat bersaing dan berkompetisi dengan negara lain. Menurut Presiden Republik Indonesia Bapak Jokowi dilansir dari harian Tempo pembangunan infrastruktur memberikan dampak yang positif bagi perekonomian Indonesia baik itu dalam jangka pendek maupun jangka panjang. Pembangunan infrastruktur yang dilakukan oleh pemerintah contohnya pembangunan jalur LRT dan MRT, bendungan, flyover dan underpass melibatkan alat-alat dan teknologi berkelas di bidangnya yang merupakan hasil dari adanya perkembangan IPTEK. Pemerintah melaksanakan proyek strategi nasional (PSN) yang bersifat strategis untuk peningkatan pertumbuhan dan pemerataan pembangunan dalam rangka terciptanya kesejahteraan masyarakat dan pembangunan merata.

Berbicara tentang PSN, pemerintah memilih dan bekerjasama dengan beberapa perusahaan penyedia jasa konstruksi di Indonesia untuk membantu mewujudkan pembangunan infrastruktur di Indonesia. Saat ini jumlah perusahaan penyedia jasa konstruksi BUMN di Indonesia berjumlah 10 perusahaan.

PT Nindya Karya (Persero) sebagai salah satu perusahaan BUMN penyedia jasa konstruksi di Indonesia seringkali membantu pemerintah dalam mewujudkan pembangunan infrastruktur di Indonesia. Selama melaksanakan pembangunan infrastruktur di Indonesia PT Nindya Karya kerap kali menangani proyek yang berkaitan dengan pekerjaan sipil.

Terhitung selama dua tahun belakang PT Nindya Karya mendapatkan proyekproyek yang berkaitan dengan pekerjaan sipil seperti proyek pembangunan lima bendungan di Makassar, pembangunan perluasan bandara Sam Ratulangi di Sulawesi Utara, pembangunan RSUD Wates, dan pembangunan loko kereta api di Cipinang.

Dalam menjalankan usaha dan kegiatan konstruksi nya PT Nindya Karya (Persero) menggunakan alat-alat dan teknologi terkini untuk efektivitas dan efisiensi dalam melaksanakan pekerjaan. Hal ini didukung melalui adanya departemen procurement yang bertugas dalam pengadaan alat-alat serta teknologi untuk melaksanakan konstruksi.

Adanya perkembangan IPTEK dan pembangunan infrastruktur yang sedang gencar-gencarnya di lakukan oleh pemerintah Indonesia melatarbelakangi pemilihan PT Nindya Karya (Persero) sebagai tempat pelaksanaan kegiatan Praktik Kerja Lapangan (PKL). Praktikan dalam hal ini ingin mengetahui bagaimana penerapan akuntansi yang sesungguhnya di perusahaan konstruksi serta praktikan ingin mengetahui seperti apakah transaksi konstruksi yang terjadi atas proyek-proyek negara termasuk bagaimana proses pembukuannya.

Melalui kegiatan PKL ini diharapkan dapat memfasilitasi mahasiswa termasuk praktikan dalam menggali ilmu pengetahuan dan mengimplementasikan ilmu yang telah didapat selama perkuliahan kedalam kegiatan PKL. Adapun pengaplikasian ilmu pengetahuan ini disesuaikan dengan bidang perusahaan tempat melaksanakan PKL.

### **B.** Maksud dan Tujuan PKL

Adapun maksud dan tujuan dari diselenggarakannya kegiatan PKL secara keseluruhan dapat dirincikan sebagai berikut ini:

1. Maksud PKL

Adapun maksud dari diselenggarakannya Praktik Kerja Lapangan yang dijalankan oleh mahasiswa Universitas Negeri Jakarta adalah sebagai berikut:

a. Memenuhi dan menyelesaikan mata kuliah Praktik Kerja Lapangan;

- Mempelajari ilmu-ilmu baru yang berkaitan dengan akuntansi khususnya terkait sistem informasi akuntansi dan akuntansi keuangan di lingkungan kerja;
- c. Mengimplementasikan ilmu yang didapat selama perkuliahan ke dalam pelaksanakan Praktik Kerja Lapangan.
- 2. Tujuan PKL

Adapun tujuan dari diselenggarakannya Praktik Kerja Lapangan yang dijalankan oleh mahasiswa Universitas Negeri Jakarta adalah sebagai berikut:

- a. Untuk menyelesaikan studi S1 dan memperoleh gelar S1;
- Mendapatkan gambaran mengenai penerapan akuntansi yang sesungguhnya di lapangan;
- c. Memperoleh pengetahuan dan pengalaman baru khususnya dalam bidang akuntansi.

## C. Kegunaan PKL

Adapun kegunaan dari diselenggarakannya Praktik Kerja Lapangan bagi praktikan, fakultas dan perusahaan adalah:

- 1. Kegunaan Praktik Kerja Lapangan bagi praktikan, antara lain:
  - a. Menambah wawasan dan ilmu baru bagi paraktikan mengenai akuntansi dalam dunia kerja;

- Melalui kegiatan PKL praktikan dapat mengetahui lebih jauh mengenai realita ilmu yang telah di terima di bangku kuliah dengan kenyataan yang ada di lapangan;
- c. Meningkatkan dan mengasah keterampilan yang sesuai dengan disiplin ilmu yang dipelajari praktikan;
- d. Sebagai wadah bagi praktikan untuk mempersiapkan langkah-langkah yang selanjutnya akan ditempuh setelah selesai menempuh pendidikan di bangku kuliah.
- 2. Kegunaan Praktik Kerja Lapangan bagi fakultas, antara lain:
  - a. Sebagai bahan evaluasi perkuliahan yang telah diterapkan, serta melakukan penyesuaian dengan kebutuhan tenaga kerja yang diperlukan di dunia luar;
  - b. Membina hubungan baik antara kampus dengan perusahaan;
  - c. Sebagai wadah untuk meningkatkan kualitas lulusanya melalui program Praktik Kerja Lapangan (PKL).
- 3. Kegunaan Praktik Kerja Lapangan bagi PT Nindya Karya (Persero):
  - a. Menjalin kerjasama antara instansi dengan universitas;
  - Meningkatkan citra perusahaan melalui adanya kerjasama antara dunia pendidikan dengan dunia industri sehingga perusahaan tersebut dikenal oleh kalangan akademis;
  - c. Mendukung program pendidikan yang dilaksanakan oleh universitas;
  - d. Meningktakan produktivitas perusahaan dengan mendapat bantuan tenaga dari peserta PKL.

### **D.** Tempat PKL

Dalam melaksanakan PKL praktikan memilih salah satu perusahaan BUMN yang bergerak pada bidang perusahaan konstruksi dengan kepemilikan saham dipegang oleh Negara Republik Indonesia dan PT PPA (Persero). Selain menjalankan usaha bidang konstruksi, Perseroan juga menjalankan usaha dalam bidang Engineering, Procurement, Construction (EPC) dan investasi. Berikut informasi mengenai tempat praktikan melaksanakan PKL:

| nama perusahaan | : PT Nindya Karya (Persero)                   |
|-----------------|-----------------------------------------------|
| alamat          | : Jl. Letjend MT.Haryono Kav.22 Jakarta Timur |
| telepon         | : 021-8093276                                 |
| fax             | : 021-8093105                                 |
| email           | : nindyakarya@nindyakarya.co.id               |
| website         | : www.nindyakarya.co.id                       |

Praktikan memilih perusahaan BUMN yang bergerak pada bidang konstruksi dikarenakan praktikan ingin mengetahui bagaimana penerapan akuntansi yang sesungguhnya pada perusahaan konstruksi. Alasan praktikan memilih PT Nindya Karya sebagai tempat melaksanakan PKL karena praktikan ingin belajar secara langsung mengenai praktik akuntansi pada perusahaan konstruksi dan tempat yang disediakan sesuai dengan jurusan yaitu akuntansi. Pada pelaksanaan PKL, praktikan ditempatkan di unit kerja Departemen Akuntansi Kantor Pusat PT Nindya Karya (Persero). Dengan deskripsi pekerjaan yang sesuai dengan jurusan praktikan.

#### E. Jadwal Waktu PKL

Adapun tahapan-tahapan yang dilakukan oleh praktikan sebelum melaksanakan PKL adalah sebagai berikut:

1. Tahap Persiapan

Pada tahap persiapan, praktikan mencari informasi mengenai perusahaan atau instansi yang menerima mahasiswa untuk program magang. Dimana pada tahap ini praktikan menyesuaikan waktu yang sesuai dengan yang ditetapkan oleh universitas yaitu 40 hari kerja. Selain itu praktikan perlu menyesuaikan dan memastikan bahwa bidang pekerjaan yang dibutuhkan sesuai dengan jurusan praktikan.

Praktikan mendapat referensi perusahaan dari kerabat dan senior yang telah melaksanakan Praktik Kerja Lapangan sebelumnya. Setelah mendapatkan referensi perusahaan, praktikan mengajukan permohonan di Gedung R Fakultas Ekonomi untuk membuat Surat Permohonan Izin Praktik Kerja Lapangan (Lampiran 1, halaman 59).

Untuk membuat Surat Permohonan Izin Praktik Kerja Lapangan, praktikan perlu mengisi formulir di dalam website SIPERMAWA terkait identitas mahasiswa dan perusahaan yang akan dituju dalam melaksanakan program Praktik Kerja Lapangan. Praktikan mengajukan permohonan untuk menjalani PKL terhitung dari tanggal 15 Juli 2019 sampai dengan tanggal 06 September 2019.

Setelah mengisi semua keterangan yang dibutuhkan dalam membuat surat pengajuan PKL di dalam website SIPERMAWA selanjutnya data tersebut akan terkirim otomatis ke BAAK UNJ. Di dalam website SIPERMAWA tersebut praktikan dapat mengetahui status surat yang praktikan ajukan. Membutuhkan waktu sekitar 5 hari kerja dalam membuat surat permohonan PKL. Ketika status surat yang praktikan ajukan telah menunjukkan keterangan selesai maka praktikan dapat mengambil surat tersebut di BAAK UNJ.

Praktikan mengirim surat permohonan izin praktik kerja lapangan secara langsung ke PT. Nindya Karya (Persero). Pada saat mengantar dokumen pengajuan PKL ke PT. Nindya Karya Praktikan memberikan dokumen tersebut kepada pihak SDM PT. Nindya Karya yaitu Bapak Sarwoto selaku staf operasional SDM.

Praktikan kemudian mendapat surat balasan dari PT. Nindya Karya terkait penerimaan untuk melaksanakan PKL pada tanggal 12 Juli 2019 (Lampiran 2, halaman 60). Praktikan diizinkan untuk melaksanakan PKL selama 40 hari kerja terhitung dari tanggal 15 Juli 2019 sampai dengan tanggal 06 September 2019. Praktikan di tempatkan pada bagian Akuntansi, Kantor Pusat PT. Nindya Karya (Persero). Pada hari pertama menjalankan PKL praktikan diperkenalkan oleh Bapak Indra Andriana selaku pembimbing dan diperkenalkan kepada Manager Akuntansi serta seluruh staf akuntansi di kantor pusat PT Nindya Karya. Praktikan mendapat arahan dan pelatihan terkait cara mengerjakan pekerjaan yang akan diserahkan kepada praktikan oleh pembimbing.

2. Tahap Pelaksanaan

Pelaksanaan Praktik Kerja Lapangan sesuai dengan tanggal yang praktikan ajukan yaitu terhitung dari tanggal 15 Juli 2019 sampai dengan tanggal 06 September 2019. Dalam melaksanakan kegiatan PKL di kantor pusat PT Nindya Karya (Persero) praktikan mengikuti jadwal kerja yang telah di tetapkan oleh kantor sebagaimana jam kerja ini berlaku untuk setiap karyawan PT Nindya Karya (Persero). Jadwal kerja praktikan di PT. Nindya Karya (Persero) disajikan dalam bentuk tabel (Tabel 1.1)

Tabel 1.1 Jadwal Kerja PT. Nindya Karya (Persero)

| Hari          | Waktu Kerja               | Waktu Istirahat           |
|---------------|---------------------------|---------------------------|
| Senin - Kamis | Pukul 08.00 s/d 17.10 WIB | Pukul 12.00 s/d 13.00 WIB |
| Jumat         | Pukul 08.00 s/d 17.10 WIB | Pukul 11.30 s/d 13.00 WIB |
| (0 1 1 1 1    | 1.1 1. 1. 2010)           |                           |

(Sumber: data diolah oleh penulis, Tahun 2019)

Selama menjalankan kegiatan Praktik Kerja Lapangan, praktikan mengisi daftar hadir yang disediakan oleh pihak SDM PT Nindya Karya (Persero) serta praktikan mengisi daftar hadir yang disediakan oleh fakultas (Lampiran 5, halaman 63). Setiap kegiatan dan pekerjaan yang praktikan kerjakan selama PKL terdokumentasi dalam laporan rincian kegiatan yang disusun oleh praktikan setiap harinya (Lampiran 6, halaman 66).

Pada akhir masa PKL praktikan memberikan formulir penilaian kepada Bapak Indra Andriana selaku pembimbing. Formulir penilaian yang praktikan berikan ialah formulir penilaian yang disediakan oleh fakultas sebagai bahan penilaian terkait kinerja praktikan dalam melaksanakan PKL (Lampiran 4, halaman 62). Adapun pada akhir masa PKL praktikan diberikan surat keterangan telah melaksanakan PKL yang disahkan oleh manajer SDM kantor pusat PT Nindya Karya Persero (Lampiran 3, halaman 61).

### 3. Tahap Penyusunan Laporan

Setelah melaksanakan PKL selama 40 hari kerja, praktikan menyusun laporan PKL. Penyusunan laporan PKL ini untuk memenuhi syarat mata kuliah Praktik Kerja Lapangan dan memenuhi syarat kelulusan Program Studi S1 Akuntansi FE UNJ. Dalam menyusun laporan PKL, praktikan dibantu dan di monitor oleh dosen pembimbing. Praktikan dibimbing oleh Bapak Yusuf terhitung dari bulan Oktober hingga Desember 2019 (Lampiran 15, halaman 118).

Penyusunan laporan PKL ini dilaksanakan setelah praktikan menyelesaikan kegiatan Praktik Kerja Lapangan. Prakikan menyusun laporan PKL berdasarkan apa yang telah dijalankan dalam Praktik Kerja Lapangan di PT. Nindya Karya (Persero).

## BAB II

# TINJAUAN UMUM TEMPAT PKL

### A. Sejarah Perusahaan

1. Profil dan Sejarah Perusahaan

Perusahaan Nindya Karya adalah perusahaan yang bergerak pada bidang konstruksi di Indonesia. PT Nindya Karya sendiri adalah perusahaan hasil nasionalisasi dari perusahaan konstruksi milik Belanda yang berdiri pada tahun 1877. Perusahaan N. V. Nederlands Aanemings Maasctchappy (NEDAM) v/h Fa.H. Boersma merupakan cikal bakal perusahaan Nindya Karya. Nasionalisasi perusahaan Belanda tersebut merupakan upaya dari pemerintah Republik Indonesia di tahun 1961 untuk menciptakan fondasi ekonomi nasional yang kuat serta untuk mewujudkan kesejahteraan rakyat. Upaya nasionalisasi didasarkan pada Peraturan Pemerintah Nomor 59 Tahun 1961 sebagai tindak lanjut atas Peraturan Pemerintah Nomor 23 Tahun 1958 tentang penempatan semua perusahaan Belanda dibawah penguasaan pemerintahan Republik Indonesia.

Dengan dilakukannya nasionalisasi perusahaan, maka NEDAM berganti nama menjadi Nindya Karya. Kegiatan nasionalisasi perusahaan menghasilkan penggantian nama perusahaan menjadi Nindya Karya, kemudian status kepemilikan dan bentuk dari perusahaan Nindya Karya ditetapkan menjadi Perusahaan Negara (PN). Tidak lama setelah penggantian status, 15 tahun

11

kemudian perusahaan Nindya Karya berganti status kembali dari Perusahaan Negara (PN) menjadi PT Nindya Karya (Persero). Dimana perusahaan persero adalah BUMN yang bentuk usahanya adalah perseroan terbatas dan modalnya berbentuk saham. Komposisi kepemilikan saham di PT Nindya Karya yaitu pemegang saham utama dan pengedali dipegang oleh Negara Republik Indonesia sebesar 1% dengan kategori saham dwiwarna dan PT Perusahaan Pengelola Aset (Persero) sebesar 99%.

Pergantian dari PN menjadi Persero yang dilakukan oleh pemerintah memberikan efek dalam perubahan nama Nindya Karya. Ditegaskan dalam PP No. 11/1972 dan Kepmenkeu No. 91/MK/IV/3/1973 serta akta notaris Kartini Moeljadi S.H. No. 76 tanggal 15 Maret 1973 yang menegaskan perubahan bentuk PN Nindya Karya menjadi PT Nindya Karya (Persero). Kemudian tanggal pengesahan perubahan tersebut ditetapkan sebagai hari jadi perusahaan.

Untuk mewujudkan peningkatan kapasitas dan daya saing perusahaan di tahun 2012 PT Nindya Karya (Persero) melakukan restrukturasi dan dilanjutkan oleh program transformasi dalam "Nindya Reborn". Isi dari program tersebut adalah perusahaan melakukan penyesuaian mulai dari logo, pembaharuan visi dan misi bisnis yang sesuai dengan tujuan strategis perusahaan, memutahirkan budaya, dan nilai perusahaan sebagai elemen pendukung serta optimalisasi inti bisnis di sektor konstruksi dengan mengembangkan pilar bisnis baru dibidang EPC, Manufaktur, Properti dan Realti serta Investasi jalan tol. Pada tanggal 19 Februari 2013 PT Nindya Karya (Persero) mendirikan anak perusahaan PT Nindya Beton. PT Nindya Beton merupakan anak perusahaan dari PT Nindya Karya (Persero) dan PT Perusahaan Pengelolaan Aset (Persero) yang didirikan berdasarkan akta notaris Nomor 33 tanggal 19 Februari 2013 yang kemudian disahkan oleh Menteri Hukum dan HAM RI Nomor: AHU-10206.AH.01.01 tahun 2013 tanggal 4 Maret 2013. PT Nindya Beton berlokasi di Gedung Nindya Karya Lantai 3, Jl Letjend MT Haryono, Kav 22, Jakarta.

Sebagai perusahaan konstruksi, Nindya telah membangun berbagai macam proyek bangunan di berbagai wilayah di Indonesia. Proyek itu meliputi pembangunan irigasi dan bendungan, dermaga, bangunan industri dan EPC, bandara, rumah sakit, apartemen dan hotel, bangunan komersial, jalan raya dan tol, jalan layang dan jembatan, bangunan olahraga, bangunan pendidikan dan berbagai bangunan komersial lainnya.

Proyek-proyek tersebut secara langsung dan tidak langsung telah memberikan kontribusi perekonomian negara. Dalam perjalanan panjangnya sebagai perusahaan kontruksi, Nindya Karya telah membangun sejumlah bangunan monumental yang menjadi landmark di Indonesia. Salah satunya adalah pembangjunan Stadion Gelora Bung Karno yang termasuk dalam salah satu stadion sepak bola terbesar di dunia.

Saat ini PT Nindya Karya (Persero) memiliki wilayah operasional yang tersebar di seluruh wilayah Indonesia. Wilayah operasional tersebut terbagi atas 5 wilayah dan 2 divisi, yang meliputi:

- a) Wilayah I berkedudukan di Medan, mencakup Aceh, Sumatera Utara, Riau,
  Kepulauan Riau, Sumatera Barat, Jambi, Bengkulu, Sumatera Selatan,
  Kepulauan Bangka Belitung, Lampung;
- b) Wilayah II berkedudukan di DKI Jakarta, mencakup DKI Jakarta, Banten, Jawa Barat, Jawa Tengah, DI Yogyakarta dan Jawa Timur;
- c) Wilayah III berkedudukan di Balikpapan, mencakup Kalimantan Barat, Kalimantan Utara, Kalimantan Tengah, Kalimantan Selatan dan Kalimantan Timur;
- d) Wilayah IV berkedudukan di Denpasar, mencakup Bali, Nusa Tenggara Barat, Nusa Tenggara Timur, dan luar negeri (Timor-Leste);
- e) Wilayah V berkedudukan di Makassar, mencakup Sulawesi Utara, Gorontalo,
  Sulawesi Tengah, Sulawesi Barat, Sulawesi Selatan, Sulawesi Tenggara,
  Maluku, Maluku Utara, Papua Barat, dan Papua;
- f) Divisi EPC;
- g) Divisi Properti.
- 2. Logo Perusahaan

Berikut logo dari tempat praktikan melakukan Praktik Kerja Lapangan, yaitu PT Nindya Karya (Persero):

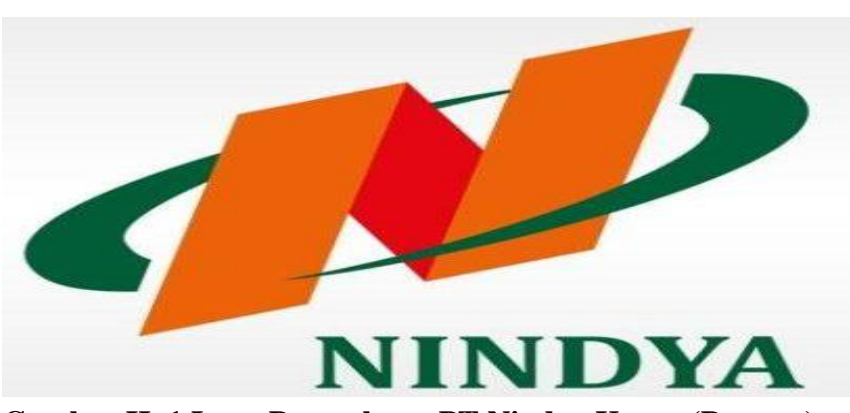

**Gambar II. 1 Logo Perusahaan PT Nindya Karya (Persero)** Sumber: www.nindyakarya.co.id/profile (diakses pada September 2019)

Logo perusahaan PT Nindya Karya (Persero) terdiri dari tiga warna yaitu merah, orange dan hijau. Arti warna merah dari lambang nindya karya menggambarkan untuk senantiasa membangkitkan energi. Warna orange melambangkan sosialisasi dan penuh harapan. Warna yang terakhir adalah warna hijau yang melambangkan mampu memberikan efek yang menyegarkan.

3. Visi dan Misi Perusahaan

Suatu organisasi tentu memiliki visi dan misi perusahaan, hal ini sejalan guna perusahaan dapat mencapai target dan sasaran usahanya. Sama hal nya dengan PT Nindya Karya. Adapun visi dan misi PT Nindya Karya adalah:

a. Visi:

Menjadi perusahaan konstruksi dan investasi terkemuka berbasis excellent engineering di Asia Tenggara.

b. Misi:

Adapun misi dari perusahaan PT Nindya Karya (Persero) adalah:

- Membangun kepercayaan yang kuat bagi pelanggan utama dan Pemangku Kepentingan lainnya (Stakeholder);
- Memberikan nilai tambah yang tinggi dan berkesinambungan bagi Pemegang Saham;
- Mengembangkan usaha konstruksi yang mempunyai daya saing tinggi baik di Indonesia maupun di Asia Tenggara;
- Mengembangkan Investasi bidang Infrastruktur, Energi, Industri Konstruksi dan Properti di Indonesia;
- 5) Turut serta memelihara kelestarian lingkungan yang berkelanjutan.
- 4. Prestasi Perusahaan

Dalam perjalanannya menjadi salah satu perusahaan konstruksi di Indonesia PT Nindya Karya (Persero) telah mendapatkan berbagai prestasi. Adapun prestasi yang diraih oleh PT Nindya Karya (Persero) adalah sebagai berikut:

### Tabel II.1

# Prestasi PT Nindya Karya (Persero)

| No. | Tahun | Prestasi Perusahaan                               |
|-----|-------|---------------------------------------------------|
| 1.  | 2019  | Kategori Tata Kelola Terbaik                      |
|     |       | (BUMN Award 2019)                                 |
| 2.  | 2019  | Penghargaan Kecelakaan Nihil                      |
|     |       | (Kementerian Ketenagakerjaan RI)                  |
| 3.  | 2019  | The Most Promising Company in Branding            |
|     |       | Campaign                                          |
|     |       | (BUMN Marketeers Award 2019)                      |
| 4.  | 2019  | The Most Promising Company in Marketing 3.0       |
|     |       | (BUMN Marketeers Award 2019)                      |
| 5.  | 2019  | The Most Promising Company in Strategic Marketing |
|     |       | (BUMN Marketeers Award 2019)                      |

(Sumber: www.nindyakarya.co.id/tentangperusahaan dan telah dimodifikasi oleh praktikan)

### B. Struktur Organisasi

Sebagai perusahaan yang telah lama bergerak dalam bidang konstruksi di Indonesia, PT. Nindya Karya (Persero) memiliki struktur organisasi dengan tipe fungsional. Dimana struktur organisasi dengan tipe fungsional berpusat pada fungsi pekerjaan, mereka mengatur struktur organisasi menurut departemen. Jabatan tertinggi di dalam struktur organisasi PT Nindya Karya (Persero) adalah Dewan Komisaris dan Direktur Utama. Pada struktur organisasi PT Nindya Karya (Persero) kedua jabatan tersebut terletak pada tingkatan yang sama, yaitu pada tingkat teratas dalam struktur organisasi. Bagan struktur organisasi PT Nindya Karya (Persero) terlampir pada (Lampiran 7, halaman 69). Adapun bagan struktur untuk Departemen Akuntansi dan Perpajakan kantor pusat PT Nindya Karya (Persero) terlampir pada (Lampiran 8, halaman 70).

1. Struktur Organisasi Umum Kantor Pusat PT Nindya Karya (Persero)

Adapun tugas dan fungsi dari setiap jabatan yang ada di PT Nindya Karya (Persero) adalah sebagai berikut:

a. Direktur Utama

Direktur Utama memiliki fungsi utama yaitu memimpin, mengarahkan, pengambil keputusan dan mengkomunikasikan dalam menjalankan dan memimpin perusahaan.

Direktur Utama memiliki tugas dan tanggung jawab untu memimpin perusahaan dengan membuat kebijakan – kebijakan perusahaan, menetapkan strategi-strategi yang strategis dalam mencapai visi dan misi perusahaan, selain itu Direktur Utama memiliki tanggung jawab yang besar terhadap pemegang saham perusahaan PT Nindya Karya (Persero) yang ditunjuk oleh Menteri Negara BUMN. Dalam menjalankan tugasnya, Direktur Utama dibantu oleh Direktur Produksi dan HSE, Direktur Keuangan dan SDM, dan Direktur Pemasaran dan Pengembangan.

b. Dewan Komisaris

Dewan komisaris adalah organ perusahaan yang berfungsi melakukan pengawasan dan memberikan nasihat kepada Direksi dalam menjalankan kegiatan pengurusan perusahaan. Tugas Dewan Komisaris adalah melakukan pengawasan atas kebijakan pengurusan, jalannya pengurusan pada umumnya, baik mengenai Perseroan maupun usaha Perseroan dan memberi nasihat kepada Direksi sesuai dengan maksud dan tujuan Perseroan.

c. Komite Audit

Komite Audit adalah organ pendukung perusahaan yang dibentuk oleh Dewan Komisaris perusahaan yang berfungsi untuk membantu dalam melaksanakan fungsi pengawasan terhadap pengelolaan perusahaan.

Komite audit bertugas dalam meilai pelaksanakan kegiatan serta hasil audit yang dilaksanakan oleh Satuan Pengawas Internal (SPI) maupun auditor eksternal, memberikan rekomendasi mengenai penyempurnaan sistem pengendalian manajemen serta pelaksanaanya. Tentunya Komite Audit bersifat mandiri baik dalam pelaksanaan tugasnya maupun dalam pelaporan. Komite audit bertanggung jawab kepada Dewan Komisaris. d. Direktur Produksi dan HSE

Direktur Produksi dan HSE memiliki fungsi utama yaitu merencanakan, mengkoordinasi dan melakukan kontrol dalam hal kegiatan pengendalian proyek, pengadaan barang dan peralatan, sistem manajemen risiko dan bagian dari penerapan tata kelola perusahaan yang baik / GCG.

HSE itu sendiri adalah singkatan dari *Health, Safety, Environment*. Program HSE disesuaikan dengan tingkat risiko dari masing-masing bidang pekerjaan. Direktur Produksi dan HSE membawahi: Departemen HSE, Departemen Produksi, dan Departemen Procurement.

e. Direktur Keuangan dan SDM

Direktur Keuangan dan SDM memiliki fungsi utama yaitu untuk mengarahkan, memimpin serta melakukan koordinasi atas kegiatan pengelolaan keuangan, akuntansi dan sumber daya manusia.

Dalam menjalankan tugasnya Direktur Keuangan dan SDM dibantu oleh Kepala Departemen Keuangan, Kepala Departemen Akuntansi dan Kepala Departemen SDM. Direktur Keuangan dan SDM membawahi:

1) Departemen Keuangan

Kepala Departemen Keuangan memiliki fungsi utama sebagai fungsi manajerial di Departemen Keuangan mulai dari kegiatan perencanaan, pengorganisasian, penggerakan dan pengendalian terhadap kegiatan pengelolaan keuangan, kredit dan pinjaman, penertiban perpajakan serta melaksanakan Program Kemitraan dan Bina Lingkungan (PKBL).

2) Departemen Akuntansi

Kepala Departemen Akuntansi memiliki fungsi utama sebagai fungsi manajerial di Departemen Akuntansi mulai dari kegiatan perencanaan, pengorganisasian, penggerakan dan pengendalian terhadap kegiatan akuntansi perusahaan.

3) Departemen SDM

Kepala Departemen SDM memiliki fungsi utama yaitu melaksanakan fungsi kegiatan meliputi pelaksanaan kegiatan perencanaan, pengorganisasian, pengendalian terhadap kegiatan rekrutmen, pengembangan SDM dan penetiban administrasi bidang SDM.

### f. Direktur Pemasaran dan Pengembangan

Direktur Pemasaran dan Pengembangan memiliki fungsi utama yaitu mengarahkan, memimpin, serta melakukan koordinasi atas kegiatan pemasaran dan pengembangan.

Direktur Pemasaran dan Pengembangan memiliki tanggung jawab kepada Direktur Utama. Dalam menjalankan tugasnya Direktur Pemasaran dan Pengembangan dibantu oleh Kepala Departemen Pengembangan Usaha dan Kepala Departemen Pemasaran. Direktur Pemasaran dan Pengembangan membawahi: Departemen Pemasaran dan Departemen Pengembangan.

### g. Sekretariat Perusahaan

Sekretariat Perusahaan memiliki fungsi sebagai penghubung antara Direksi, Komisaris dan Pemegang Saham serta wakil perusahaan dalam berhubungan dengan regulator, lembaga atau asosiasi lain yang berkaitan dengan perusahaan.

Sekretariat Perusahaan mempunyai tugas menatausahakan serta menyimpan dokumen perusahaan. Sekretariat perusahaan bertanggung jawab atas pengelolaan informasi perusahaan, serta sekretariat perusahaan bertanggung jawab dalam memberikan informasi yang riil dan relevan kepada pemegang saham. Sekretariat Perusahaan bertanggung jawab kepada Direktur Utama, Direktur Produksi dan HSE, Direktur Keuangan dan SDM, dan Direktur Pemasaran dan Pengembangan.

h. Satuan Pengawas Internal (SPI)

SPI bertugas membantu Direktur Utama dalam melaksanakan pemeriksaan internal keuangan dan pemeriksaan operasional perusahaan serta menilai pengendalian, pengelolaan dan pelaksanaannya pada perusahaan serta memberikan saran-saran perbaikan. Sedangkan fungsi utama SPI adalah dalam hal pengawasan internal untuk memberikan nilai tambah dan memperbaiki operasional perusahaan. 2. Struktur Organisasi Departemen Akuntansi dan Perpajakan PT Nindya Karya (Persero)

Adapun peran dari setiap jabatan yang ada di PT Nindya Karya (Persero) adalah sebagai berikut:

a. Kepala Departemen Akuntansi dan Pajak

Kepala Departemen Akuntansi dan Pajak memiliki peran sebagai berikut:

- Mengarahkan, memonitor, dan melakukan evaluasi terhadap kegiatan pengeloaan anggaran;
- Mengarahkan, memonitor, dan melakukan evaluasi terhadap kegiatan akuntansi perusahaan;
- Mengarahkan, memonitor, dan melakukan evaluasi terhadap pengumpulan dan pemrosesan data dalam laporan keuangan perusahaan.
- b. Manajer Akuntansi

Manajer Akuntansi memiliki peran di dalam perusahaan sebagai berikut:

- Melakukan, memotivasi, dan mengevaluasi terhadap kegiatan perencanaan keuangan perusahaan;
- Melakukan, memotivasi, dan mengevaluasi terhadap kegiatan terkait penghitungan aset tetap;
- Melakukan, memotivasi, dan mengevaluasi terhadap kegiatan terkait dengan laporan keuangan yang meliputi pengelolaan *Chart of Account* (COA) dan pengelolaan buku besar perusahaan.

c. Officer Akuntansi Kantor Pusat

Officer Akuntansi kantor pusat memiliki peran di dalam perusahaan sebagai berikut:

- Melakukan koordinasi dan melaksanakan penjurnalan atas aset kas, bank, hutang, piutang dan memorial kantor pusat;
- 2) Membuat laporan keuangan kantor pusat;
- Melakukan analisa dan validasi persyaratan laporan keuangan kantor pusat;
- 4) Pembuatan laporan keuangan bulanan, triwulan dan tahunan.
- d. Officer Akuntansi Konsolidasi

Officer Akuntansi Konsolidasi kantor pusat memiliki peran di dalam perusahaan sebagai berikut:

- Melakukan kegiatan terkait dengan pendataan dan perhitungan aset akhir periode yang mana meliputi pendataan aset dan perhitungan aset pada akhir periode;
- 2) Melakukan kegiatan terkait penyusunan laporan keuangan, meliputi: analisa dan validasi berkas persyaratan laporan keuangan seluruh wilayah dan divisi, konsolidasi laporan keuangan wilayah dan divisi, pembuatan laporan keuangan bulanan, triwulan dan tahunan.
- 3) Melakukan kegiatan terkait pengelolaan Chart of Account (COA).

e. Officer Anggaran dan Evaluasi

Officer Anggaran dan Evaluasi kantor pusat memiliki peran di dalam perusahaan sebagai berikut:

- Penyusunan anggaran dengan melakukan review dan evaluasi anggaran tiap unit;
- 2) Pengelolaan realisasi anggaran.
- f. Officer ERP

Officer ERP kantor pusat memiliki peran di dalam perusahaan sebagai berikut:

- Melakukan kegiatan *monitoring* dan melaporkan implementasi ERP fase keuangan dan akuntansi secara nasional;
- 2) Melakukan usulan pengembangan dan uji coba aplikasi ERP;
- 3) Melakukan *monitoring* implementasi ERP di wilayah.
- g. Staf Akuntansi Kantor Pusat

Staf Akuntansi kantor pusat memiliki peran di dalam perusahaan sebagai berikut:

- Mengkooordinasi dan melaksanakan akuntansi kantor (menjurnal kas bank, utang, dan piutang);
- Mengkoordinir dan melaksanakan kegiatan akuntansi terkait penyusunan laporan keuangan yang meliputi analisa dan validasi persyaratan laporan keuangan kantor pusat serta pembuatan laporan keuangan bulanan dan tahunan;

- Mengkoordinir dan melaksanakan kegiatan terkait penyusunan buku besar meliputi *review* buku besar, *adjustment* transaksi dan penutupan penyusunan.
- h. Staf Akuntansi Konsolidasi Kantor Pusat

Staf Akuntansi Konsolidasi kantor pusat memiliki peran di dalam perusahaan sebagai berikut:

- Penyusunan buku besar meliputi rekonsiliasi penyusunan buku besar seluruh wilayah, divisi dan kantor pusat;
- Penyusunan laporan keuangan yang meliputi konsolidasi laporan keuangan wilayah dan divisi, pembuatan laporan keuangan bulanan, triwulan, dan tahunan untuk seluruh wilayah dan divisi;
- 3) Melakukan kegiatan terkait penyusunan laporan perubahan aktiva tetap;
- 4) Melakukan kegiatan terkait penyediaan laporan keuangan.
- i. Staf Anggaran

Staf anggaran kantor pusat memiliki peran di dalam perusahaan sebagai berikut:

- Melakukan kegiatan terkait dengan penyusunan angaran yang melputi review dan evaluasi anggaran.
- 2) Pengelolaan realisasi anggaran;
- 3) Penyusunan draft perencanaan keuangan dan draft RKAP.

j. Manajer Pajak

Manajer Pajak memiliki peran di dalam perusahaan sebagai berikut:

- Melakukan, memotivasi, dan mengevaluasi terkait kegiatan perhitungan PPN;
- Melakukan, memotivasi, dan mengevaluasi terkait kegiatan yang berkaitan dengan perhitungan PPh dan ekualisasi.
- k. Officer PPN

Officer PPN kantor pusat memiliki peran di dalam perusahaan sebagai berikut:

- Melakukan perhitungan, pembayaran dan pengumpulan klaim Pajak Pertambahan Nilai (PPN) perusahaan;
- 2) Melakukan kegiatan terkait pengajuan dan pemeriksaan restitusi PPN;
- Melakukan kegiatan terkait verifikasi faktur pajak dan penyusuan SPT PPN periodik;
- 1. Officer PPh

Officer PPh kantor pusat memiliki peran di dalam perusahaan sebagai berikut:

- 1) Melakukan perhitungan, pembayaran dan penyetoran PPh kantor pusat;
- 2) Perhitungan PPh badan dan dan surat keterangan fiskal;
- Menyiapkan kelengkapan kebutuhan pihak internal dan eksternal terkait dengan PPh.

m. Staf Perpajakan PPN

Staf Perpajakan PPN kantor pusat memiliki peran di dalam perusahaan sebagai berikut:

- 1) Melakukan monitoring pajak keluaran dan pajak masukan;
- 2) Melakukan verifikasi pembayaran PPN rekanan dari wilayah/divisi;
- Melakukan persiapan kelengkapan data-data perpajakan untuk keperluan pemeriksaan pajak, audit internal dan KAP.
- n. Staf Perpajakan PPh

Staf Perpajakan PPh kantor pusat memiliki peran di dalam perusahaan sebagai berikut:

- 1) Melakukan perhitungan dan verifikasi PPh atas pengeluaran kantor pusat;
- 2) Menyiapkan kelengkapan kebutuhan pihak internal dan eksternal yang terkait dengan PPh.

### C. Kegiatan Umum Perusahaan

Sebagai perusahaan konstruksi nasional yang berpengalaman, berbagai proyek telah dikerjakan oleh PT Nindya Karya, diantaranya pembangunan irigasi dan bendungan, dermaga, bangunan industri dan EPC, bandara, rumah sakit, apartemen dan hotel, bangunan komersial, jalan raya dan tol, jalan layang dan jembatan, bangunan olahraga, bangunan pendidikan dan berbagai bangunan komersial lainnya. PT Nindya Karya bersungguh-sungguh, bekerja cepat serta berkualitas cermat untuk memenuhi kepuasan pelanggan dengan berorientasi pada kerjasama saling menguntungkan dan tumbuh bersama dengan mitra kerja. Sesuai dengan Pasal 3 Anggaran Dasar Perusahaan terakhir yang disahkan melalui Akta No. 39 tanggal 14 Desember 2012, yang dibuat di hadapan Khairina S.H., Notaris di Jakarta, Perusahaan berusaha dalam bidang pelaksanaan konstruksi, sesuai dengan ketentuan dalam peraturan perundang-undangan yang berlaku dengan menerapkan prinsip-prinsip Perseroan Terbatas. Ruang lingkup bidang usaha perusahaan yaitu meliputi:

- 1. Pekerjaan pelaksanaan konstruksi:
  - a. Pekerjaan sipil

Sebagai proyek yang ditujukan untuk memenuhi kebutuhan masyarakat sipil seperti pembangunan jalan, jembatan, dermaga, pemukiman dan perumahan.

b. Pekerjaan mekanikal-elektrikal termasuk jaringannya

Memiliki ruang lingkup pekerjaan untuk pemasangan produk-produk rekayasa industri, mencakup: kelistrikan dan pembangkit, tata udara (AC), dan transmisi kelistrikan

c. Radio, telekomunikasi dan instrumentasi

Memiliki ruang lingkup pekerjaan terkait dengan sarana dan prasarana untuk gelombang sinyal, mencakup: sinyal dan telekomunikasi kereta api, sentral telekomunikasi, jaringan telekomunikasi dan pemasangan telekomunikasi.
d. Perbaikan/pemeliharaan/renovasi bangunan

Memiliki ruang lingkup pekerjaan terkait perbaikan bangunan, pemeliharaan dan renovasi terhadap pekerjaan konstuksi.

2. Perencanaan dan pengawasan pelaksanaan pekerjaan konstruksi;

Memberikan layanan jasa perencanaan dalam pekerjaan konstruksi dan pengawasan pelaksanaan konstruksi mulai dari awal persiapan hingga akhir penyerahan.

3. Pengelolaan bangunan (Building Management)

Memberikan jasa sehubungan dengan pengelolaan gedung.

4. Pabrikasi bahan komponen bangunan, komponen dan peralatan konstruksi barang logam, kayu, karet dan plastic

Sebagai penyedia bahan dan komponen bangunan dalam proyek pembangunan gedung.

5. Pengelolaan kawasan industri

Pengelolaan kawasan industri sehubungan dengan proses pengelolaan pada kawasan industri.

### **BAB III**

### PELAKSANAAN PRAKTIK KERJA LAPANGAN

### A. Bidang Kerja

Kegiatan Pratik Kerja Lapangan dilakukan di PT Nindya Karya (Persero) selama 40 hari kerja terhitung dari tanggal 15 Juli 2019 hingga 02 September 2019. Sesuai dengan rambu-rambu pelaksanaan Praktik Keja Lapangan (PKL) yang diatur oleh Universitas bahwa waktu pelaksanaan kerja praktik antara delapan hinga enam belas minggu, yang setara dengan sekitar 300 jam kerja ekuivalen. Dalam melaksanakan Praktik Kerja Lapangan (PKL) praktikan mengikuti ketentuan jadwal kerja karyawan yang telah di tetapkan oleh PT Nindya Karya.

Praktikan ditempatkan di Departemen Keuangan bagian Akuntansi, kantor pusat PT Nindya Karya yang berlokasi di Jl. Letjend MT.Haryono Kav.22 Jakarta Timur. Pada kantor pusat PT Nindya Karya (Persero) Departemen Akuntansi berada di satu ruang yang sama dengan Departemen Keuangan. Oleh karena praktikan sedang menjalani Praktik Kerja Lapangan (PKL) maka praktikan dalam melaksanakan PKL dibimbing oleh Bapak Indra Andriana selaku Officer di Departemen Keuangan bagian Akuntansi. Adapun tugas-tugas yang dilakukan oleh praktikan selama menjalani kegiatan Praktik Kerja Lapangan di Departemen Keuangan bagian Akuntansi, yaitu:

- Melakukan input jurnal atas transaksi pengeluaran dan penerimanaan kas dan bank dari Sistem Informasi Manajemen Akuntansi (SIMAK) ke dalam sistem ERP Kantor Pusat;
- Menjurnal transaksi pengeluaran dan penerimaan bank BPN dan BNI dengan menggunakan Sistem Informasi Manajemen Akuntansi Nindya Karya (SIMAK);
- Menjurnal transaksi pengeluaran dan penerimaan kas dan bank Mandiri berdasarkan bukti transaksi dengan menggunakan Sistem Informasi Manajemen Akuntansi Nindya Karya (SIMAK);
- Melakukan verifikasi dan koreksi buku besar untuk setiap kode akun di dalam sistem ERP dengan menggunakan data yang ada di dalam Sistem Informasi Manajemen Akuntansi Nindya Karya (SIMAK) sebagai acuan;
- Melakukan input transaksi keuangan dengan menggunakan sistem ERP Kantor Pusat.

Dalam melaksanakan tugasnya, praktikan menggunakan dua sistem perusahaan yaitu dengan *Enterprise Resource Planning* (ERP) dan SIMAK. Pengertian ERP berdasarkan buku Sistem Informasi Akuntansi karangan Marshall adalah suatu sistem yang mengintegrasikan semua aspek aktivitas organisasi seperti akuntansi, keuangan, pemasaran, sumber daya manusia, manufaktur dan manajemen persediaan ke dalam satu sistem. Sistem ERP pada PT Nindya Karya (Persero) itu sendiri didalamnya terdapat aspek aktivitas seperti pengelolaan keuangan, akuntansi, pengadaan,

produksi, proyek, SDM dan lain-lain. ERP memfasilitasi ketersediaan arus informasi antara berbagai fungsi bisnis perusahaan dan mengelola komunikasi dengan para pemangku kepentingan di perusahaan.

Penggunaan sistem ERP pada kantor pusat PT Nindya Karya masih terbilang baru. Sistem ERP PT Nindya Karya (Persero) adalah hasil produk IT PT Nindya Karya (Persero) yang baru rilis pada awal tahun 2019 dan baru dapat dilakukan masa uji coba pada bulan Juli 2019. Seluruh divisi dan wilayah wajib diberikan waktu untuk melakukan migrasi data dari sistem SIMNK ke ERP terhitung dari bulan Juli 2019 hingga Desember 2019. Hal ini dikarenakan pada tahun 2020 dan seterusnya sistem yang akan digunakan oleh perusahaan hanya ERP. Dengan harapan penggunaan sistem ERP dapat memfasilitasi bisnis untuk menyajikan informasi yang *real-time* dan akurat.

Sistem kedua yang digunakan oleh praktikan dalam mengerjakan tugasnya adalah Sistem Informasi Manajemen Akuntansi (SIMAK). SIMAK berada di dalam sistem besar perusahaan yaitu Sistem Informasi Manajemen Nindya Karya (SIMNK). SIMNK itu sendiri adalah Sistem Informasi Manajemen Nindya Karya. SIMNK merupakan program besar dimana didalam sistem SIMNK terdapat sub-program, untuk Departemen Keuangan bagian akuntansi itu sendiri sub-program tersebut bernama Sistem Informasi Manajemen Akuntansi (SIMAK).

SIMAK merupakan sistem yang dikhususkan untuk bagian akuntansi perusahaan PT Nindya Karya (Persero). Sistem SIMAK digunakan untuk keseluruhan kegiatan akuntansi perusahaan. Bagi karyawan yang tidak memiliki otoritas terhadap catatan

akuntansi perusahaan tidak dapat mengakses SIMAK, intinya hanya karyawan yang memiliki otoritas yang dapat mengakses atau membuka SIMAK seperti contohnya karyawan bagian akuntansi itu sendiri, manajer, bagian keuangan, bagian pajak, SPI dan petinggi-petinggi perusahaan yang memiliki otoritas atas bagian akuntansi perusahaan.

#### B. Pelaksanaan Kerja

Kantor Pusat PT. Nindya Karya melaksanakan penguraian yang jelas terkait tugas dan tanggung jawab masing –masing organ untuk mengurangi kesalahan dan tindakan yang tidak diharapkan. Oleh karena karyawan dituntut untuk dapat mengerjakan setiap tugas dan tanggung jawab yang diberikan, maka praktikan dalam menjalankan setiap tugas yang diberikan perlu sangat teliti untuk meminimalkan kesalahan. Praktikan dituntut untuk dapat menguasai bidang pekerjaan yang sesuai dengan jurusan praktikan. Secara tidak langsung praktikan dituntut untuk dapat memahami tiap pekerjaan yang diberikan oleh pembimbing PKL di perusahaan tersebut.

Sebelum melaksanakan tiap pekerjaan yang diberikan oleh bagian akuntansi di perusahaan, praktikan akan mendapatkan arahan mengenai cara mengerjakan pekerjaan tersebut. Setiap tugas yang diberikan ke praktikan sesuai dengan terapan ilmu yang praktikan pelajari di bidangnya, yaitu akuntansi. Praktikan perlu memahami mengenai jurnal atas setiap transaksi pengeluaran dan penerimaan serta praktikan perlu memahami posisi saldo akun normal untuk memeriksa hasil pekerjaan praktikan.

Sebelum praktikan mendapatkan tugas dari bagian akuntansi praktikan perlu membaca buku Pedoman Akuntansi 5 (lima) Pilar Perusahaan dan Akuntansi Lainnya PT Nindya Karya (Persero). Buku ini disusun berdasarkan SAK berbasis IFRS, untuk menyeragamkan dalam pemahaman dan pencatatan sehingga dapat menghasilkan sebuah laporan keuangan yang handal dan dapat diperbandingkan dengan perusahaan sejenis.

Departemen Keuangan bagian akuntansi menggunakan Sistem Informasi Manajemen Akuntansi Nindya Karya (SIMNK) dan ERP untuk membantu menyelesaikan tugas-tugasnya.

Berikut adalah pelaksanaan dari tiap tugas yang dilakukan oleh praktikan di Departemen Keuangan bagian Akuntansi:

1. Melakukan input jurnal atas transaksi pengeluaran dan penerimanaan kas dan bank dari data transaksi yang terdapat di Sistem Informasi Manajemen Akuntansi (SIMAK) ke dalam sistem ERP Kantor Pusat;

Perbedaan SIMAK dan ERP hanya satu yaitu SIMAK tidak terintegrasi, karena program SIMAK hanya di miliki oleh Departemen Keuangan bagian akuntansi dimana berfungsi untuk melakukan pencatatan. ERP yang digunakan oleh praktikan selama menjalani kegiatan Praktik Kerja Lapangan merupakan sistem yang baru digunakan oleh PT Nindya Karya. ERP baru dapat dipergunakan pada pertengahan tahun 2019 ini. Pada dasarnya alur pencatatan akuntansi di sistem ERP berasal dari hasil input transaksi yang telah di verifikasi oleh divisi keuangan. Divisi keuangan mencatat dan mengkategorikan transaksi tersebut. Setelah di proses oleh divisi keuangan, divisi akuntansi mengambil data yang terlah di proses tersebut untuk di jurnal dan di catat.

Namun oleh karena sistem ERP baru dapat digunakan pada pertengahan tahun 2019 dan transaksi yang terjadi di perusahaan tetap berjalan sebagaimana mestinya maka untuk mengejar ketertinggalan pencatatan di ERP, kantor pusat melakukan pencatatan di ERP berdasarkan pencatatan yang telah dilakukan di dalam SIMAK. Jadi pengambilan data transaksi berdasarkan jurnal yang sudah di catat di SIMAK dan data yang diambil berasal dari SIMAK bukan hasil Tarik data dari ERP bagian keuangan sebagaimana mestinya.

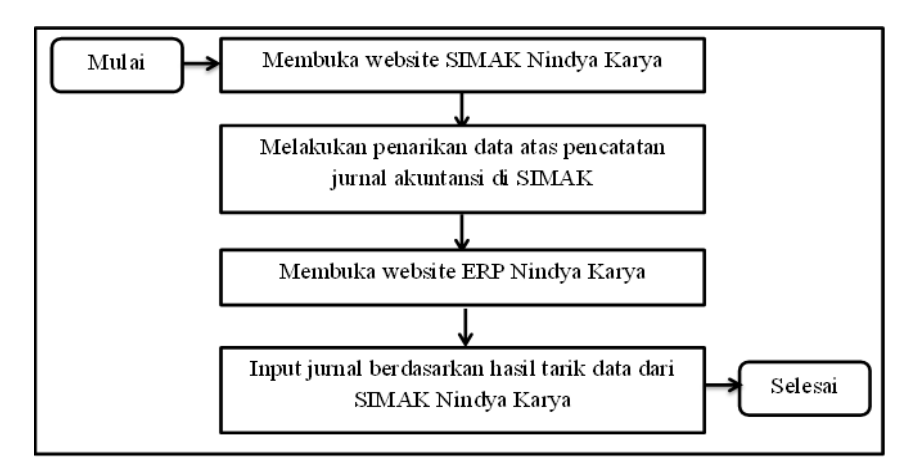

Bagan III.1 Langkah Kerja untuk Melakukan Penginputan Jurnal ke ERP (Sumber: data diolah oleh penulis, tahun 2019)

Adapun langkah-langkah yang dilakukan oleh praktikan dalam mengerjakan tugas tersebut adalah sebagai berikut:

- a) Membuka website SIMAK Nindya Karya;
- b) Masukan ID dan *password* yang telah diberikan oleh staf bagian Akuntansi, lalu klik *login* (Lampiran 10.1, halaman 73);
- c) Pada halaman utama pilih menu keuangan lalu klik dibagian akuntansi (Lampiran 10.2, halaman 74);
- d) Setelah halaman bagian akuntansi terbuka, pilih menu transaksi lalu klik akuntansi (Lampiran 10.3, halaman 75);
- e) Pada bagian pencarian masukan nomor bukti hal ini ditujukan untuk menampilkan semua transaksi yang telah dicatat di dalam sistem SIMAK dan tidak lupa untuk memasukkan bulan beserta periodenya. Oleh karena praktikan ingin melakukan pencatatan di ERP untuk bulan Juli, maka praktikan memasukkan bulan Juli periode 2019 kedalam kolom pencarian. Ketika sudah terisi klik *Go* (Lampiran 10.4, halaman 76);
- f) Semua data pencatatan transaksi bulan Juli 2019 akan tampil, kemudian klik detail report untuk menampilkan semua pencatatan transaksi di bulan Juli 2019 secara detail. Pilih menu print excel untuk menarik data tersebut, kemudian simpan dokumen tersebut. Dokumen yang disimpan akan tersimpan dalam bentuk Excel (Lampiran 10.5, halaman 77). Dokumen hasil tarik data ditampilkan dalam lampiran 10.6, halaman 78.

- g) Setelah data pencatatan transaksi dari SIMAK sudah ditarik kemudian buka website ERP kantor pusat (Lampiran 10.7, halaman 79);
- h) Pada halaman utama ERP pilih menu keuangan lalu klik akuntansi (Lampiran 10.8, halaman 80);
- i) Setelah terbuka halaman akuntansi pilih menu transaksi lalu klik kembali akuntansi (Lampiran 10.9, halaman 81);
- j) Pada bagian kolom pencarian, isi nomor bukti beserta tipe transaksi yang ingin dicatat (Lampiran 10.10, halaman 82). Terakhir masukan bulan dan juga periodenya. Contoh, praktikan ingin melakukan pencatatan pada tipe transaksi bank bulan Juli 2019. Sebelumnya praktikan sort atau filter data dari SIMAK yang berbentuk excel sesuai kode bank. Karena praktikan ingin melakukan input jurnal untuk kode bank BNI di bulan Juli 2019, maka praktikan sort data di excel untuk kode bank BNI terlebih dahulu;
- k) Setelah data di urutkan sesuai dengan kode bank yang ingin di input jurnal,
  klik tambah data pada sistem ERP kantor pusat. Hal ini ditujukan untuk
  melakukan pencatatan transaksi (Lampiran 10.11, halaman 83);
- Lalu isi kolom yang tersedia dengan menyesuaikan informasi yang tertera di excel (Lampiran 10.12, halaman 84);

Output yang dihasilkan dari kegiatan ini adalah berupa entri jurnal ke dalam sistem ERP perusahaan (Lampiran 10.13, halaman 85).

2. Menjurnal transaksi pengeluaran dan penerimaan bank BNI dan BPN dengan menggunakan Sistem Informasi Manajemen Akuntansi Nindya Karya (SIMAK);

Menurut buku *Accounting Indonesia Adaptation* edisi ke-25 karangan Carl S. Warren mengatakan bahwa kegiatan menjurnal adalah proses pencatatan transaksi ke dalam jurnal. Sedangkan proses pemindahan debit dan kredit ke dalam entri jurnal dinamakan dengan *posting*. Dengan menggunakan aturan debit dan kredit, transaksi pada awalnya dimasukkan dalam catatan yang disebut jurnal. Adapun fungsi dari kegiatan menjurnal ini yaitu seagai catatan kapan saja transaksi terjadi dan dicatat. Sehingga dapat dikatakan proses jurnal adalah serangkaian kegiatan dalam rangka melakukan dokumentasi terhadap transaksi yang terjadi di perusahaan.

Sistem akuntansi yang diberlakukan oleh PT Nindya Karya (Persero) itu sendiri adalah terpusat atau sentralisasi. Kantor pusat berwenang untuk melakukan koreksi atas pencatatan transaksi yang dibuat oleh Wilayah/Divisi Operasional dan Direksi atau pejabat yang ditunjuk berwenang untuk menetapkan pembebanan biaya kepada Wilayah/Divisi Operasional. Selain itu kantor pusat memiliki fungsi untuk menjalankan strategi bisnis, pengawasan, evaluasi dan administrasi, sehingga tidak akan ditemukan transaksi atas pendapatan dan harga pokok penjualan pada kantor pusat.

Dalam melakukan pekerjaan ini praktikan menggunakan satu sistem yang disebut SIMAK. SIMAK merupakan sub-program khusus milik Departemen

Keuangan. Pada bagian Akuntansi, SIMAK diperuntukan dalam hal pencatatan akuntansi. Sedangkan pada bagian Keuangan, SIMAK diperuntukan dalam hal input transaksi dan verifikasi transaksi.

Untuk menghindari kesalahan penjurnalan atas transaksi perusahaan, praktikan dalam mengerjakan tugasnya berpacu pada penjurnalan transaksitransaksi pada bulan sebelumnya. Praktikan dapat melihat akun-akun apa sajakah yang akan timbul dari adanya transaksi tersebut. Hal ini dilakukan untuk menghemat waktu dalam melakukan pekerjaan, tentunya hal ini praktikan lakukan atas dasar arahan dari karyawan bagian akuntansi.

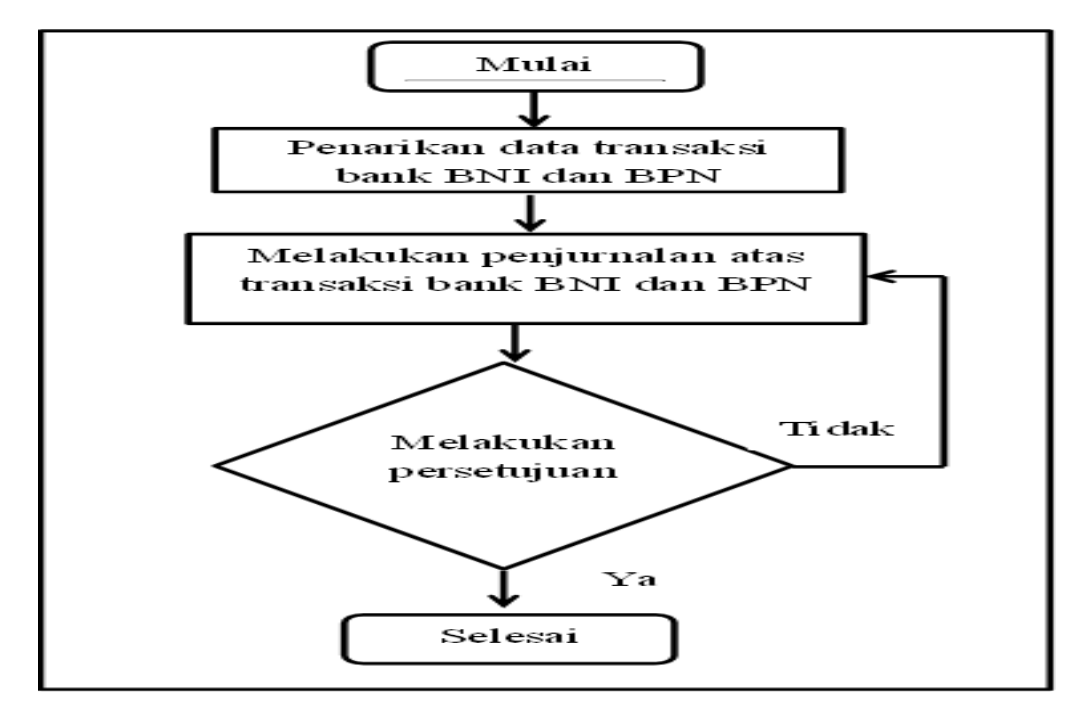

Bagan III.2 Langkah Kerja Menjurnal Transaksi BNI dan BPN di SIMAK

(Sumber: data diolah oleh penulis, tahun 2019)

Berikut langkah-langkah yang dilakukan oleh praktikan untuk menjurnal transaksi pengeluaran dan penerimaan bank BNI dan bank BPN dengan menggunakan Sistem Informasi Manajemen Akuntansi Nindya Karya (SIMAK):

- a) Membuka website SIMAK Nindya Karya (Lampiran 11.1, halaman 86);
- b) Masukan ID dan password yang telah diberikan oleh staf bagian Akuntansi, lalu klik *login*;
- c) Pada halaman utama pilih menu keuangan lalu klik *Finance*, pada tahap ini praktikan harus melakukan penarikan data ke bagian Keuangan (Lampiran 11.2, halaman 87). Data yang ditarik berupa transaksi yang telah di input dan di verifikasi oleh bagian keuangan. Oleh karena ID yang digunakan praktikan adalah staf bagian akuntansi jadi praktikan memiliki otoritas untuk melakukan penarikan data;
- d) Setelah itu halaman keuangan akan tertera. Pilih E-Finance pada bagian menu lalu klik verifikasi dokumen;
- e) Pilih menu KLAD KAS DAN BANK (NEW). Pada kolom bank, pilih daftar bank yang akan di jurnal. Oleh karena praktikan mendapat tugas untuk melakukan jurnal atas transaksi yang terjadi pada rekening bank BNI bulan Juli 2019 maka praktikan memilih bank BNI beserta periode bulan Juli 2019 dalam kolom bank dan bulan (Lampiran 11.3, halaman 88);
- f) Setelah semua kolom terisi, klik *print* data. Data yang ditarik kemudian akan tersimpan dalam bentuk excel (Lampiran 11.4, halaman 89);

- g) Setelah data atas transaksi keuangan yang telah terverifikasi ditarik langkah selanjutnya adalah menjurnal transaksi tersebut. Praktikan perlu kembali ke halaman utama website SIMAK Nindya Karya untuk masuk ke laman bagian Akuntansi (Lampiran 11.5, halaman 90);
- h) Pada halaman utama pilih menu keuangan lalu klik akuntansi;
- Setelah masuk di laman akuntansi, pilih menu transaksi lalu klik akuntansi (Lampiran 11.6, halaman 91);
- j) Sebelum menjurnal praktikan perlu menyesuaikan kolom pencarian agar praktikan dapat mengetahui apakah sebelumnya sudah ada jurnal atas transaksi bank BNI di bulan Juli 2019. Pada kolom pencarian praktikan menyesuaikan untuk kode bank BNI dan juga mengatur periode untuk bulan Juli 2019, lalu klik *Go*;
- k) Halaman untuk transaksi bank BNI akan tampil. Oleh karena sebelumnya belum ada jurnal untuk transaksi bank BNI, maka praktikan perlu menjurnal dari awal bulan Juli. Praktikan menjurnal berdasarkan data keuangan yang sebelumnya telah ditarik dari laman keuangan (Lampiran 11.7, halaman 92);
- Proses jurnal, jika sudah selesai menjurnal klik tanda ceklis, maka jurnal akan tersimpan (Lampiran 11.8, halaman 93).

Ouput yang dihasilkan dari pekerjaan ini adalah berupa entri jurnal ke dalam sistem SIMAK untuk kode bank BNI dan BTN, sama seperti kegiatan pertama hasil output berupa entri jurnal. Namun hal yang membedakan dengan kegiatan pertama adalah pada kegiatan pertama transaksi nya bukan termaksud ke dalam transaksi berjalan sedangkan pada kegiatan kedua jenis transaksinya merupakan transaksi berjalan

# 3. Menjurnal transaksi pengeluaran dan penerimaan kas dan bank Mandiri berdasarkan bukti transaksi dengan menggunakan Sistem Informasi Manajemen Akuntansi Nindya Karya (SIMAK);

PT Nindya Karya menerapkan sistem akuntansi sentralisasi dimana arus keluar masuk uang melalui kantor pusat. Departemen Keuangan dalam melakukan verifikasi transaksi keuangan untuk kode akun Kas masih belum menggunakan sistem SIMAK, oleh karena itu untuk menjurnal transaksi Kas tidak dapat dilakukan dengan tarik data di SIMAK seperti kegiatan sebelumnya. Proses jurnal untuk kode akun kas hanya dapat dilakukan berdasarlan bukti transaksi. Selain itu alasan mengapa untuk menjurnal kode akun kas tidak dapat dilakukan berdasarkan tarik data di laman keuangan adalah karena di dalam Sistem Informasi Manajemen Keuangan (SIMKEU) belum terdapat input atas transaksi kas. Oleh sebab itu untuk menjurnal KAS hanya dapat dilakukan berdasarkan bukti transaksi.

Departemen Keuangan membuat otorisasi yang berbeda untuk tiap transaksi dan kode bank. Penggunaan rekening bank BNI dan BPN lebih kepada pengeluaran untuk *cashflow* wilayah dan divisi. Sementara untuk rekening bank Mandiri lebih kepada kegiatan operasional kantor pusat. Pada kegiatan kali ini praktikan akan memperlihatkan cara menjurnal untuk bank Mandiri. Perbedaan mengapa pada kegiatan sebelumnya praktikan menjurnal berdasarkan hasil tarik data atas input transaksi yang sudah di verifikasi oleh bagian keuangan melalui SIMAK dan pada kegiatan kali ini praktikan menjurnal berdasarkan bukti transaksi yaitu, karena pada saat menjurnal kode bank Mandiri terdapat beberapa transaksi yang memiliki rincian pajak didalamnya dan juga tidak adanya rincian atas total pengeluaran atau penerimaan sama hal nya dengan transaksi kas. Hasil dari menarik data atas input transaksi keuangan yang telah di verifikasi oleh bagian keuangan hanya menampilkan total pengeluaran atau penerimaan, tidak terdapat perincian didalamnya.

Oleh karena transaksi yang terjadi di dalam rekening bank Mandiri adalah transaksi operasional kantor pusat maka tidak jarang dalam satu transaksi terdapat beberapa pos akun. Sehingga dalam melakukan jurnal atas rekening bank Mandiri praktikan menjurnal berdasarkan bukti transaksi karena dalam bukti transaksi terdapat rincian dari total pengeluaran atau penerimaan.

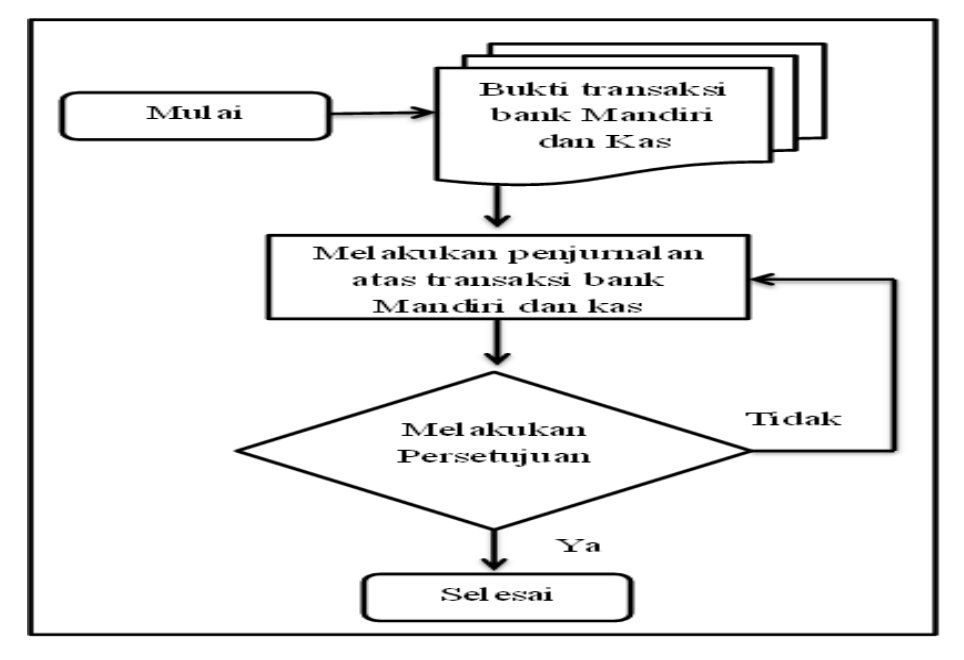

**Bagan III.3 Langkah Kerja Menjurnal Transaksi Bank Mandiri dan Kas** (Sumber: data diolah oleh penulis, tahun 2019)

Berikut langkah-langkah yang dilakukan oleh praktikan dalam menjurnal transaksi pengeluaran dan penerimaan Bank Mandiri berdasarkan bukti transaksi dengan menggunakan Sistem Informasi Manajemen Akuntansi Nindya Karya (SIMAK):

- a) Membuka website SIMAK Nindya Karya (Lampiran 12.1, halaman 94);
- b) Masukan ID dan password yang telah diberikan oleh staf bagian Akuntansi, lalu klik *login*;
- c) Pada halaman utama pilih menu keuangan lalu klik akuntansi (Lampiran 12.2, halaman 95);
- d) Setelah itu halaman akuntansi akan tertera. Pilih menu transaksi lalu klik akuntansi (Lampiran 12.3, halaman 96);

- e) Isi pada kolom pencarian bukti transaksi dan masukan kode bank mandiri beserta periodenya (Lampiran 12.4, halaman 97);
- f) Halaman untuk jurnal transaksi bank mandiri kemudian akan terbuka lalu klik tambah data;
- g) Siapkan bukti transaksi yang ingin dijurnal (Lampiran 9, halaman 71, halaman 70);
- h) Jurnal sesuai bukti transaksi (Lampiran 12.5, halaman 98).

Output yang dihasilkan dari kegiatan ketiga ini sama dengan output kegiatan kedua yaitu berupa entri jurnal ke dalam sistem SIMAK untuk bank Mandiri dan kas.

4. Melakukan verifikasi dan koreksi buku besar untuk setiap kode akun di dalam sistem ERP mengacu dengan data yang ada di dalam Sistem Informasi Manajemen Akuntansi Nindya Karya (SIMAK);

Sama seperti alur pencatatan akuntansi, setelah menjurnal maka praktikan perlu membuat buku besar. Namun oleh karena PT Nindya Karya menggunakan sistem akuntansi dalam melaksanakan kegiatan pencatatan akuntansi maka praktikan tidak perlu membuat buku besar secara manual. Dengan menggunakan sistem, buku besar dapat secara langsung dihasilkan dengan cara memproses semua jurnal yang terjadi pada periode yang telah ditentukan. Namun praktikan masih perlu melakukan verifikasi, hal ini ditujukan untuk memeriksa apakah praktikan telah menjurnal secara akurat pada kegiatan sebelumnya. Seperti yang telah praktikan jelaskan sebelumnya bahwa PT Nindya Karya sedang dalam masa peralihan untuk menggunakan sistem ERP, maka dalam melakukan verifikasi dan koreksi buku besar ERP praktikan menggunakan acuan buku besar SIMAK. Apabila terdapat perbedaan antara buku besar di ERP dan buku besar di SIMAK praktikan perlu melakukan perbaikan. Adapun yang menjadi input dari kegiatan ini adalah hasil posting jurnal yang sebelumnya dilakukan.

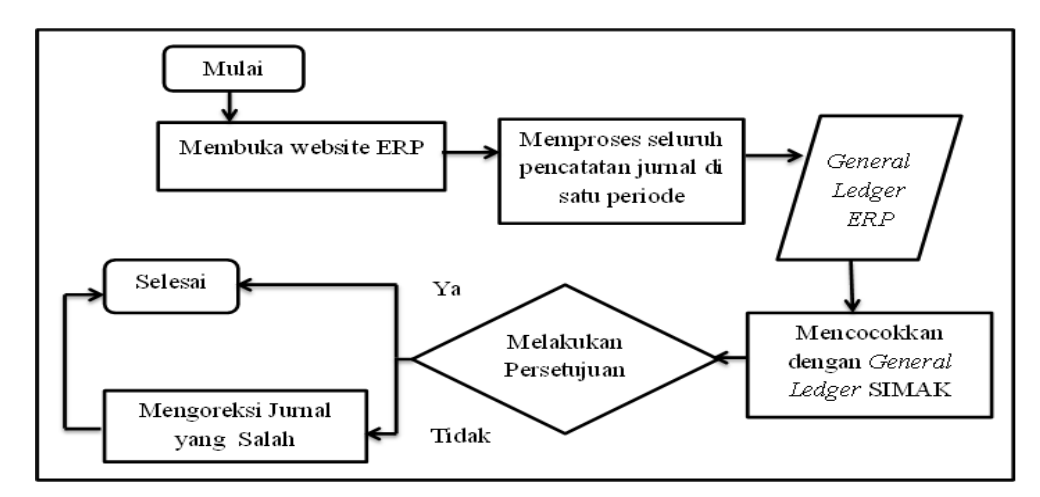

**Bagan III.4 Langkah Kerja Verifikasi dan Koreksi Buku Besar ERP** (Sumber: data diolah oleh penulis, tahun 2019)

Berikut langkah-langkah yang dilakukan oleh praktikan dalam melakukan verifikasi dan koreksi buku besar untuk setiap kode akun di dalam sistem ERP mengacu dengan data yang ada di dalam Sistem Informasi Manajemen Akuntansi Nindya Karya (SIMAK):

- a) Membuka website ERP PT Nindya Karya, lalu *login* dengan memasukkan ID dan *password* yang telah diberikan oleh staf bagian akuntansi (Lampiran 13.1, halaman 99);
- b) Pada halaman utama ERP kantor pusat pilih bagian keuangan lalu klik akuntansi (Lampiran 13.2, halaman 100);
- c) Setelah itu halaman akuntansi akan tertera. Pilih menu transaksi lalu klik akuntansi (Lampiran 13.3, halaman 101);
- d) Klik bagian proses data yang berada di samping kiri halaman, sesuaikan dengan bulan yang ingin di proses datanya lalu klik proses (Lampiran 13.4, halaman 102);
- e) Setelah data di proses pilih menu general ledger yang tertera pada atas halaman. Halaman utama *General Ledger* akan tertera (Lampiran 13.5, halaman 103);
- f) Sesuaikan tanggal, lakukan verifikasi dan koreksi dimulai dari akun nomor 1 (harta). Maka praktikan perlu memasukkan angka 1 pada bagian *account number;*
- g) Tampilan buku besar untuk akun nomor 1 akan tertera (Lampiran 13.6, halaman 104);
- h) Tambah laman internet untuk membuka website SIMAK, *login* dengan memasukkan ID dan *password* yang telah diberikan oleh staf akuntansi (Lampiran 13.7, halaman 105);
- i) Pilih menu general ledger yang tertera pada bagian atas halaman SIMAK;

- j) Pada halaman *general ledger* sesuaikan tanggal dan masukkan nomor akun 1 (harta) oleh karena praktikan memulai proses verifikasi dan koreksi dari akun 1 (Lampiran 13.8, halaman 106);
- k) Klik "*print* tanpa mutasi excel" untuk mengunduh data buku besar akun 1.
  Proses pengunduhan data ini dilakukan untuk memudahkan praktikan dalam memeriksa (Lampiran 13.9, halaman 107);
- Buka kembali buku besar ERP untuk akun 1, lalu periksa dengan data dari SIMAK yang telah diunduh sebelumnya (Lampiran 13.10, halaman 108);
- m) Jika terdapat akun di ERP yang nilai akhirnya tidak sama dengan SIMAK maka perlu dilakukan koreksi, klik kiri pada bagian "laporan" yang terdapat di atas halaman, *lalu pilih open in a new tab*;
- n) Pilih bagian "Buku Tambahan" yang terdapat di sisi kiri halaman, masukkan nomor akun yang ingin dilakukan koreksi dan sesuaikan tanggalnya lalu klik *search*. ERP akan menampilkan seluruh transaksi di periode Juli yang melibatkan akun tersebut (Lampiran 13.11, halaman 109);
- o) Buka kembali website SIMAK untuk menjadi acuan koreksi, lalu klik laporan pada bagian atas halaman, pilih bagian buku tambahan pada sisi kiri halaman, sesuaikan nomor akun dan tanggal yang ingin dikoreksi, lalu klik *search*.
  SIMAK akan menampilkan seluruh transaksi di periode Juli yang melibatkan akun tersebut (Lampiran 13.12, halaman 110);
- p) Sesuaikan dari saldo awal hingga saldo akhir untuk akun tersebut dan koreksi bagian yang salah.

Output yang dihasilkan dari kegiatan ini adalah berupa terciptanya saldo-saldo tiap akun di buku besar ERP yang sesuai dengan yang ada di buku besar SIMAK. Kegiatan ini sekaligus menjadi kontrol dan koreksi apabila terdapat kesalah menjurnal sebelumnya di dalam sistem ERP.

# 5. Melakukan input transaksi keuangan dengan menggunakan sistem ERP Kantor Pusat.

Sistem ERP PT Nindya Karya baru siap dipergunakkan pada Juli 2019 sedangkan perusahaan menetapkan tenggat waktu yang mana pada awal tahun 2020 seluruh kegiatan diharapkan sudah dapat beralih di ERP. Oleh karena hal tersebut praktikan diberikan tugas untuk membantu bagian keuangan dalam melakukan input transaksi keuangan ke dalam sistem ERP. Pada kegiatan ini praktikan tidak melakukan input transaksi berdasarkan data excel yang diberikan oleh staf keuangan. Data excel tersebut berasal dari hasil tarik data dari sistem SIMKEU setelah sebelumnya staf keuangan melakukan input transaksi dan verifikasi transaksi di SIMKEU.

Input transaksi dilakukan setelah seluruh berkas bukti transaksi lengkap, bagian keuangan kemudian akan melakukan input transaksi ke dalam Sistem Informasi Manajemen Keuangan (SIMKEU) Nindya Karya dan memverifikasi transaksi tersebut. Untuk transaksi yang berkaitan dengan proyek seperti provisi diperlukan *upload* dokumen terkait dalam melakukan input transaksi.

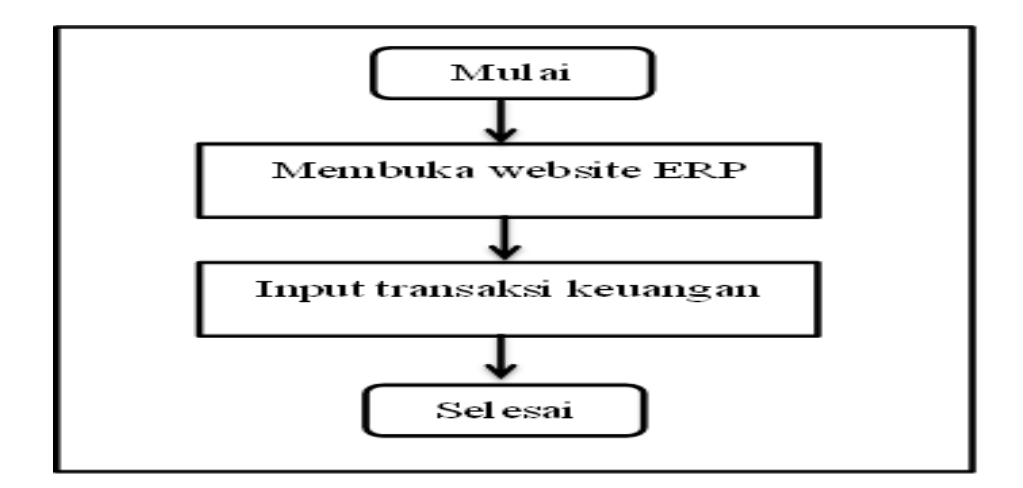

Bagan III.5 Langkah Kerja Input Transaksi Keuangan di ERP

(Sumber: data diolah oleh penulis, tahun 2019)

Berikut langkah-langkah yang dilakukan oleh praktian dalam melakukan input transaksi keuangan dengan menggunakan sistem ERP Kantor Pusat:

- a) Membuka website ERP PT Nindya Karya, login dengan menggunakan ID dan *password* yang telah diberikan oleh staf keuangan (Lampiran 14.1, halaman 111);
- b) Pada halaman utama ERP pilih menu keuangan yang terletak di atas halaman, lalu klik finance;
- c) Setelah itu halaman keuangan akan tertera, pilih bagian e-finance yang terdapat di atas halaman, lalu klik verifikasi dokumen (Lampiran 14.2, halaman 112);
- d) Buka file transaksi berupa excel yang telah diberikan oleh staf keuangan (Lampiran 14.3, halaman 113);

- e) Untuk transaksi yang bukan provisi pilih form verifikasi pada sisi kiri halaman (Lampiran 14.4, halaman 114), untuk transaksi provisi pilih form transaksi pusat (Lampiran 14.5, halaman 115);
- f) Input transaksi sesuai dengan klasifikasi (Lampiran 14.6, halaman 116 Lampiran 14.7, halaman 117).

Output dari kegiatan ini adalah berupa posting transaksi keuangan ke dalam sistem SIMKEU. Dari hasil posting terhadap transaksi keuangan ini nantinya akan dilakukan verifikasi terhadap transaksi keuangan, item yang akan dilakukan verifikasi adalah terkait kelengkapan dokumen-dokumen yang menjadi bukti terjadinya transaksi tersebut.

#### C. Kendala yang Dihadapi

Berdasarkan adanya gap antara materi yang telah dipelajari di bangku perkuliahan dengan praktik lapangan ditemukan beberapa kendala yang dihadapi oleh praktikan. Adapun kendala yang dihadapi oleh praktikan, yaitu:

1. Keterlambatan penyerahan bukti transaksi oleh bagian keuangan menjadi kendala sehingga praktikan sering kali perlu memasukkan akun cadangan transaksi karena bukti transaksi yang diserahkan oleh bagian keuangan sering kali tidak berurutan sedangkan untuk menjurnal di sistem harus berurutan sesuai dengan nomor transaksi. Sesuai dengan mata kuliah sistem informasi akuntansi bahwa pada saat melakukan input ke sistem perlu memperhatikan apakah perusahaan menerapkan *real-time processing system* atau *batch processing* 

*system* sedangkan pada praktiknya perusahaan tidak menerapkan real-time processing system ataupun batch processing system sehingga praktikan perlu memasukkan akun cadangan untuk bukti transaksi yang mengalami keterlambatan dan menunggu ketika bukti transaksi tersebut telah selesai di verifikasi bagian keuangan.

- 2. Keterbatasan keterampilan praktikan dalam menggunakan sistem. Praktikan memiliki keterbatasan pengetahuan dan minim keterampilan terkait mengendalikan sistem akuntansi yang ada di perusahaan. Adapun gap yang ditemukan adalah di perkuliahan mempelajari dan mengaplikasikan sebatas *software* akuntansi MYOB dan Accurate sedangkan dalam kegiatan PKL praktikan mengaplikasikan sistem ERP.
- 3. Minimnya pengetahuan praktikan terkait klasifikasi transaksi konstruksi. Praktikan memiliki hambatan dari diri praktikan terkait pengklasifikasian transaksi konstruksi. Pada mata kuliah komputer akuntansi yang telah dipelajari, praktikan telah memahami terkait pembuatan kode akun bahwa setiap kode akun mendefinisikan suatu akun tertentu dan pada saat memperlajari hal terseubut praktikan hanya mempelajari sebatas akun-akun umum saja namun pada praktiknya di dalam perusahaan konstruksi kode akun yang dibuat berdasarkan transaksi di setiap proyek/ wilayah. Oleh karena itu yang terdapat di dalamnya tidak hanya kode akun umum saja tapi tetapi terdapat pula kode akun setiap proyek/ wilayah. Praktikan perlu menghafal kode akun proyek di tiap wilayah.

#### D. Cara Mengatasi Kendala

Setiap kendala yang dihadapi tentu terdapat cara atau solusi untuk mengatasi nya. Dalam hal ini praktikan melakukan berbagai cara untuk mengatasi kendala yang dihadapi guna terciptanya kegiatan yang efektif dan efisien. Adapun cara-cara yang praktikan gunakan dalam mengatasi kendala, yaitu:

- Dalam mengatasi kendala terait keterlambatan bukti transaksi oleh bagian keuangan praktikan terlebih dahulu mengkomunikasikan kepada pembimbing praktikan dan staff bagian keuangan terkait keterlambatan bukti transaksi tersebut apakah sudah selesai di verifikasi atau belum dan tidak lupa mengkomunikasikan bahwa praktikan membutuhkan bukti tersebut untuk proses menjurnal.
- 2. Dalam mengatasi kendala terkait keterbatasan dalam menggunakan sistem, praktikan mencari informasi tambahan di internet dan bertanya langsung kepada pembimbing terkait bagaimana cara mengaplikasikan sistem tersebut. Adapun perbedaan *software* akuntansi dengan sistem ERP yang digunakan oleh praktikan adalah pada sistem ERP terdapat berbagai bagian seperti produksi, SDM, keuangan dan akuntansi. Bagian-bagian tersebut saling terintegrasi satu sama lain, jadi di dalam suatu sistem terdapat berbagai bagian lagi tidak hanya satu bagian saja. Sedangkan pada *software* akuntansi hanya diperuntukan terkait kegiatan pencatatan akuntansi. Dapat disimpulkan bahwa sistem ERP lebih kompleks dibandingkan dengan *software* akuntasi.

3. Dalam mengatasi keterbatasan pengetahuan terkait klasifikasi transaksi konstruksi, praktikan dalam melakukan kegiatan menjurnal membuat persiapan sebelumnya seperti mencetak daftar kode akun dan seringkali praktikan menghafal nominal yang ada di paling belakang kode akun. Nominal yang berada di paling belakang kode akun mendefinisikan bahwa akun tersebut berasal dari transaksi proyek/ wilayah tertentu.

# BAB IV KESIMPULAN

#### A. Kesimpulan

Kegiatan Praktik Kerja Lapangan yang diselenggarakan oleh fakultas diharpakan dapat memberikan manfaat bagi praktikan yang menjalankan, fakultas, maupun perusahaan. Praktikan diharapkan dapat mengenal bagaimana dunia kerja yang sesungguhnya serta praktikan diharapkan untuk dapat memperoleh ilmu-ilmu baru.

Dunia kerja tentu berbeda dengan universitas. Praktikan menyadari di dalam dunia kerja diperlukan kecermatan dalam memahami situasi, meminimalisir kesalahan kerja, serta bertanggung jawab terhadap pekerjaan yang telah diamanahkan. Setelah melaksanakan kegiatan Praktik Kerja Lapangan (PKL) dalam kurun waktu dua bulan di PT Nindya Karya (Persero) maka praktikan dapat mengambil kesimpulan diantranya yaitu:

- Praktikan mendapatkan gambaran mengenai bagaimana penerapan akuntansi yang sesungguhnya di lapangan;
- 2. Praktikan memperoleh pengetahuan dan pengalaman baru khususnya dalam bidang akuntansi
- Praktikan dapat menjalankan dan menjurnal transaksi pada program Sistem Manajemen Informasi Akuntansi (SIMAK) dan ERP PT Nindya Karya (Persero)

55

- Praktikan dapat mengaplikasikan ilmu akuntansi yang telah di dapat di perkuliahan ke dalam kegiatan kerja terutama pada saat menjurnal serta menentukan posisi saldo normal setiap akun;
- 5. Praktikan mendapatkan pembelajaran tentang bagaimana melakukan penyesuaian diri di lingkungan baru dan bersosialisasi dengan lingkungan baru;

#### **B.** Saran

Setalah melaksanakan kegiatan Praktik Kerja Lapangan (PKL) selama kurun waktu dua bulan dan berdasarkan kesimpulan yang telah praktikan rumuskan di atas, terdapat saran-saran yang dapat diberikan oleh praktikan. Adapun saran-saran tersebut ditujukkan baik untuk praktikan, fakultas ekonomi dan untuk PT Nindya Karya (Persero) antara lain:

- 1. Saran untuk Praktikan:
  - a. Melatih kemampuan diri baik itu yang berhubungan dengan akuntansi maupun hal-hal terkait administrasi perusahaan. Hal ini ditujukkan agar dapat lebih terampil dalam mengerjakan pekerjaan;
  - b. Melakukan komunikasi terlebih dahulu kepada pembimbing atau staf akuntansi kantor pusat PT Nindya Karya sebelum melaksanakan kegiatan PKL. Hal ini ditujukan agar terjalin hubungan dan komunikasi yang baik dari awal melaksanakan PKL.

- 2. Saran untuk Fakultas Ekonomi UNJ:
  - Memjalin kerja sama dan hubungan yang baik dengan berbagai perusahaan agar dapat menjadi tambahan referensi bagi mahasiswa sebagai tempat melaksanakan kegiatan PKL;
  - Memberikan bekal pelatihan awal dan gambaran mengenai kegiatan yang ada di perusahaan sebelum mahasiswa melaksanakan PKL;
  - c. Sebaiknya jadwal waktu pelaksanaan PKL dilakukan di awal atau akhir tahun oleh karena *loading* kerja kegiatan akuntansi lebih banyak di awal atau akhir tahun.
- 3. Saran untuk PT Nindya Karya (Persero):
  - a. Berdasarkan temuan di bagian kendala yang dihadapi, praktikan memberikan saran bahwa dalam melaksanakan kegiatan menjurnal kedalam sistem sebaiknya dilakukan berdasarkan *real time processing system. Real time processing system* dalam melaksanakan kegiatan input kedalam sistem dilakukan pada saat terbitnya bukti transaksi. Adapun manfaat dari pelaksaan *real time processing system* dapat sekaligus sebagai fungsi kontrol terhadap transaksi-transaksi yang terjadi;
  - b. Membangun komunikasi yang aktif kepada seluruh anak PKL;
  - c. PT Nindya Karya terutama bagian akuntansi untuk lebih memperhatikan dan merapihkan ruang arsip bukti-bukti transaksi;

d. PT Nindya Karya diharapkan kedepannya dapat terus menjalin hubungan baik kepada universitas untuk memberikan peluang melaksanakan PKL.

## **DAFTAR PUSTAKA**

http://www.nindyakarya.co.id/ (diakses pada 20 September 2019)

- FE-UNJ. *Pedoman Praktik Kerja Lapangan*. Jakarta: Fakultas Ekonomi Universitas Negeri Jakarta, 2012
- PT Nindya Karya (Persero). *Pedoman Tata Kelola Perusahaan*. Jakarta: PT Nindya Karya (Persero), 2016
- PT Nindya Karya (Persero). *Laporan Keberlanjutan 2018*. Jakarta: PT Nindya Karya (Persero), 2018
- Romney, M. B., dan Steinbart, P. J. Sistem Informasi Akuntansi. Edisi 13. Jakarta: Salemba Empat, 2015
- Tim Penyusun Departemen Keuangan bagian Akuntansi. Pedoman Akuntansi 5 (lima) Pilar Perusahaan dan Akuntansi Lainnya PT Nindya Karya (Persero). Jakarta: PT Nindya Karya (Persero), 2019
- Warren, C. S., et al. Accounting Indonesia Adaptation. Edisi 25. Jakarta: Salemba Empat, 2014

LAMPIRAN-LAMPIRAN

#### Lampiran 1: Surat Permohonan Izin PKL

KEMENTERIAN RISET, TEKNOLOGI, DAN PENDIDIKAN TINGGI **UNIVERSITAS NEGERI JAKARTA** BIRO AKADEMIK KEMAHASISWAAN DAN HUBUNGAN MASYARAKAT Kampus Universitas Negeri Jakarta Jl. Rawamangun Muka, Gedung Administrasi lt. 1, Jakarta 13220 Telp: (021) 4759081, (021) 4893668, email: bakhum.akademik@unj.ac.id Nomor: 6037/UN39.12/KM/2019 10 Juli 2019 Lamp. : -Hal : Permohonan Izin Praktek Kerja Lapangan Mandiri Kepada Yth. Kepala HRD PT. Nindya Karya Jl. Letjen MT. Haryono Kav. 22 Cawang Kramat Jati Jakarta Timur DKI Jakarta, RT.4/RW.1, Cawang, Kec. Kramat jati, Kota Jakarta Timur Kami mohon kesediaan Bapak/Ibu untuk dapat menerima Mahasiswa Universitas Negeri Jakarta : Nama : Rana Atháya Muldayanti Nomor Registrasi : 8335160538 Program Studi : Akuntansi Fakultas : Ekonomi Jenjang : S1 No. Telp/Hp : 081382350329 Untuk melaksanakan Praktek Kerja Lapangan yang diperlukan dalam rangka memenuhi tugas mata kuliah "**Praktik Kerja Lapangan** " pada tanggal **15 Juli 2019** sampai dengan tanggal **06 September 2019**. Atas perhatian dan kerja samanya disampaikan terima kasih. epala Biro Akademik, Kemahasiswaan bungan Masyarakat moyo, SH. Tembusan: NIP 19630403 198510 2 001 1. Dekan Fakultas Ekonomi 2. Koordinator Program Studi Akuntansi ×

# Lampiran 2: Surat Penerimaan PKL

| . PT NINDYA KARYA (Persero)                                                                                                    |   |
|----------------------------------------------------------------------------------------------------|---|
| GENERAL CONTRACTOR = EPC = INVESTMENT                                                                                                    |   |
|                                                                                                    |   |
| Nomor : 0475/KDS/07/2019 Jakarta, 12 Juli 2019                                                                                                    |   |
| Lampiran : -<br>Perihal : Jawaban Permohonan PKL                                                                                                    |   |
| Kepada Yth.                                                                                                    |   |
| Kepala Biro Akademik, Kemahasiswaan dan                                                                                                    |   |
| Hubungan Masyarakat Universitas Negeri Jakarta<br>JI. Rawamangun Muka, Gedung Administrasi Lt.1                                                                                                    |   |
| Jakarta Timur.                                                                                                    |   |
| Sehuhungan dengan surat Saudara Nomor : 6037/UN30.12/KM/2010                                                                                                    |   |
| tanggal 10 Juli 2019 Perihal Permohonan Kerja Praktek, kepada mahasiswa :                                                                                                    |   |
| Nama : Rana Athaya Muldayanti                                                                                                    |   |
| No. Registrasi : 8335160538 ,                                                                                                    |   |
| Bersama ini kami sampaikan bahwa mahasiswa tersebut dapat kami terima                                                                                                    |   |
| untuk melaksanakan Praktek Kerja Lapangan di PT Nindya Karya (Persero)<br>pada bulan Juli sd. September 2019, dengan ketentuan mentaati segala                                                                                                    |   |
| peraturan yang berlaku diperusahaan.                                                                                                    |   |
| Demikian kami sampaikan atas perhatiannya kami ucapkan trima kasih                                                                                                    |   |
|                                                                                                    |   |
|                                                                                                    |   |
| Departemen SDM                                                                                                    |   |
| LA CONTRACTOR OF THE CONTRACTOR OF THE CONTRACTOR OF TO CONTRACTOR OF TO CONTRACTOR OF TO CONTRACTOR OF TO CONTRACTOR OF TO CONTRACTOR OF TO CONTRACTOR OF TO CONTRACTOR OF TO CONTRACTOR OF TO CONTRACTOR OF TO CONTRACTOR OF TO CONTRACTOR OF TO CONTRACTOR OF TO CONTRACTOR OF TO CONTR |   |
| NINDYA                                                                                                    |   |
| BUDI SETIAWAN<br>Manager SDM I                                                                                                    | - |
|                                                                                                    |   |
|                                                                                                    |   |
|                                                                                                    |   |
|                                                                                                    |   |
|                                                                                                    |   |
|                                                                                                    |   |
|                                                                                                    |   |
| Never Give Up to Be Excellent                                                                                                    |   |
| Kantor Pusat : Jl. Letjend. Haryono MT Kav. 22, Jakarta 13630   Phone: (021) 8093276   Email: nindyakarya@nindyakarya.co.id   Website: www.nindyakarya.co.id                                                                                                    |   |
|                                                                                                    |   |

# Lampiran 3: Surat Keterangan PKL

| • GENEI                                | RAL CONTRACTOR • EPC • INVESTMENT                                                          |
|----------------------------------------|--------------------------------------------------------------------------------------------|
| NINDIA                                 |                                                                                            |
| Ň                                      | lo. 0672/KDS/KET/10/2019                                                                   |
| Yang bertanda tangan dibawa            | ah ini:                                                                                    |
| Nama                                   | Budi Setiawan                                                                              |
| Jabatan                                | Manager SDM I                                                                              |
| Alamat                                 | PT Nindya Karya (Persero)                                                                  |
| , autor ,                              | Si. Legen Haryono Wit. Kav. 22 Jakarta Timur                                               |
| Dengan ini menerangkan der             | ngan sebenarnya bahwa:                                                                     |
| Nama :                                 | Rana Athaya Muldayanti                                                                     |
| Pendidikan :                           | Universitas Negeri Jakarta                                                                 |
| Program                                | S1- Akuntansi                                                                              |
| Demikian Surat Keterangar<br>mestinya. | -<br>n ini dibuat untuk dapat dipergunakan sebagaimana                                     |
|                                        | Jakarta, 04 Oktober 2019<br>Departemen SDM,<br>Nitter K4<br>BUDI SETIAWAN<br>Manager SDM I |
|                                        |                                                                                            |
|                                        |                                                                                            |
| Never                                  | Cive Up to Be Excellent                                                                    |

#### KEMENTERIAN RISET, TEKNOLOGI, DAN PENDIDIKAN TINGGI 动 UQAS UNIVERSITAS NEGERI JAKARTA **FAKULTAS EKONOMI** Negeri Jakarta Gedung R, Jalan Rawamangun Muka, Jakarta 13220 lepon (021) 4721227/4706285, Fax: (021) 4706285 Laman: www.fe.unj.ac.id PENILAIAN PRAKTIK KERJA LAPANGAN **PROGRAM SARJANA (S1)** ..... SKS Rana Athaya Muldayanti (333,5160538) 51 Akuntansi A Pt Nindya Karya (Periéro) Nama No.Registrasi Program Studi Tempat Praktik Alamat Praktik/Telp SKOR NO ASPEK YANG DINILAI KETERANGAN 46-100 100 1. Keterangan Penilaian : 1 Kehadiran Skor Nilai Bobot 95 2 Kedisiplinan 86-100 A 4 3,7 81-85 A-95 76-80 B+ 3,3 3 Sikap dan Kepribadian 71-75 66-70 B B-3,0 2,7 2,3 2,0 1 90 4 Kemampuan Dasar 61-65 C+ 56-60 C 93 51-55 C-1,7 5 Ketrampilan Menggunakan Fasilitas D 46-50 1 90 Kemampuan Membaca Situasi dan 6 2. Alokasi Waktu Praktik : Mengambil Keputusan 2 sks : 90-120 jam kerja efektif 3 sks : 135-175 jam kerja efektif 90 Partisipasi dan Hubungan Antar Karyawan 7 Nilai Rata-rata : 90. Aktivitas dan Kreativitas 8 930 = 93 92 10 (sepuluh) Kecepatan Waktu Penyelesaian Tugas 9 95 Hasil Pekerjaan 10 Nilai Akhir : 93 4 Angka bulat huruf 930 Jumlah Jakarta, 6 September 2019 Penilai. Andra A Catatan : Mohon legalitas dengan membubuhi cap Instansi/Peru NINDYA

### Lampiran 4: Surat Penilaian PKL
#### Lampiran 5: Daftar Hadir PKL

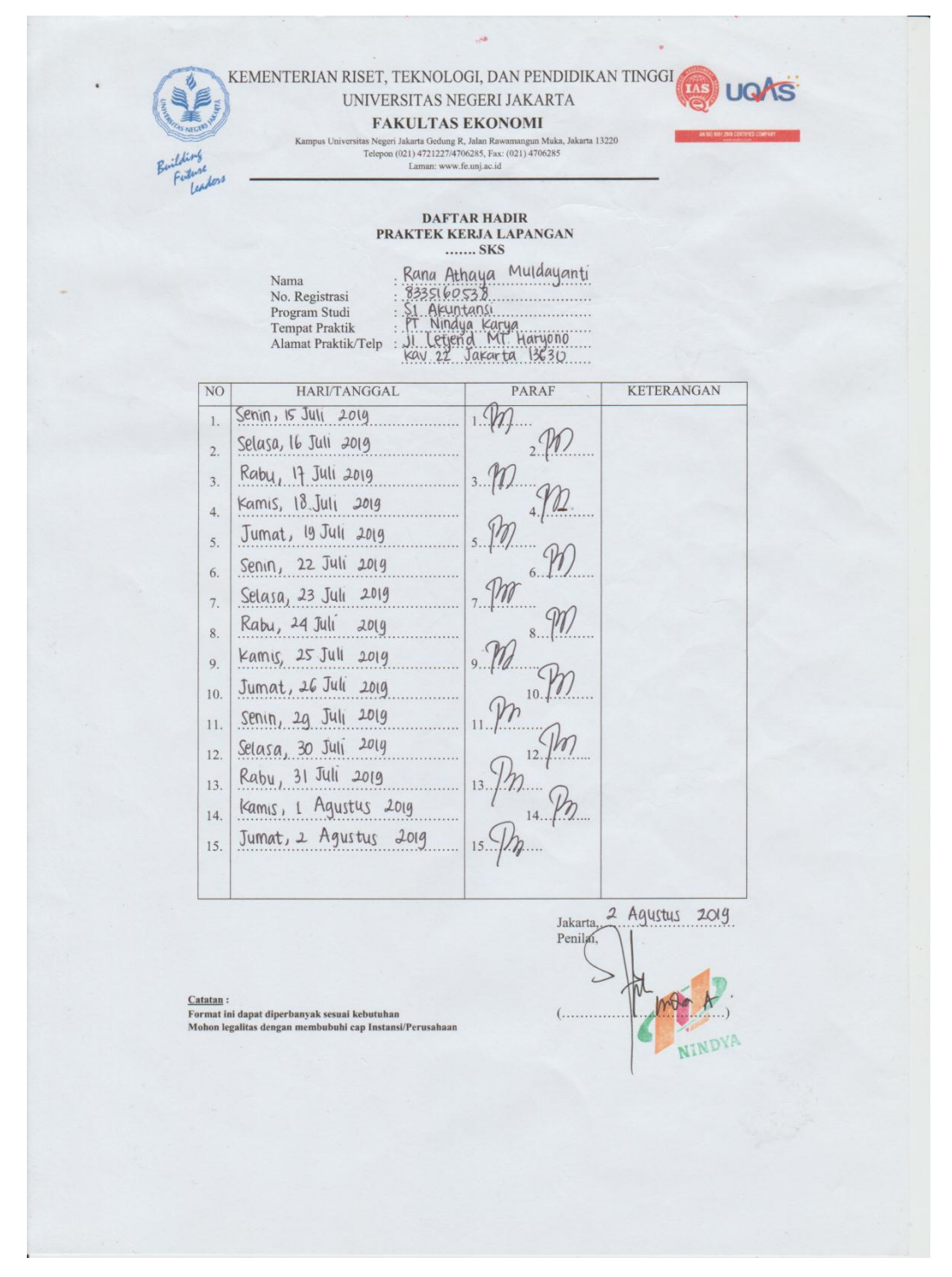

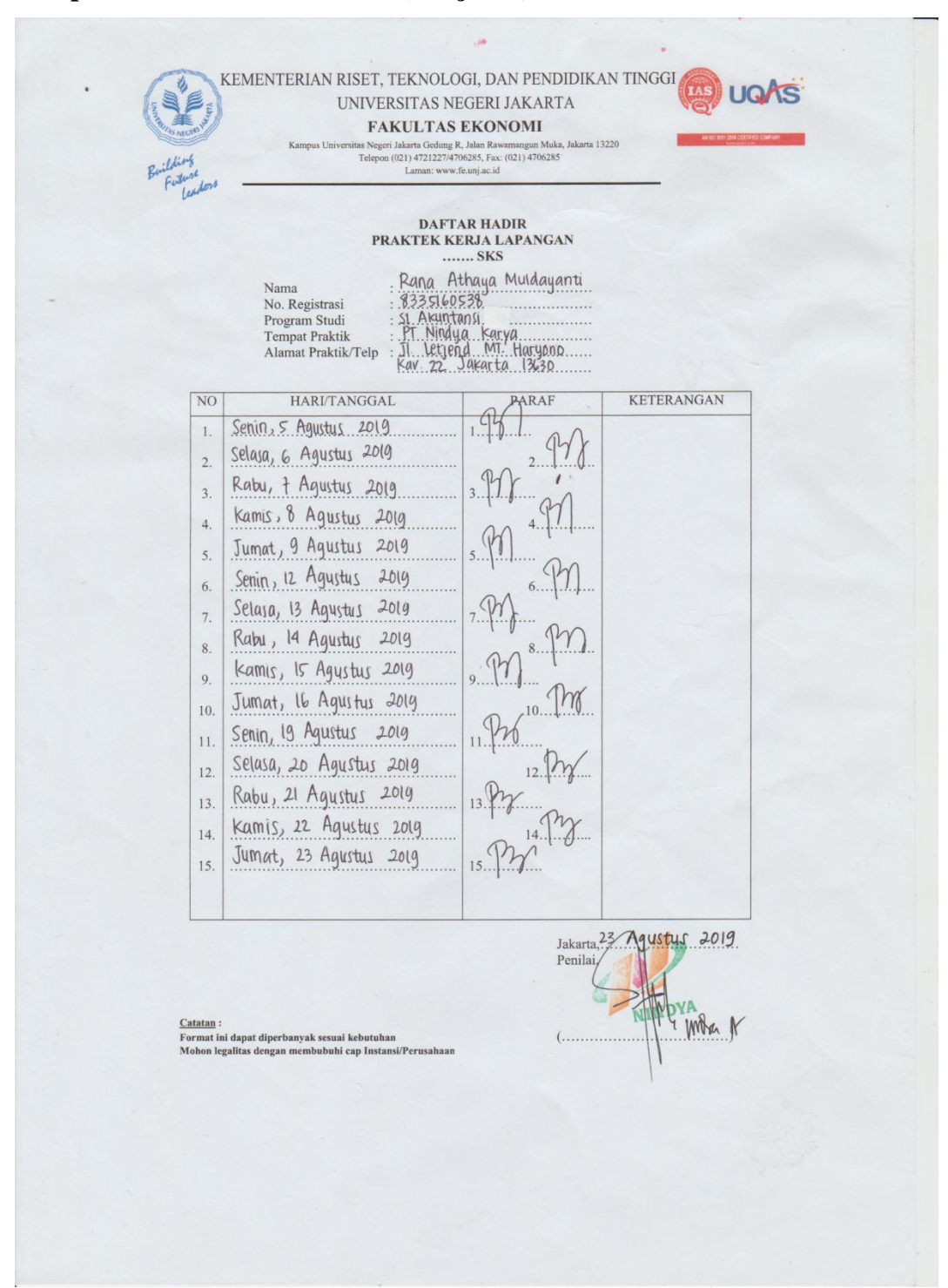

Lampiran 5: Daftar Hadir PKL (Lanjutan)

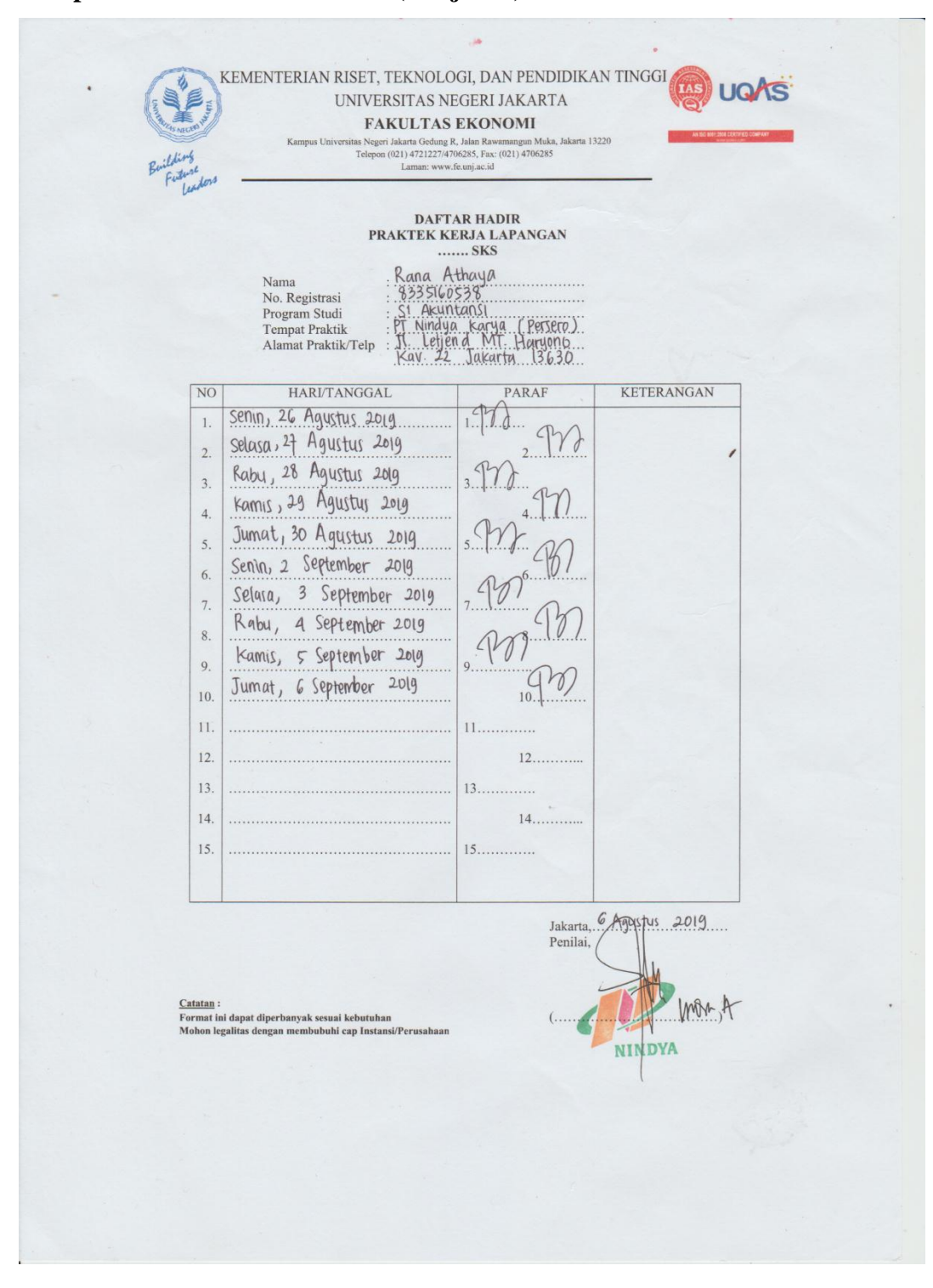

#### Lampiran 5: Daftar Hadir PKL (Lanjutan)

## Lampiran 6: Rincian Kegiatan PKL

| Tanggal                 | Kogiatan                                                                                                    | Pembimbing                                         |
|-------------------------|----------------------------------------------------------------------------------------------------|----------------------------------------------------|
| Senin, 15 Juli<br>2019  | Membaca Buku Pedoman Akuntansi dan<br>Sosialisasi menggunakan ERP                                                                        | Bapak Aditya<br>Rachmat dan Bapak<br>Lano Arintaka |
| Selasa, 16 Juli<br>2019 | Melakukan input jurnal atas transaksi<br>pengeluaran dan penerimaan kas bulan April<br>untuk kode Bank KMK ke dalam sistem ERP           | Bapak Indra<br>Andriana                            |
| Rabu, 17 Juli<br>2019   | Melakukan input jurnal atas transaksi<br>pengeluaran dan penerimaan kas bulan April<br>untuk kode Bank BMK ke dalam sistem ERP           | Bapak Indra<br>Andriana                            |
| Kamis, 18 Juli<br>2019  | Melakukan input jurnal atas transaksi<br>pengeluaran dan penerimaan kas bulan April<br>untuk kode Bank BNI ke dalam sistem ERP           | Bapak Indra<br>Andriana                            |
| Jumat, 19 Juli<br>2019  | Melakukan input jurnal atas transaksi<br>pengeluaran dan penerimaan kas bulan April<br>untuk kode Bank BPN ke dalam sistem ERP           | Bapak Indra<br>Andriana                            |
| Senin, 22 Juli<br>2019  | Melakukan input jurnal atas transaksi<br>pengeluaran dan penerimaan kas bulan Juni<br>untuk kode Bank KMK ke dalam sistem ERP            | Bapak Indra<br>Andriana                            |
| Selasa, 23 Juli<br>2019 | Melakukan input jurnal atas transaksi<br>pengeluaran dan penerimaan kas bulan Juni<br>untuk kode Bank BNI ke dalam sistem ERP            | Bapak Indra<br>Andriana                            |
| Rabu, 24 Juli<br>2019   | Melakukan input jurnal atas transaksi<br>pengeluaran dan penerimaan kas bulan Juni<br>untuk kode Bank BMK dan BPN ke dalam<br>sistem ERP | Bapak Indra<br>Andriana                            |
| Kamis, 25 Juli<br>2019  | Melakukan input jurnal atas transaksi<br>pengeluaran dan penerimaan kas bulan Juli<br>untuk kode Bank KMK dan BEI ke dalam<br>sistem ERP | Bapak Indra<br>Andriana                            |
| Jumat, 26 Juli<br>2019  | Melakukan input jurnal atas transaksi<br>pengeluaran dan penerimaan kas bulan Juli<br>untuk kode Bank MPK dan BJB ke dalam<br>sistem ERP | Bapak Indra<br>Andriana                            |
| Senin, 29 Juli<br>2019  | Melakukan input jurnal atas transaksi<br>pengeluaran dan penerimaan kas bulan Juli<br>untuk kode Bank BMK ke dalam sistem ERP            | Bapak Indra<br>Andriana                            |
| Selasa, 30 Juli<br>2019 | Menjurnal atas transaksi pengeluaran dan<br>penerimaan kas bulan Juli untuk kode Bank<br>BNI ke dalam sistem SIMNK                       | Bapak Lano<br>Arintaka                             |
| Rabu, 31 Juli<br>2019   | Menjurnal atas transaksi pengeluaran dan<br>penerimaan kas bulan Juli untuk kode Bank<br>BNI ke dalam sistem SIMNK                       | Bapak Lano<br>Arintaka                             |

14

NINDYA

| Kamis, 1 Agustus<br>2019   | Melakukan input jurnal atas transaksi<br>pengeluaran dan penerimaan kas bulan Juli<br>untuk kode Bank BNI ke dalam sistem ERP | Bapak Indra<br>Andriana |
|----------------------------|----------------------------------------------------------------------------------------------------|-------------------------|
| Jumat, 2 Agustus<br>2019   | Melakukan input jurnal atas transaksi<br>pengeluaran dan penerimaan kas bulan Juli<br>untuk kode Bank BNI ke dalam sistem ERP | Bapak Indra<br>Andriana |
| Senin, 5 Agustus<br>2019   | Menjurnal atas transaksi pengeluaran dan<br>penerimaan kas kantor bulan Juli ke dalam<br>sistem SIMNK                         | Bapak Lano Arintaka     |
| Selasa, 6 Agustus<br>2019  | Menjurnal atas transaksi pengeluaran dan<br>penerimaan kas kantor bulan Juli ke dalam<br>sistem SIMNK                         | Bapak Lano Arintaka     |
| Rabu, 7 Agustus<br>2019    | Melakukan verifikasi antara rekening koran bank<br>dengan saldo akhir buku tambahan perusahaan                                | Bapak Lano Arintaka     |
| Kamis, 8 Agustus<br>2019   | Menjurnal atas transaksi pengeluaran dan<br>penerimaan kas bulan Juli untuk kode Bank BNI<br>ke dalam sistem SIMNK            | Bapak Lano Arintaka     |
| Jumat, 9 Agustus<br>2019   | Menjurnal atas transaksi pengeluaran dan<br>penerimaan kas bulan Juli untuk kode Bank BNI<br>ke dalam sistem SIMNK            | Bapak Lano Arintaka     |
| Senin, 12 Agustus<br>2019  | Melakukan verifikasi dan koreksi buku besar<br>untuk kode akun 1 (Aset) antara buku besar<br>SIMNK dan ERP                    | Bapak Indra<br>Andriana |
| Selasa, 13 Agustus<br>2019 | Melakukan verifikasi dan koreksi buku besar<br>untuk kode akun 2 (utang) antara buku besar<br>SIMNK dan ERP                   | Bapak Indra<br>Andriana |
| Rabu, 14 Agustus<br>2019   | Melakukan verifikasi dan koreksi buku besar<br>untuk kode akun 3 (modal) antara buku besar<br>SIMNK dan ERP                   | Bapak Indra<br>Andriana |
| Kamis, 15 Agustus<br>2019  | Melakukan verifikasi dan koreksi buku besar<br>untuk kode akun 7 (pendapatan lain-lain) antara<br>buku besar SIMNK dan ERP    | Bapak Indra<br>Andriana |
| Jumat, 16 Agustus<br>2019  | Melakukan verifikasi dan koreksi buku besar<br>untuk kode akun 8 (beban lain-lain) antara buku<br>besar SIMNK dan ERP         | Bapak Indra<br>Andriana |
| Senin, 19 Agustus<br>2019  | Melakukan verifikasi saldo antara rekening<br>koran bank dengan akun bank di buku besar<br>perusahaan                         | Bapak Lano Arintaka     |
| Selasa, 20 Agustus<br>2019 | Menjurnal atas transaksi pengeluaran dan<br>penerimaan kas bulan Agustus untuk kode Bank<br>BMK ke dalam sistem SIMNK         | Bapak Lano Arintaka     |
| Rabu, 21 Agustus<br>2019   | Menjurnal atas transaksi pengeluaran dan<br>penerimaan kas hulan Agustus untuk kode Bank                                      | Bapak Lano Arintaka     |

.

## Lampiran 6: Rincian Kegiatan PKL (Lanjutan)

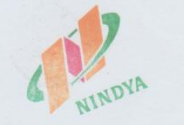

|                             | RINCIAN KEGIATAN PKL<br>PT NINDYA KARYA (PERSERO)                                                                     |                         |
|-----------------------------|----------------------------------------------------------------------------------------------------|-------------------------|
| Kamis, 22<br>Agustus 2019   | Menjurnal atas transaksi pengeluaran dan<br>penerimaan kas bulan Agustus untuk kode<br>Bank BMK ke dalam sistem SIMNK | Bapak Lano<br>Arintaka  |
| Jumat, 23 Agustus<br>2019   | Menjurnal atas transaksi pengeluaran dan<br>penerimaan kas bulan Agustus untuk kode<br>Bank BMK ke dalam sistem SIMNK | Bapak Lano<br>Arintaka  |
| Senin, 26 Agustus<br>2019   | Melakukan input transaksi keuangan ke dalam sistem ERP                                                                | Bapak Indra<br>Andriana |
| Selasa, 27<br>Agustus 2019  | Melakukan input transaksi keuangan ke dalam sistem ERP                                                                | Bapak Indra<br>Andriana |
| Rabu, 28 Agustus 2019       | Melakukan input transaksi keuangan ke dalam sistem ERP                                                                | Bapak Indra<br>Andriana |
| Kamis, 29<br>Agustus 2019   | Melakukan input transaksi keuangan ke dalam sistem ERP                                                                | Bapak Indra<br>Andriana |
| Jumat, 30 Agustus<br>2019   | Melakukan input transaksi keuangan ke dalam sistem ERP                                                                | Bapak Indra<br>Andriana |
| Senin, 2<br>September 2019  | Menjurnal atas transaksi pengeluaran dan<br>penerimaan kas bulan Agustus untuk kode<br>Bank BPN ke dalam sistem SIMNK | Bapak Lano<br>Arintaka  |
| Selasa, 3<br>September 2019 | Menjurnal atas transaksi pengeluaran dan<br>penerimaan kas bulan Agustus untuk kode<br>Bank BPN ke dalam sistem SIMNK | Bapak Lano<br>Arintaka  |
| Rabu, 4<br>September 2019   | Menjurnal atas transaksi pengeluaran dan<br>penerimaan kas bulan Agustus untuk kode<br>Bank BPN ke dalam sistem SIMNK | Bapak Lano<br>Arintaka  |
| Kamis, 5<br>September 2019  | Menjurnal atas transaksi pengeluaran dan<br>penerimaan kas bulan Agustus untuk kode<br>Bank BPN ke dalam sistem SIMNK | Bapak Lano<br>Arintaka  |
| Jumat, 6<br>September 2019  | Menjurnal atas transaksi pengeluaran dan<br>penerimaan kas bulan Agustus untuk kode<br>Bank RBN ka dalam sistam SIMNK | Bapak Lano<br>Arintaka  |

## Lampiran 6: Rincian Kegiatan PKL (Lanjutan)

Jakarta, 6 September 2019 Indra Andriana Pembirnbing

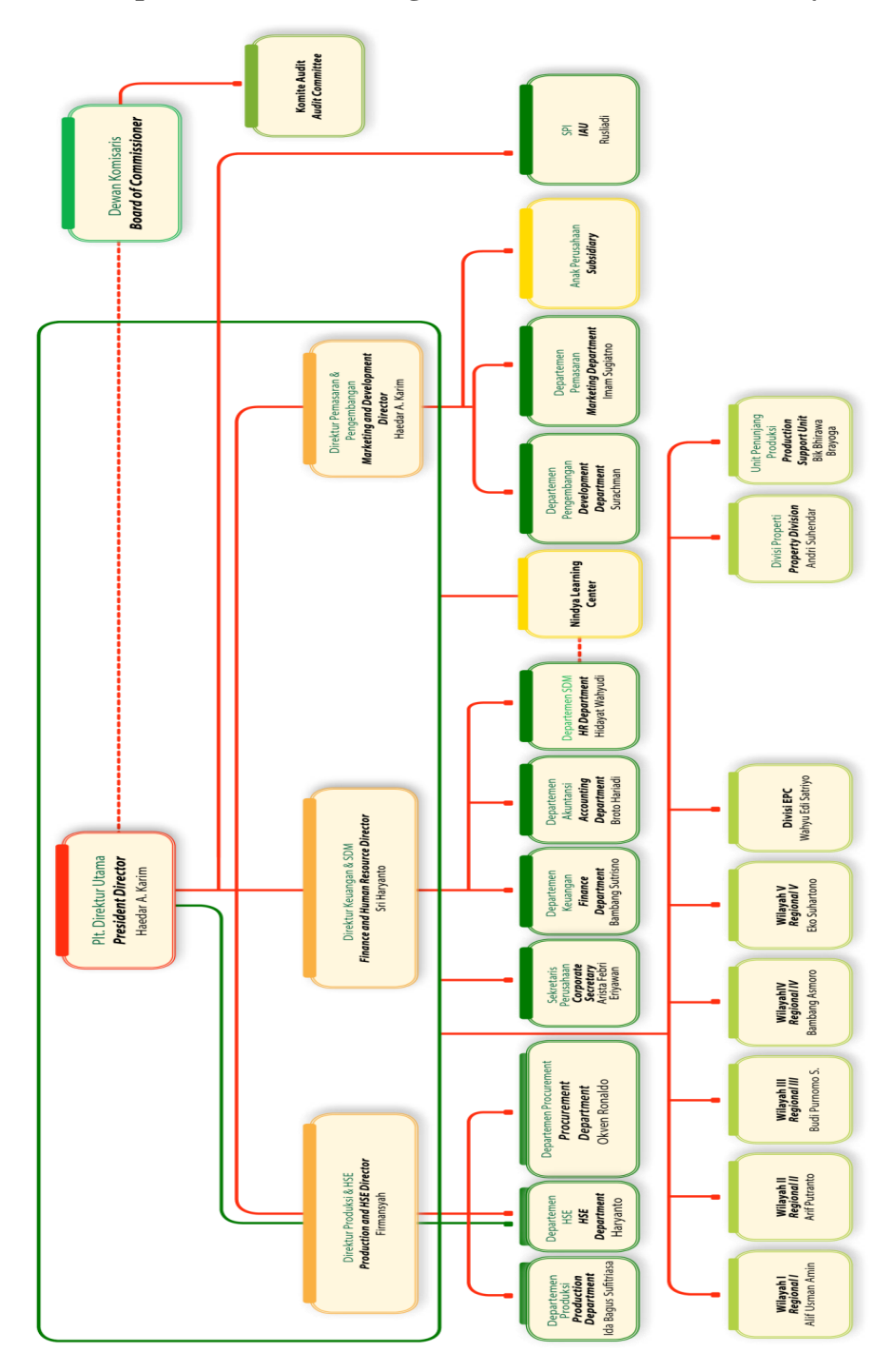

Lampiran 7: Struktur Organisasi Kantor Pusat PT Nindya

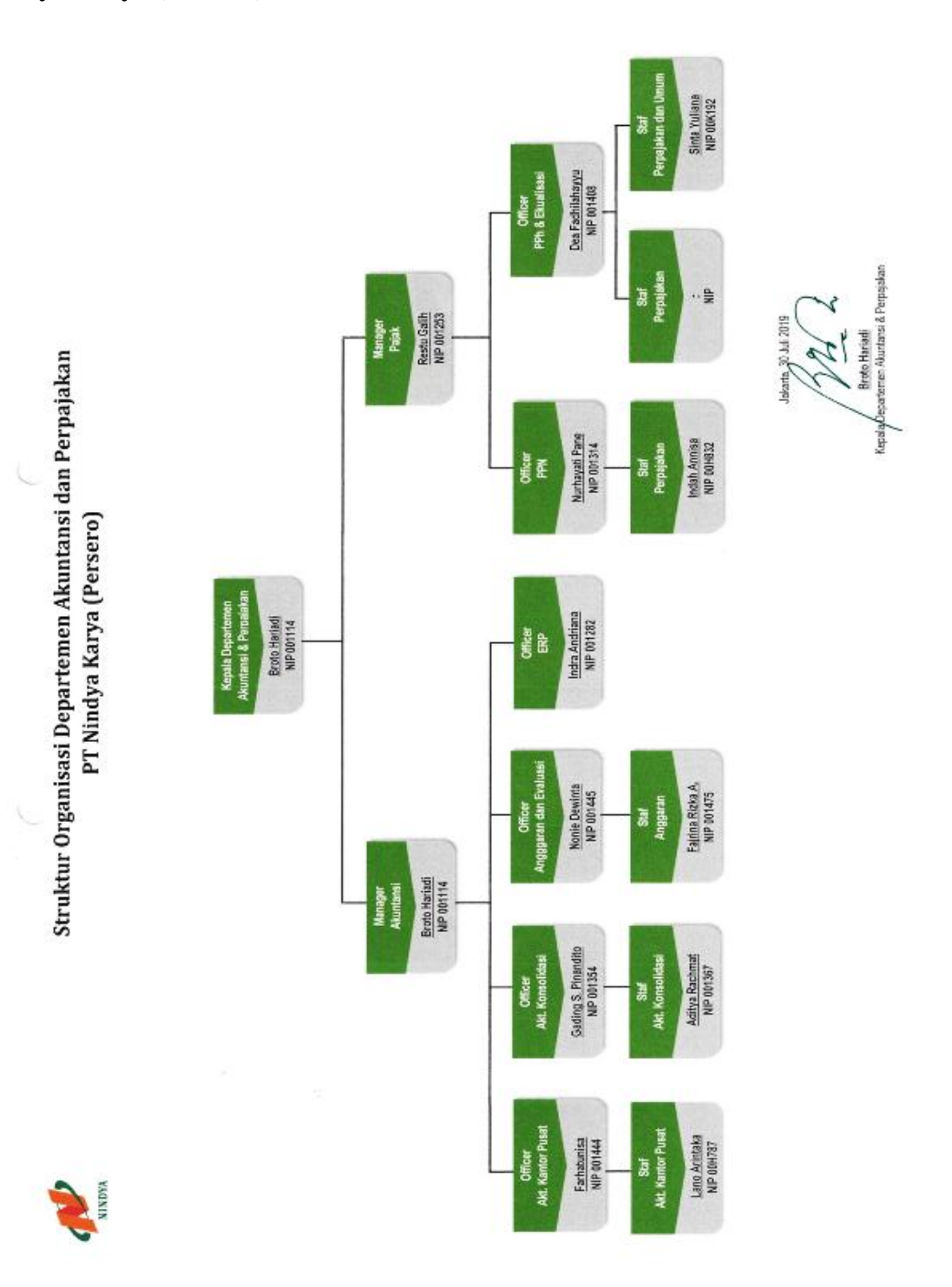

## Lampiran 8: Struktur Organisasi Departemen Akuntansi dan Perpajakan PT Nindya Karya (Persero)

Lampiran 9: Sampel Bukti Transaksi

|                              | JI. Letjend. Haryon<br>Email: nindyakarya                                                             | io MT. Kav. 22 Jakarta 13630   Telp: (021) 8093276   F<br>a@nindyakarya.co.id   Website: www.nindyakarya.co.i                                                                   | ax: (021) 8093103<br>d                                               |                                   |
|------------------------------|----------------------------------------------------------------------------------------------------|----------------------------------------------------------------------------------------------------|----------------------------------------------------------------------|-----------------------------------|
|                              | в                                                                                                    | JKTI PENGELUARAN KAS                                                                                                    | S/BANK                                                               |                                   |
| DIBAYARKA                    | N KEPADA                                                                                              | LOFTY TOUR & TRAVEL                                                                                                    |                                                                      |                                   |
| ALAMAT<br>BANYAKNY<br>BERUPA | A                                                                                                    | : Ruko Faman Galaxi Blok A No.33 Beka<br>: Rp. 129,889.855 TERBILANG : Seratu<br>Delapan Puluh Sembilan Ribu Delapan R<br>: TUNAI / CHEQUE / G.B / NPB. NO. T<br>BANK : A/C No. | asi Selatan<br>15 Dua Puluh Sembilan<br>atus Lima Puluh Lima<br>"GL. | Juta Delapan Ratus<br>Rupiah      |
| Perkiraan<br>Lawan           |                                                                                                    | Keterangan                                                                                                    | Jumlah                                                               | Catatan                           |
| ERJ                          | Biaya Umum_ SE<br>TIKET PERJAL/<br>JULI 2019_129,<br>PPh_0 Lain - La<br>- Jumlah : Rp.<br>20000819088 | KRETARIS PERUSAHAANBIAYA<br>ANAN DINAS KARYAWAN PERIODE<br>889,855 TOTAL_129,889,855 PPN 10%<br>in_0 Jumlah_129,889,855                                                         | _0                                                                   | No. Doc.<br>20000819077           |
|                              |                                                                                                    | Jumlah sesuai bukti                                                                                                    |                                                                      |                                   |
| Dibayar                      | Dibukukan                                                                                             | Ju                                                                                                    | mian<br>Jakart<br>Tanda<br>(                                         | a, 12-00- 2019<br>Tangan Penerima |
|                              | •                                                                                                    |                                                                                                    |                                                                      | V                                 |

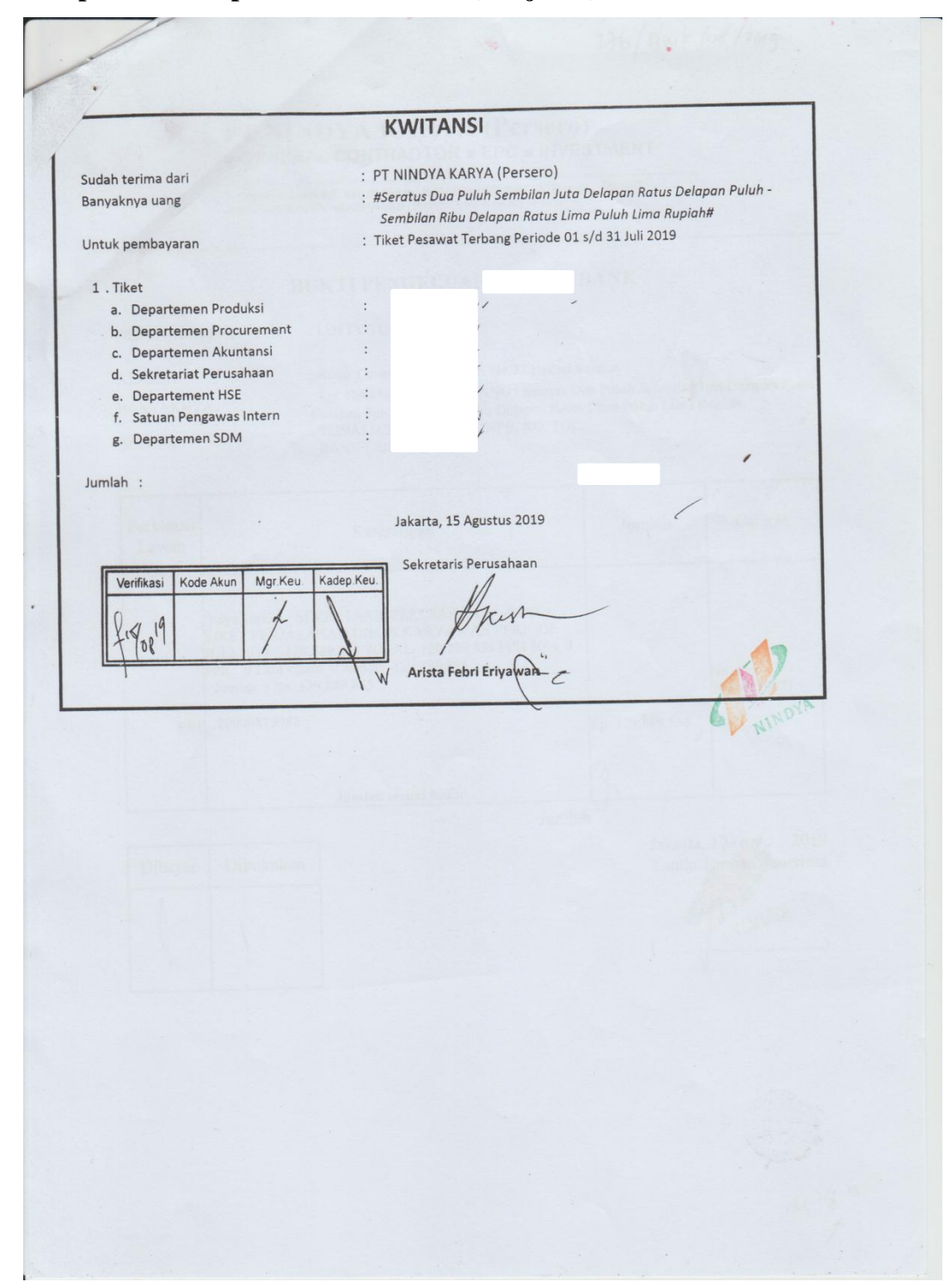

### Lampiran 9: Sampel Bukti Transaksi (Lanjutan)

Lampiran 10: Proses Input Jurnal dari SIMAK ke ERP

Lampiran 10.1 Login ke dalam SIMNK dengan ID dan Password yang telah diberikan

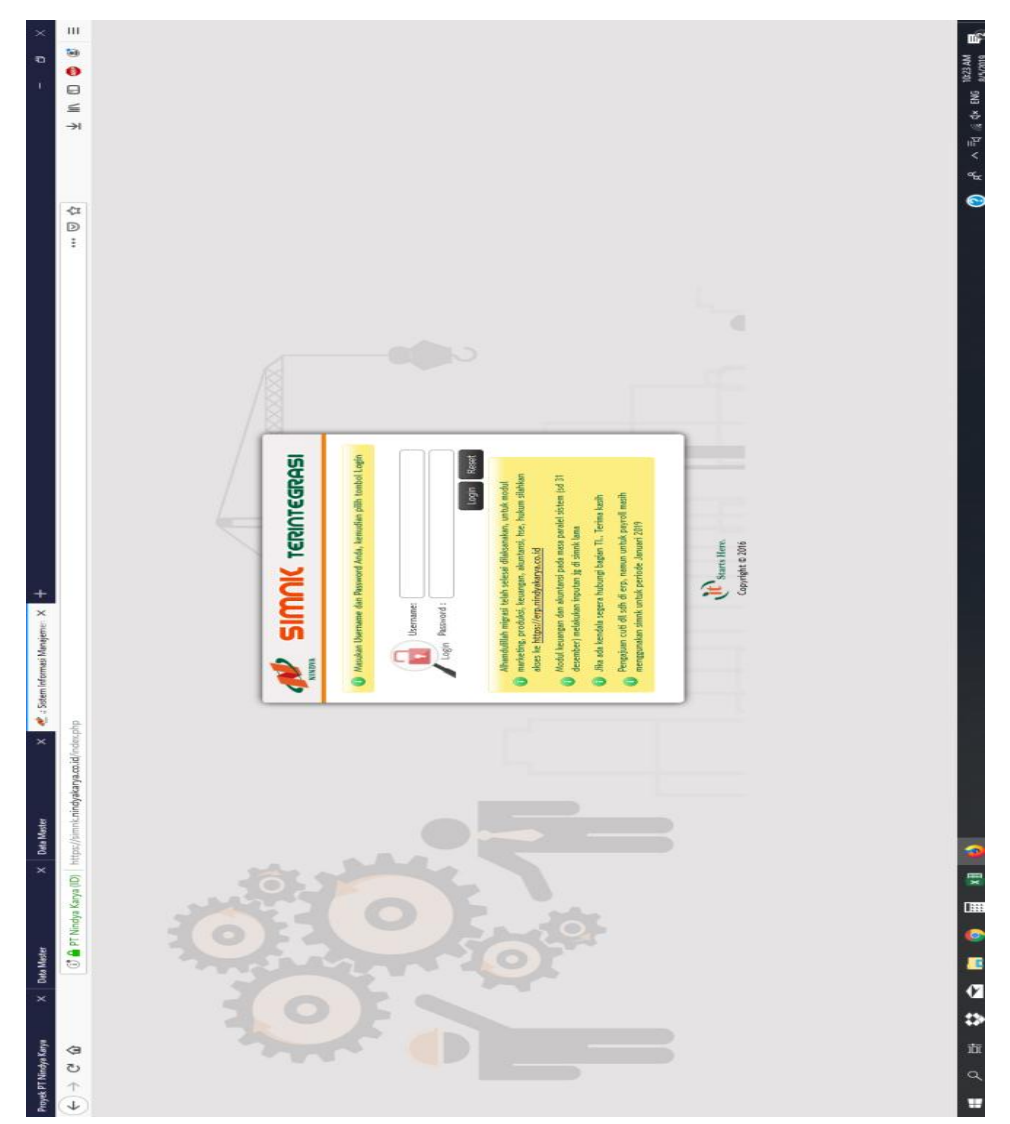

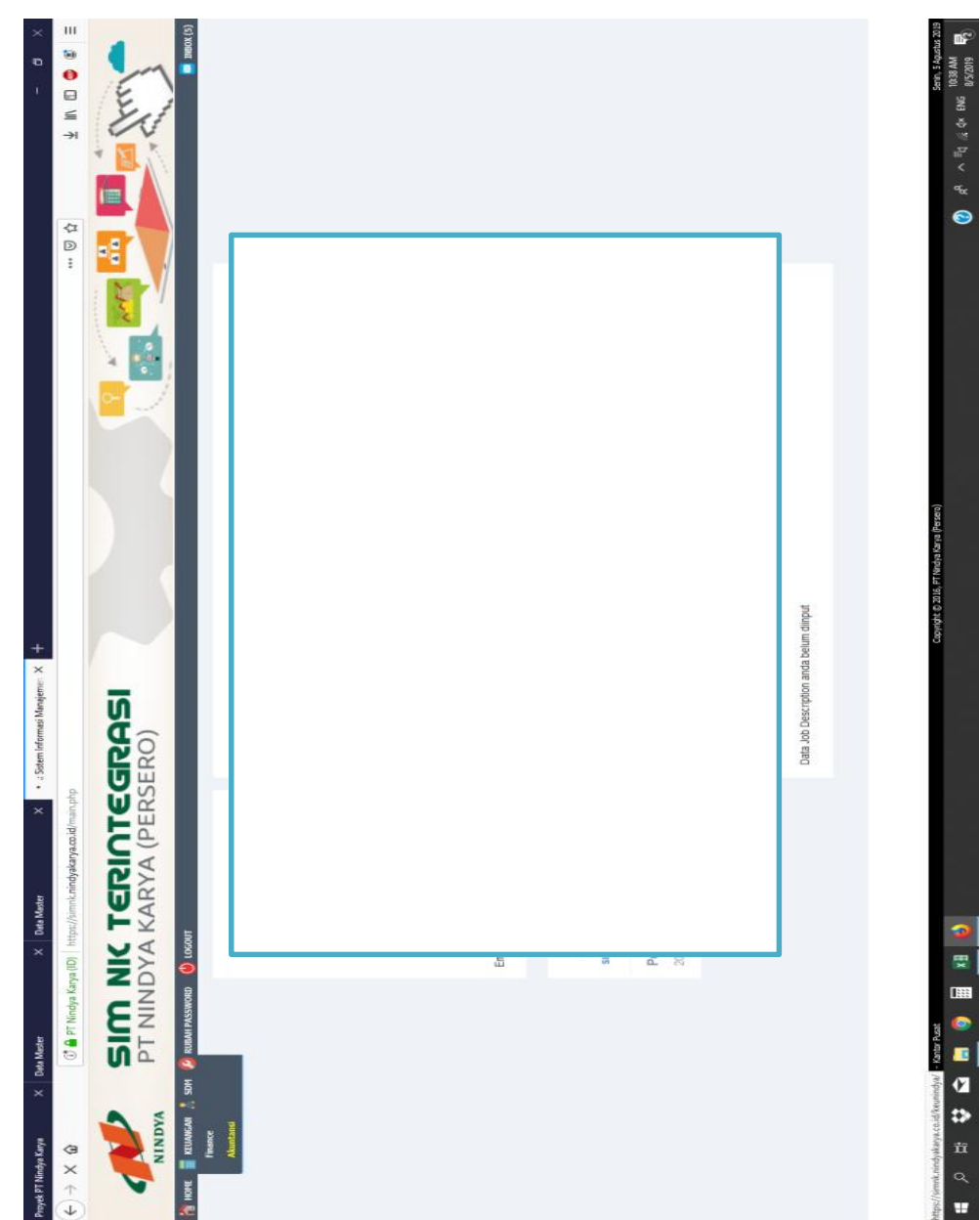

Lampiran 10.2 Halaman Utama SIMNK, Pilih bagian keuangan lalu klik akuntansi

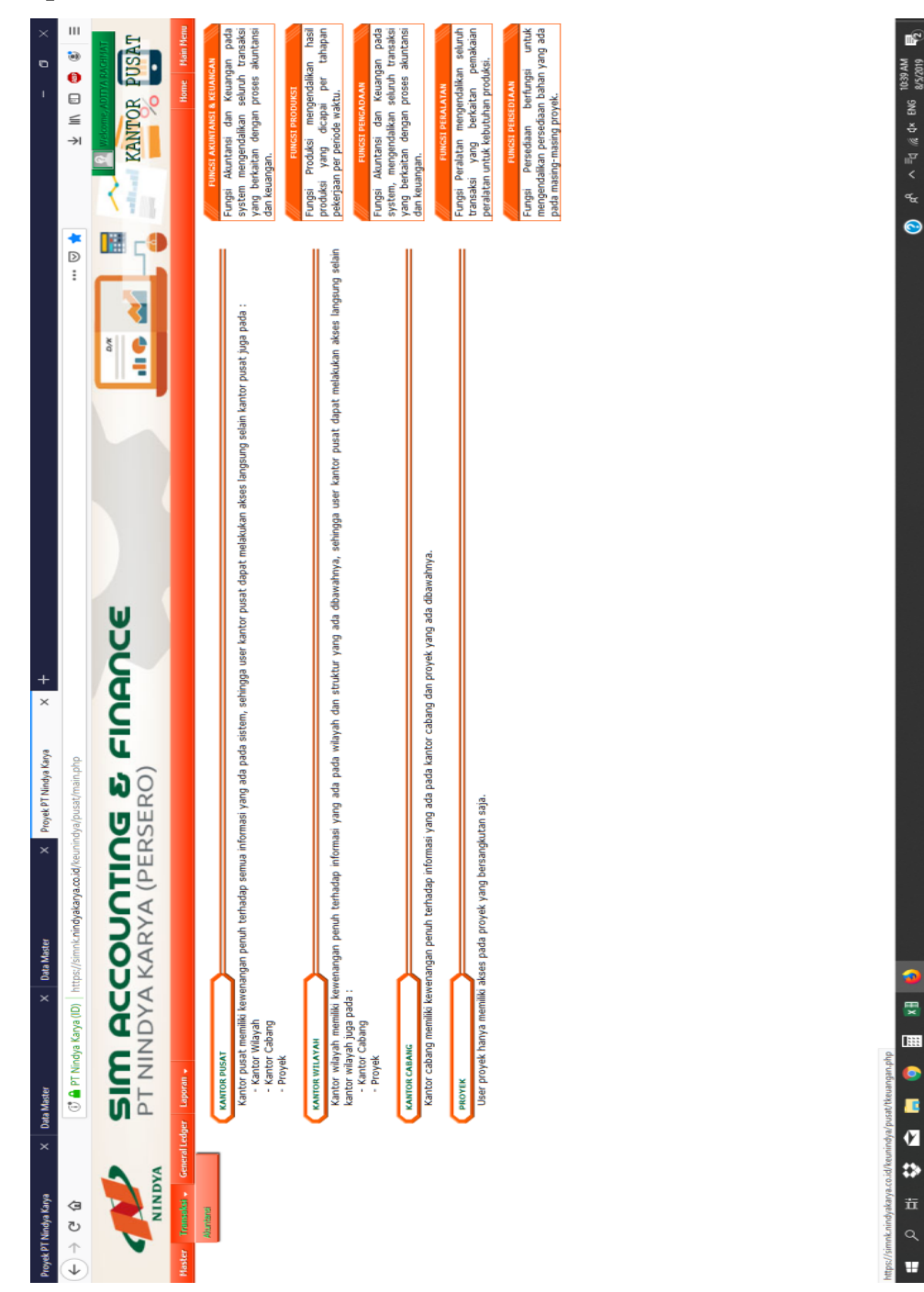

### Lampiran 10.3 Halaman Utama Akuntansi, Pilih Transaksi lalu Klik Akuntasi

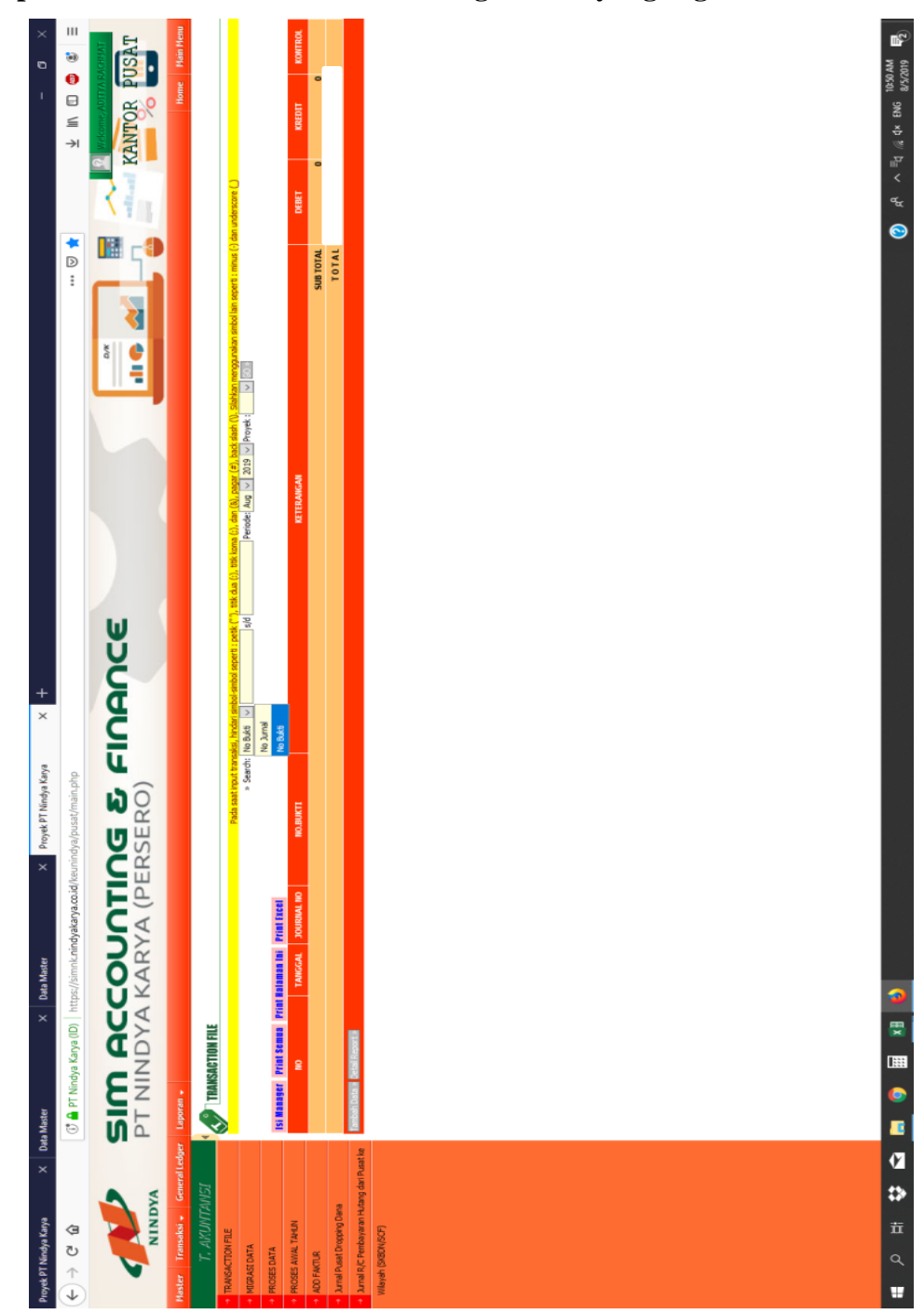

### Lampiran 10.4 Ganti Periode Sesuai dengan Data yang Ingin Ditarik

| Proyek PT Nindya Karya X I                                     | <sup>J</sup> ata Master | ×          | Data Master      |                       | X Proj        | rek PT Nindya Karya                   | + ×                                                                                                    |                                                                                                    | I            | ×         |
|----------------------------------------------------------------|-------------------------|------------|------------------|-----------------------|---------------|---------------------------------------|----------------------------------------------------------------------------------------------------|----------------------------------------------------------------------------------------------------|--------------|-----------|
| $\leftarrow \rightarrow \mathfrak{C} \ \widehat{\mathbf{u}}$   | 🕕 🔒 PT Nindya           | Karya (ID) | https://simnk.n  | iindyakarya.co.       | id/keunindya/ | pusat/main.php                        |                                                                                                    | *                                                                                                    |              | Ⅲ<br>⊚    |
| NINDYA                                                         | <b>SIS</b><br>PT NIN    | <b>D</b> A | <b>CO</b><br>KAR | TA (F                 | <b>IDG</b>    | ERO)                                  | NANCE                                                                                                    |                                                                                                    | KANTOR PU    | SAT       |
| Master Transaksi 🗸 General Ledge                               | tr Laporan →            |            |                  |                       |               |                                       |                                                                                                    |                                                                                                    | Home         | Main Menu |
| T. AKUNTANSI                                                   | TRANSAC                 | TION FILE  |                  |                       |               |                                       |                                                                                                    |                                                                                                    |              |           |
| TRANSACTION FILE                                               |                         |            |                  | and an and a set of a |               |                                       |                                                                                                    |                                                                                                    |              |           |
| <ul> <li>MIGRASI DATA</li> </ul>                               | Frint txcel             |            | LITANZ Print L   | aktur Pajak           |               | * Search : No Bukti V                 | s/d Period 01 V 34                                                                                                    | V 2019 V - 31 V Jul V 2019 V Carte                                                                                                    |              |           |
| + PROSES DATA                                                  |                         |            |                  |                       |               |                                       |                                                                                                    | Dpening Detail-Report-05-08-2019.xls X                                                                                                    |              |           |
| PROSES AWAL TAHUN                                              | 2                       | TANGGAL    | JOURNAL NO       | NO.BUKTI              | ACCOUNT       | KETERANGAN                            | B                                                                                                    |                                                                                                    | DEBET KREDIT |           |
| ADD FAKTUR                                                     |                         | 01-07-2019 | 1869-000         | 001/BMK/07/19         | 270.000.0000  | DAVA PENSIUN                          | DAVA PENSIUN PT NITUDYA KARYA (PERSERO) PEMBAYARAN UANG II.<br>KARYA (PERSERO) KANTOR PUSAT, SURAT KEPUTUSAN NOMOR : 422      | You have chosen to open:                                                                                                    |              |           |
| <ul> <li>Jurnal Pusat Dropping Dana</li> </ul>                 | 5                       | 01-07-2019 | 1869-000         | 001/BMK/07/19         | 110.000.0002  | BANK MDR. JKT PLAZA MDR               | DANA PENSILIN PT NINDYA KARYA (PERSERO) PEMBAYARAN UANG II<br>KARYA (PERSERO) KANTOR PUSAT, SURAT KEPUTUSAN NOMOR : 422       | All Interaction of the second second seco |              |           |
| <ul> <li>Jurnal R/C Pembayaran Hutang dari Pusat ke</li> </ul> | Ŕ                       | 01-07-2019 | 2869-000         | 002/BMK/07/19         | 271.000.0107  | R/K BTL (BLAYA PEGAWAL)<br>WILAYAH I  | BPJS KETENAGAKERJAAN PEMBAYARAN JURAN BPJS KETENAGAKERJ                                                                       | from: https://simuk.nindyakarya.co.id                                                                                                    |              |           |
| Wilayah (SKBDN/SCF)                                            | 4.                      | 01-07-2019 | 000-6982         | 002/BMK/07/19         | 110.000.0002  | BANK MDR JKT PLAZA MDR                | BPJS KETENAGAKERJAAN PEMBAYARAN IURAN BPJS KETENAGAKERJ.                                                                      | What should Firefox do with this file?                                                                                                    |              |           |
|                                                                | เก่                     | 01-07-2019 | 2869-000         | 002/BMK/07/19         | 271.000.0607  | R,K.BIAYA PEGAWAI<br>WILAYAH II       | BPJS KETENAGAKERJAAN PEMBAYARAN JURAN BPJS KETENAGAKERJ                                                                       | O Open with Microsoft Excel (default) ~                                                                                                    |              |           |
|                                                                | ġ                       | 01-07-2019 | 000-6982         | 002/BMK/07/19         | 271.000.0707  | R/K BTL (BIAYA PEGAWAI)<br>WILAYAH IV | BPDS KETENAGAKERJAAN PEMBAYARAN JURAN BPJS KETENAGAKERJ                                                                       | Save File                                                                                                    |              |           |
|                                                                | 7.                      | 01-07-2019 | 2969-000         | 002/BMK/07/19         | 271.000.0507  | R/K BTL (BIAYA PEGAWAI)<br>WILAYAH V  | BPJS KETENAGAKERJAAN PEMBAYARAN JURAN BPJS KETENAGAKERJ                                                                       | Do this gutomatically for filles like this from now on.                                                                                                    |              |           |
|                                                                | ø                       | 01-07-2019 | 000-6982         | 002/BMK/07/19         | 271.000.4007  | R,M.BIAYA PEGAWAI                     | BPJS KETENAGAKERJAAN PEMBAYARAN IURAN BPJS KETENAGAKERJ.                                                                      |                                                                                                    |              |           |
|                                                                | 6                       | 01-07-2019 | 000-6982         | 002/BMK/07/19         | 271.000.0307  | R/K BTL (BIAYA PEGAWAI)               | BPJS KETENAGAKERJAAN PEMBAYARAN IURAN BPJS KETENAGAKERJ.                                                                      | 0K Cancel                                                                                                    |              |           |
|                                                                | 10.                     | 01-07-2019 | 2869-000         | 002/BMK/07/19         | 207.000.0000  | UT.ASTEK/JAMIDVAN<br>HRI.TUA          | BPJS KETENAGAKERJAAN PEMBAYARAN JURAN BPJS KETENAGAKERJA                                                                      | בדוז המאטארא בתרחתת המתאה אומה בדוק.                                                                                                    |              |           |
|                                                                |                         | 01-07-2019 | 000-6982         | 002/BMK/07/19         | 271.000.3007  | R/K BTL (BIAYA PEGAWAI)               | BPJS KETENAGAKERJAAN PEMBAYARAN IURAN BPJS KETENAGAKERJAAI                                                                    | N PT NUNDYA KARYA PERLODE BULAN JUNI 2019                                                                                                    |              |           |
|                                                                | 12.                     | 01-07-2019 | 000-6982         | 002/BMK/07/19         | 271.000.2007  | R,M.BIAYA PEGAWAI                     | BPJS KETENAGAKERJAAN PEMBAYARAN JURAN BPJS KETENAGAKERJAAI                                                                    | N PT NINDYA KARYA PERIODE BULAN JUNI 2019                                                                                                    |              |           |
|                                                                | 13.                     | 01-07-2019 | 2869-000         | 002/BMK/07/19         | 701.000.0007  | HSL.SELISIH KAS, BANK,<br>KASPEL.     | BPJS KETENAGAKERJAAN PEMBAYARAN IURAN BPJS KETENAGAKERJAAI                                                                    | N PT NINOYA KARYA PERJODE BULAN JUNI 2019                                                                                                    |              |           |
|                                                                | 14.                     | 02-07-2019 | 000-6983         | 003/BMK/07/19         | 110.000.0002  | BANK MDR JKT PLAZA MDR                | PEMINDAHBUKUAN DANA DARI BNI-3                                                                                                |                                                                                                    |              |           |
|                                                                | 15.                     | 02-07-2019 | 000-6983         | 003/BMK/07/19         | 261.000.0000  | POS SILANG ANTAR BANK                 | PEMINDAHBUKUAN DANA DARI BNI-3                                                                                                |                                                                                                    |              |           |
|                                                                | 16.                     | 02-07-2019 | 000-6984         | 004/BMK/07/19         | 271.000.0609  | RJK.LAIN-LAIN WILAYAH II              | SCF MIF771060360213 CV. CIPTA INTI MANUNGGAL PEKERJAAN KUSEN<br>II                                                            | I PINTU DAN JENDELA REHABILITASI PASAR JOHAR, SEMARANG WILAYAH                                                                                                    |              |           |
|                                                                | 17.                     | 02-07-2019 | 000-6984         | 004/BMK/07/19         | 110.000.0002  | BANK MDR JKT PLAZA MDR                | SCF MIF771060360213 CV. CIPTA INTI MANUNGGAL PEKERJAAN KUSEN<br>II                                                            | I PINTU DAN JENDELA REHABILITASI PASAR JOHAR, SEMARANS WILAYAH                                                                                                    |              |           |
|                                                                | 18.                     | 02-07-2019 | 5869-000         | 005/BMK/07/19         | 260.000.0000  | POS SILAVG KAS-BANK                   | PEMINDAHBUKUAN DANA PENGUANGAN KE KAS KANTOR PUSAT PT NINU                                                                    | DYA KARYA CEK NO. 127368                                                                                                    |              |           |
|                                                                | 19.                     | 02-07-2019 | 5869-000         | 005/BMK/07/19         | 110.000.0002  | BANK MDR. JKT PLAZA MDR               | PEMINDAHBUKUAN DANA PENGUANGAN KE KAS KANTOR PUSAT PT NIIN                                                                    | DYA KARYA CEK NO. 127368                                                                                                    |              |           |
|                                                                | 20.                     | 03-07-2019 | 9869-000         | 006/BMK/07/19         | 271.000.0708  | R,K BTL (BLAYA UMUM)<br>WILAYAH IV    | PROVISI SKEDN AKSEPTASI NG77106106631 AKSEPTASI KE-1 PT CAHAV<br>AREA PARKIR BESERTA FASILITAS PENUNJANGNYA DI BANDAR UDARA R | A LESTARI PERMAI ABADI PROYEK PEKERJAAN PERLUASAN TERMINAL DAN<br>EL TARI KUPANS WILAYAH IV                                                                                                    |              |           |
|                                                                |                         |            |                  |                       |               |                                       |                                                                                                    | TOTAL                                                                                                    |              |           |
|                                                                | IST                     |            |                  |                       |               | Hal 1 🗸 🎦 💟                           |                                                                                                    |                                                                                                    |              |           |
|                                                                |                         |            |                  |                       |               |                                       |                                                                                                    |                                                                                                    |              |           |
|                                                                |                         |            |                  |                       |               |                                       |                                                                                                    |                                                                                                    |              |           |

Lampiran 10.5 Proses Tarik Data

|                | ę. ¢                                  |                      |                                |                               |                                                                         | Detail-R                                                            | eport-05-08-2019 - Excel         |      |                        |             |   |                |                              | E                                                             | ю<br>1                   | ×       |   |
|----------------|---------------------------------------|----------------------|--------------------------------|-------------------------------|-------------------------------------------------------------------------|---------------------------------------------------------------------|----------------------------------|------|------------------------|-------------|---|----------------|------------------------------|---------------------------------------------------------------|--------------------------|---------|---|
| # 🍊 ¥,         | Home & Cut<br>& Cut<br>& Format Paint | Calibri<br>ter B I U | e Layout Formu<br>- 11         | llas Data<br>A A ≡ ≡<br>▲ ≡ ≡ | Review View 2 Tell me what you<br>≡ ∛ →<br>≡<br>= Merge & Center →<br>5 | want to do<br>netal                                                 | Normal Bad beck Cell Explanatory | Good | Neutral<br>Linked Cell | Calculation |   | it Delete Form | AutoSum<br>Fill +<br>Clear + | <sup>×</sup> Ar Solid 8<br>Sort 8: Find 8<br>Filter * Select* | Sign in                  | Q Share |   |
| A1             | Jipboard                              |                      | Font                           | æ                             | Alignment                                                               | Number 5                                                            | ξ.                               | les  |                        |             |   | Cells          |                              | diting                                                        |                          | < <     |   |
|                |                                       |                      | 4                              |                               |                                                                         |                                                                     |                                  |      |                        |             |   |                |                              |                                                               |                          |         |   |
| A A            | 80                                    | C                    | D                              | ш                             | u.                                                                      | 9                                                                   | н                                |      | ¥                      | M           | z | 0              | a                            | R                                                             | -                        |         |   |
| Z bit          | VINDYA KARY.<br>tor Pusat             | (A (Persero)         |                                |                               |                                                                         |                                                                     | _                                |      |                        |             |   |                |                              |                                                               |                          |         |   |
| 4 10 1         |                                       |                      |                                |                               | DETAIL REPORT<br>Periode : 2019-07-1 s/d 2019-07-31                     |                                                                     |                                  |      |                        |             |   |                |                              |                                                               |                          |         |   |
| o NO           | TANGGAL                               | JOURNAL NO           | NO.BUKTI                       | ACCOUNT                       | KETERANGAN                                                              | DESCRIPTION                                                         | DEBET KRED                       | L    |                        |             |   |                |                              |                                                               |                          |         |   |
| - 0            | 1/7/2019                              | 1869-000             | 001/BMK/07/19                  | 270.000.0000                  | DANA PENSIUN                                                            | DANA PENSIUN PT NINDYA KARYA                                        |                                  |      |                        |             |   |                |                              |                                                               |                          |         |   |
| 9 2            | 1///2019                              | 1869-000             | 001/BMK/07/19<br>002/BMK/07/19 | 271.000.0107                  | BANK MDR JKI PLAZA MDR<br>R/K BTL (BIAYA PEGAWAI) WILAYAH I             | BPIS KETENAGAKERJAAN PEMBAYARAN                                     |                                  |      |                        |             |   |                |                              |                                                               |                          |         |   |
| 4              | 1/7/2019                              | 000-6982             | 002/BMK/07/19                  | 110.000.0002                  | BANK MDR JKT PLAZA MDR                                                  | BPJS KETENAGAKERJAAN PEMBAYARAN                                     | <br> -                           |      |                        |             |   |                |                              |                                                               |                          |         |   |
| 12 5           | 1/7/2019                              | 000-6982             | 002/BMK/07/19                  | 271.000.0607                  | R/K.BIAYA PEGAWAI WILAYAH II                                            | BPJS KETENAGAKERJAAN PEMBAYARAN                                     |                                  |      |                        |             |   |                |                              |                                                               |                          |         |   |
| 4 7            | 1/7/2019                              | 000-6982             | 002/BMK/07/19<br>002/BMK/07/19 | 271.000.0707<br>271.000.0507  | R/K BTL (BIAYA PEGAWAI) WILAYAH IV<br>R/K BTL (BIAYA PEGAWAI) WILAYAH V | BPJS KETENAGAKERJAAN PEMBAYARAN<br>BPJS KETENAGAKERJAAN PEMBAYARAN  |                                  |      |                        |             |   |                |                              |                                                               |                          |         |   |
| 80             | 1/7/2019                              | 000-6982             | 002/BMK/07/19                  | 271.000.4007                  | R/K.BIAYA PEGAWAI                                                       | BPJS KETENAGAKERJAAN PEMBAYARAN                                     | <br> _                           |      |                        |             |   |                |                              |                                                               |                          |         |   |
| 6 6            | 1/7/2019                              | 000-6982             | 002/BMK/07/19                  | 271.000.0307                  | R/K BTL ( BIAYA PEGAWAI)                                                | BPJS KETENAGAKERJAAN PEMBAYARAN                                     |                                  |      |                        |             |   |                |                              |                                                               |                          |         |   |
| 11             | 1/7/2019                              | 000-6982             | 002/BMK/07/19                  | 271.000.3007                  | R/K BTL ( BIAYA PEGAWAI)                                                | BPJS KETENAGAKERJAAN PEMBAYARAN<br>BPJS KETENAGAKERJAAN PEMBAYARAN  |                                  |      |                        |             |   |                |                              |                                                               |                          |         |   |
| 12             | 1/7/2019                              | 000-6982             | 002/BMK/07/19                  | 271.000.2007                  | R/K.BIAYA PEGAWAI                                                       | BPJS KETENAGAKERJAAN PEMBAYARAN                                     |                                  |      |                        |             |   |                |                              |                                                               |                          |         |   |
| 20 13          | 1/7/2019                              | 000-6982             | 002/BMK/07/19                  | 701.000.0007                  | HSL.SELISIH KAS, BANK, KASPEL.                                          | BPJS KETENAGAKERJAAN PEMBAYARAN                                     | <br>_                            |      |                        |             |   |                |                              |                                                               |                          |         |   |
| 21 15<br>15    | 2/7/2019                              | 000-6983             | 003/BMK/07/19                  | 261.000.0000                  | BANK MUK JK I PLAZA MUK<br>POS SILANG ANTAR BANK                        | PEMINDAHBUKUAN DANA DAKI BNI-3<br>PEMINDAHBUKUAN DANA DARI BNI-3    | 1                                |      |                        |             |   |                |                              |                                                               |                          |         |   |
| 3 16           | 2/7/2019                              | 000-6984             | 004/BMK/07/19                  | 271.000.0609                  | R/K.LAIN-LAIN WILAYAH II                                                | SCF MIF771060360213 CV. CIPTA INTI                                  | <br> -                           |      |                        |             |   |                |                              |                                                               |                          |         |   |
| 11             | 2/7/2019                              | 000-6984             | 004/BMK/07/19                  | 110.000.0002                  | BANK MDR JKT PLAZA MDR                                                  | SCF MIF771060360213 CV. CIPTA INTI                                  |                                  |      |                        |             |   |                |                              |                                                               |                          |         |   |
| 1 P            | 2/7/2019                              | 000-6985             | 005/BMK/07/19                  | 110.000.0002                  | POS SILAING KAS-BAINK<br>BANK MDR JKT PLAZA MDR                         | PEMINDAHBUKUAN DANA                                                 | 1                                |      |                        |             |   |                |                              |                                                               |                          |         |   |
| 20             | 3/7/2019                              | 9869-000             | 006/BMK/07/19                  | 271.000.0708                  | R/K BTL (BIAYA UMUM) WILAYAH IV                                         | PROVISI SKBDN AKSEPTASI                                             |                                  |      |                        |             |   |                |                              |                                                               |                          |         |   |
| 8 21           | 3/7/2019                              | 9869-000             | 006/BMK/07/19                  | 110.000.0002                  | BANK MDR JKT PLAZA MDR                                                  | PROVISI SKBDN AKSEPTASI                                             | 1                                |      |                        |             |   |                |                              |                                                               |                          |         |   |
| 3 23           | 3/7/2019<br>3/7/2019                  | 000-6987             | 007/BMK/07/19<br>007/BMK/07/19 | 271.000.0501                  | BANK MDR JKT PLAZA MDR<br>R/K DROPING UANG TUNAI WILAYAH V              | INFLOW PROYEK TERMIN ATAS PROGRE. INFLOW PROYEK TERMIN ATAS PROGRES |                                  |      |                        |             |   |                |                              |                                                               |                          |         |   |
| 81 24          | 3/7/2019                              | 8869-000             | 008/BMK/07/19                  | 271.000.0308                  | R/K BTL ( BIAYA UMUM )                                                  | PROVISI SKBDN AKSEPTASI                                             |                                  |      |                        |             |   |                |                              |                                                               |                          |         |   |
| 25             | 3/7/2019                              | 000-6988             | 008/BMK/07/19                  | 110.000.0002                  | BANK MDR JKT PLAZA MDR                                                  | PROVISI SKBDN AKSEPTASI                                             |                                  |      |                        |             |   |                |                              |                                                               |                          |         |   |
| 33 26          | 1/7/2019                              | 6869-000             | 009/BMK/07/19                  | 110.000.0002                  | BANK MDR JKT PLAZA MDR                                                  | PEMINDAHBUKUAN DANA DARI BNI-3                                      |                                  |      |                        |             |   |                |                              |                                                               |                          |         |   |
| 34 27<br>15 28 | 4/7/2019                              | 000-6989             | 009/BMK/07/19<br>010/BMK/07/19 | 261.000.0000                  | POS SILANG ANTAR BANK<br>DENGEMR SYSTEM DAN LISAHA-SDM                  | PEMINDAHBUKUAN DANA DARI BNI-3<br>PT AIDA INFINI MAKSIMA PEMRAYARAN | <br>                             |      |                        |             |   |                |                              |                                                               |                          |         |   |
| 65 29          | 4/7/2019                              | 0669-000             | 010/BMK/07/19                  | 138.000.0056                  | PM AIDA CONSULTANT                                                      | PT AIDA INFINI MAKSIMA PEMBAYARAN                                   | <br>                             |      |                        |             |   |                |                              |                                                               |                          |         |   |
| 37 30          | 4/7/2019                              | 0669-000             | 010/RMK/07/19                  | 20A.000.0056                  | HUTANG PPN AIDA CONSULTAN                                               | PT AIDA INFINI MAKSIMA PEMBAYARAN                                   |                                  |      |                        |             |   |                |                              |                                                               |                          | F       |   |
|                | Det                                   | tail-Report-05-      | 08-2019 +                      |                               |                                                                         |                                                                     |                                  | •    |                        |             |   |                |                              |                                                               |                          | *       |   |
| Ready          |                                       |                      |                                |                               |                                                                         |                                                                     |                                  |      |                        |             |   |                |                              |                                                               | -                        | + 100%  | _ |
|                | ії<br>Q                               | **                   |                                |                               |                                                                         |                                                                     |                                  |      |                        |             |   |                | <sub>чк</sub>                | < <sup>≣</sup> d                                              | ENG 10:54 AN<br>8/5/2019 | 2       |   |

Lampiran 10.6 Dokumen Hasil Tarik Data

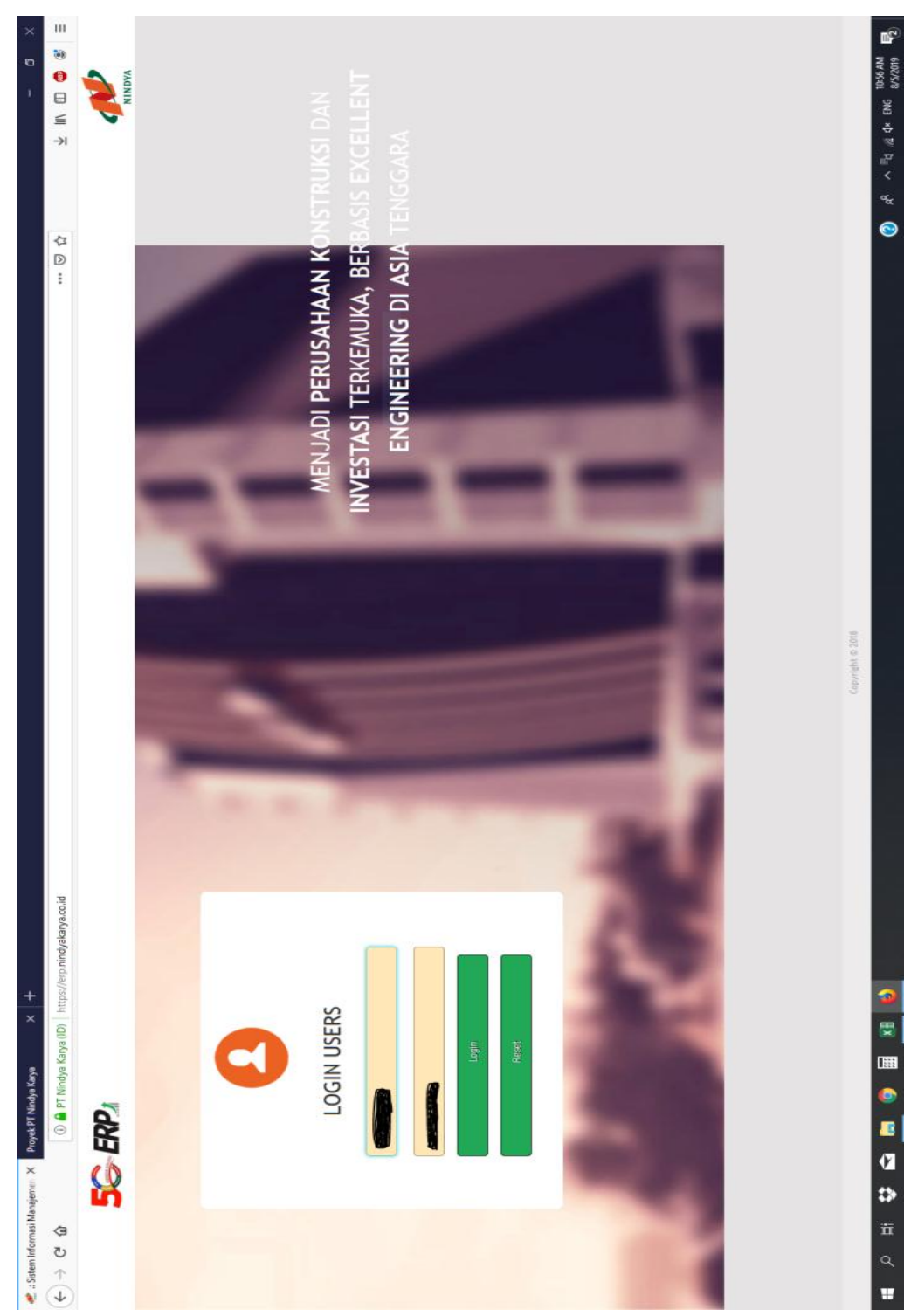

Lampiran 10.7 Membuka Website ERP

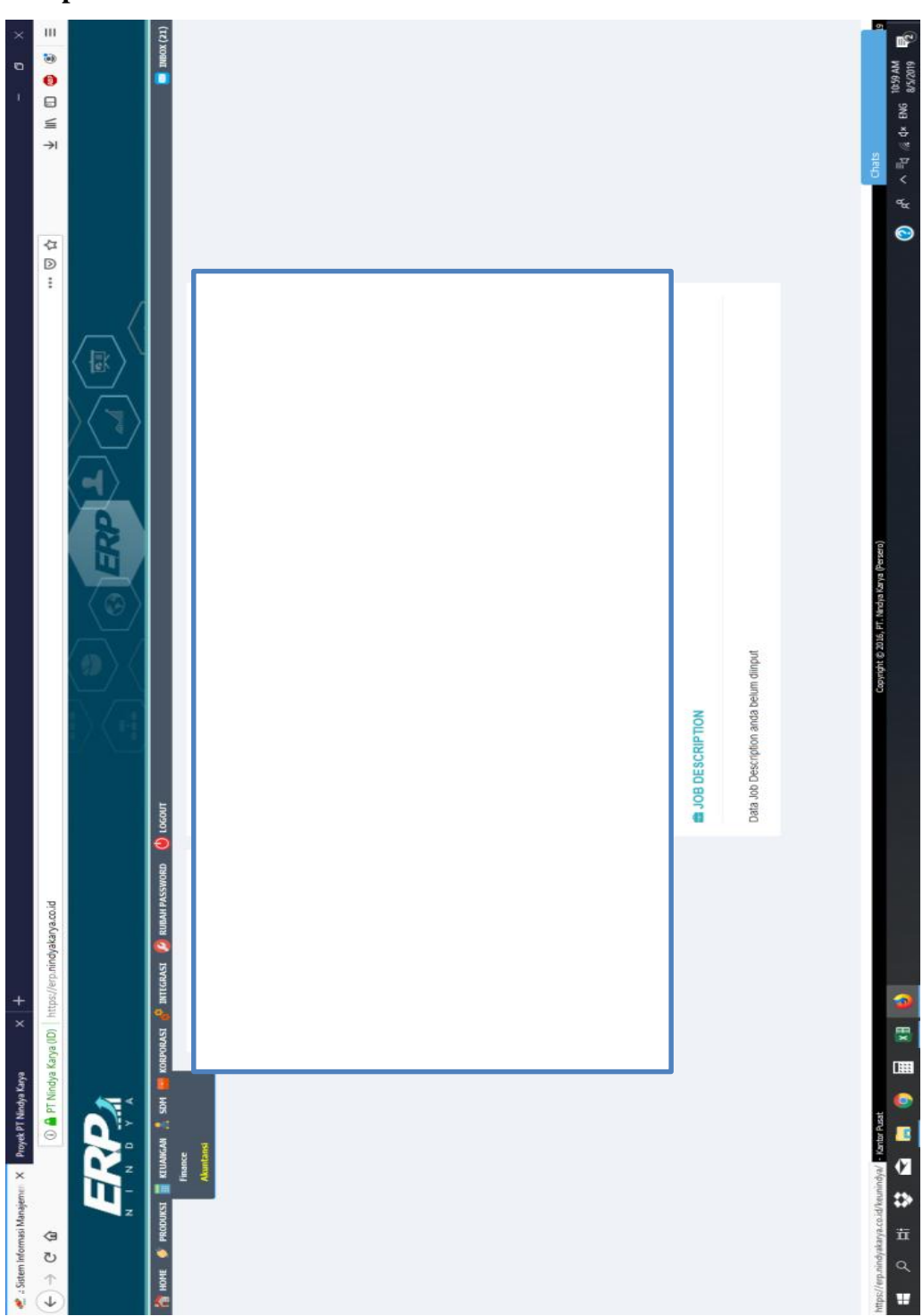

Lampiran 10.8 Halaman Utama ERP

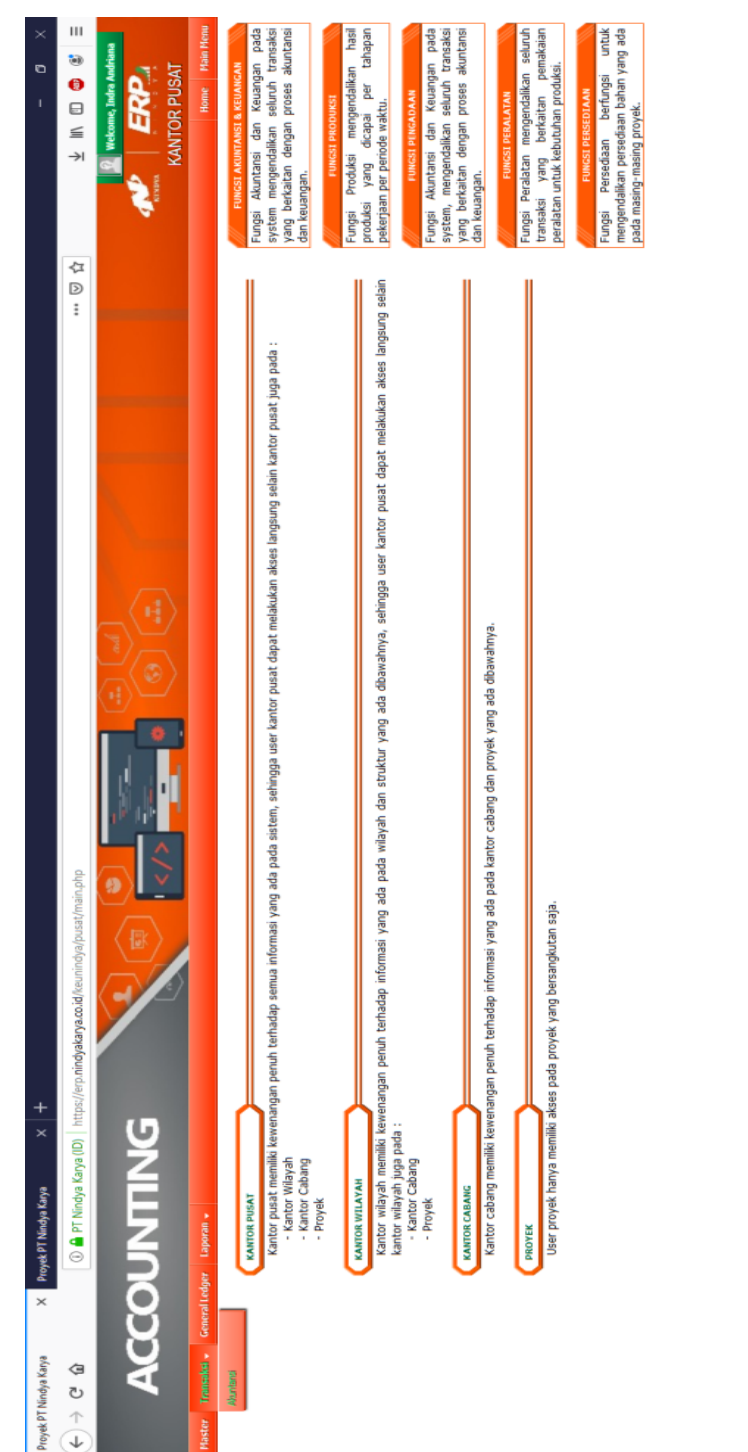

### Lampiran 10.9 Halaman Akuntansi pada Website ERP

Q R<sup>2</sup> ~ ≣d Z d× ENG 11:00 AM Z d× ENG 252019 E

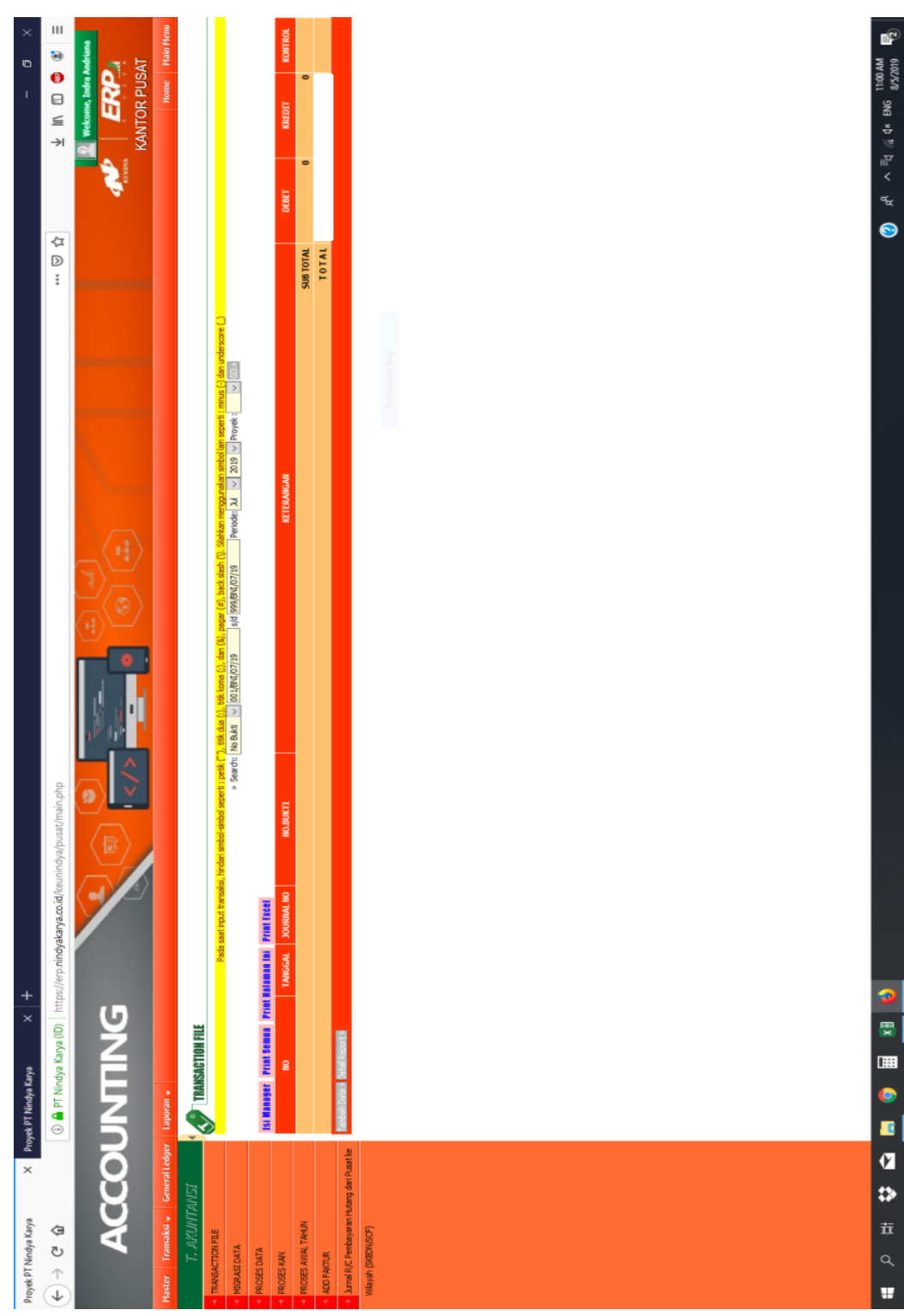

Lampiran 10.10 Mengisi Periode Sesuai dengan yang Ingin di Input Jurnal

| Proyek PT Nindya Karya X Pr                                      | yek PT Nindya ) | (arya X         | +                                 |                                                                                                    |             | ı                                                                                                    | ×                                                                                                  |
|------------------------------------------------------------------|-----------------|-----------------|-----------------------------------|----------------------------------------------------------------------------------------------------|-------------|----------------------------------------------------------------------------------------------------|----------------------------------------------------------------------------------------------------|
| $\left( \bullet \right) \Rightarrow \mathbf{C} \mathbf{\hat{w}}$ | 🕕 🔒 PT Nir      | ndya Karya (ID) | https://erp.nindyakarya.co.id/keu | 🚥 😨 🟠                                                                                                    |             | <ul> <li>○</li> <li>□</li> <li>□</li> <li>→</li> </ul>                                                                                                    | •                                                                                                  |
| ACCO                                                             | Ę.              |                 |                                   |                                                                                                    | <b>Nava</b> | Wetcome, Indra Judra Jud | udriana<br>AT                                                                                      |
| Haster Transaksi 🔹 General Ledger                                | Laporan 🗸       |                 |                                   |                                                                                                    |             | Home                                                                                                    | Main Menu                                                                                          |
|                                                                  | ATT A           | NSACTION FILE   |                                   |                                                                                                    |             |                                                                                                    |                                                                                                    |
| TRANSACTION FILE                                                 |                 |                 | Pada saat input transek           | l, hrideri aindofaindo seperit : netk. (*7), tetk tanas (5), dan (8), papar (*8), bacis dash (1), Stafrkan menogurakan sinteol lain seperit : minus (-) dan underscore (*)                                                                                                    |             |                                                                                                    |                                                                                                    |
| MIGRASI DATA                                                     |                 |                 |                                   | s Search: [No B.AM ] [001/Bra(07)]9  4[ [993/Bra(07)]9 ] Periode: [33] ] 2019 [27] Provee: 2 ] 2019                                                                                                    |             |                                                                                                    |                                                                                                    |
| PROSES DATA                                                      | Isi Manager     | Print Semual P  | rint Ralaman Ini Print Excel      |                                                                                                    |             |                                                                                                    |                                                                                                    |
| PROSES KAN                                                       | NO TANGG        | AL JOURIAL NO   | NO.BUKTI                          | ICTERANGAN                                                                                                    | DEBET       | KREDIT                                                                                                    | KONTROL                                                                                            |
| PROSES AVIAL TAHUN                                               | 1. 01-07-0      | 19 000-7414     | 61/20/Inv8/100                    | PENDIOW-BUCIAN DAVIA KE BANK BJB                                                                                                    |             |                                                                                                    | 18<br>18<br>18<br>18<br>19<br>19<br>19<br>19<br>19<br>19<br>19<br>19<br>19<br>19<br>19<br>19<br>19 |
| ADD FAKTUR                                                       | 2. 01-07-1      | 19 000-7416     | 002/Brd/07/19                     | PRIMARIA CIVATEM BAIGA BEJULAN DAN UPROM FEE ATS PRUMAN MODIL, ISBU REPOLIDIG VEE PERJANTIAN PERIMAM PT. NITOTA MANA PEBSERO), ROTEK<br>BEDOMARI TEPET DI MARDATEN TIMOK TEIKAH SEJATA BAJAN JUA 2019, PEB-TIGL, 28:06-2019, SU 01-97-2019, JUATEKE 1, LOOD000, ODI SAUKA, RESCOJADO I. |             |                                                                                                    | 9<br>%<br>Ø                                                                                        |
| Jurnal R/C Pembayaran Nutang dari Pusat ke                       | 3. 01-07-1      | 19 000-7417     | 61/20/IN49/200                    | DAMA KECIA MILLAYAH PENENYARAN PROFEK WILAYAH IV                                                                                                    |             |                                                                                                    | 18                                                                                                 |
| Wilayah (SKBDN/SCF)                                              | 4. 01-07-:      | 19 000-7418     | 004(BVU/07/19                     | DAVIA KERJA VILLAVAH PENERVIARAN REGAMAN PROVER VILLAVAH II                                                                                                    |             |                                                                                                    | 9<br>8<br>8                                                                                        |
|                                                                  | 5. 01-07-1      | 19 000-7419     | 005/BMI/07/19                     | DAVIA KERJA WITAYAH OPERASTOWA PROTEK WITAYAH V PROTEK KARALLOE                                                                                                    |             |                                                                                                    | 8%<br>8                                                                                            |
|                                                                  | 6. 01-07-1      | 0292-000 61     | 006(BVU/07/19                     | DANA KERJA WILAYAH PENEAYARAN REKAMAN PROVEK WILAYAH I                                                                                                    |             |                                                                                                    | 88<br>8                                                                                            |
|                                                                  | -20-10 '2       | 19 000-7421     | 607/BMD/07/19                     | DAVIA KERJA WILAYAH OPERASIDINU. PROPEK WILAYAH ILUPH MANDOR                                                                                                    |             |                                                                                                    | 88<br>8<br>8                                                                                       |
|                                                                  | 8. 01-07-1      | 19 000-7422     | 008/BVU/07/19                     | DAVIA KERJA WILAYAH OPERASIDIAL PROVEK WILAYAH LUPAH MANDOR                                                                                                    |             |                                                                                                    | 8<br>8<br>8                                                                                        |
|                                                                  | 9. 01-07-1      | 19 000-7423     | 61/20/IN8/600                     | DAMA KERLA WILAYAH OPENSIONAL PROVEK WILAYAH II IPAH MANDOR                                                                                                    |             |                                                                                                    | 688                                                                                                |
|                                                                  | 10. 01-07-1     | 19 000-7424     | 010/BMJ/07/19                     | DANA KERJA WILAYAH OPERASIDINU. PROVEK WILAYAH IV UMH-MMDOR                                                                                                    |             |                                                                                                    | 9<br>8<br>8                                                                                        |
|                                                                  | 11. 01-07-1     | 19 000-7425     | 011(8/0/07/19                     | DAVIA KERJA WILAYAH OPERASTOWA. PROVEK WILAYAH V UPAH MANDOR                                                                                                    |             |                                                                                                    | 880                                                                                                |
|                                                                  | 12. 01-07-1     | 19 000-7426     | 012(B/U/07/19                     | PENDIDHEUKLAN DAVA DAKI BAK BYC 3                                                                                                    |             |                                                                                                    | 19<br>18<br>19<br>19                                                                               |
|                                                                  | 13. 05-07-1     | 19 000-7427     | 013(07/19                         | PERMONERUALMI DAVA DART BANK BRE-3                                                                                                    |             |                                                                                                    | 98                                                                                                 |
|                                                                  | 14. 01-07-      | 19 000-7428     | 014(8)(1/07/19                    | DAVA KERJA VITIAVAH OPERASIONAL PROPEK VITIAVAH V PROPEK BENDUNGAN KUMIT.                                                                                                    |             |                                                                                                    |                                                                                                    |
|                                                                  | 15. 01-07-      | 19 000-7429     | 015/BVI/07/19                     | DWM KERSIN WILLIAM PRO DEBOXIZIONIL REGISER WILLIAMH V REGIER GIERLAY SAM BATTLANGI MANADO                                                                                                    |             |                                                                                                    | 0.00                                                                                               |
|                                                                  | 10. ULV.        | 100-1-000 F     | er//o/malero                      |                                                                                                    |             |                                                                                                    |                                                                                                    |
|                                                                  | 17. 01-07-      | 19 000-7431     | 017[BND/07/19                     | DAVIA KERLA WILAYAH OFERASIONAL PROPEK WILAYAH V PROFEK FENGAMAN PARTALMARORE                                                                                                    |             |                                                                                                    |                                                                                                    |
|                                                                  | 18. 01-07-      | 19 000-7432     | 018/Bvd/19                        | DAVIA KERJA INITAYAH OFERASIONAL PROVEK MITAYAH V PROVEK PAMUKULU PAKET II                                                                                                    |             |                                                                                                    | 8%                                                                                                 |
|                                                                  | 19, 01-07-1     | 19 000-7433     | 019/BNJ/07/19                     | DAMA KERJA WILAVAH OFERASIONAL PROTEK VILAVAH V PROTEK GEDUNG EI VELDARI                                                                                                    |             |                                                                                                    | 19<br>18<br>19<br>19<br>19                                                                         |
|                                                                  | 20. 01-07-1     | 19 000-7434     | 020/BVII/02/149                   | DAVA KERJA WILAYAH OPERASIONAL PROVEK WILAYAH V PROVEK UNDATA 1                                                                                                    |             |                                                                                                    | 9<br>8<br>8                                                                                        |
|                                                                  |                 |                 |                                   | SUBTOTAL                                                                                                    |             |                                                                                                    |                                                                                                    |
|                                                                  | Tambah Data 2   | DetailReport a  |                                   |                                                                                                    |             |                                                                                                    |                                                                                                    |
|                                                                  |                 |                 |                                   |                                                                                                    |             |                                                                                                    |                                                                                                    |

## Lampiran 10.11 Proses Tambah Data untuk Menginput Jurnal

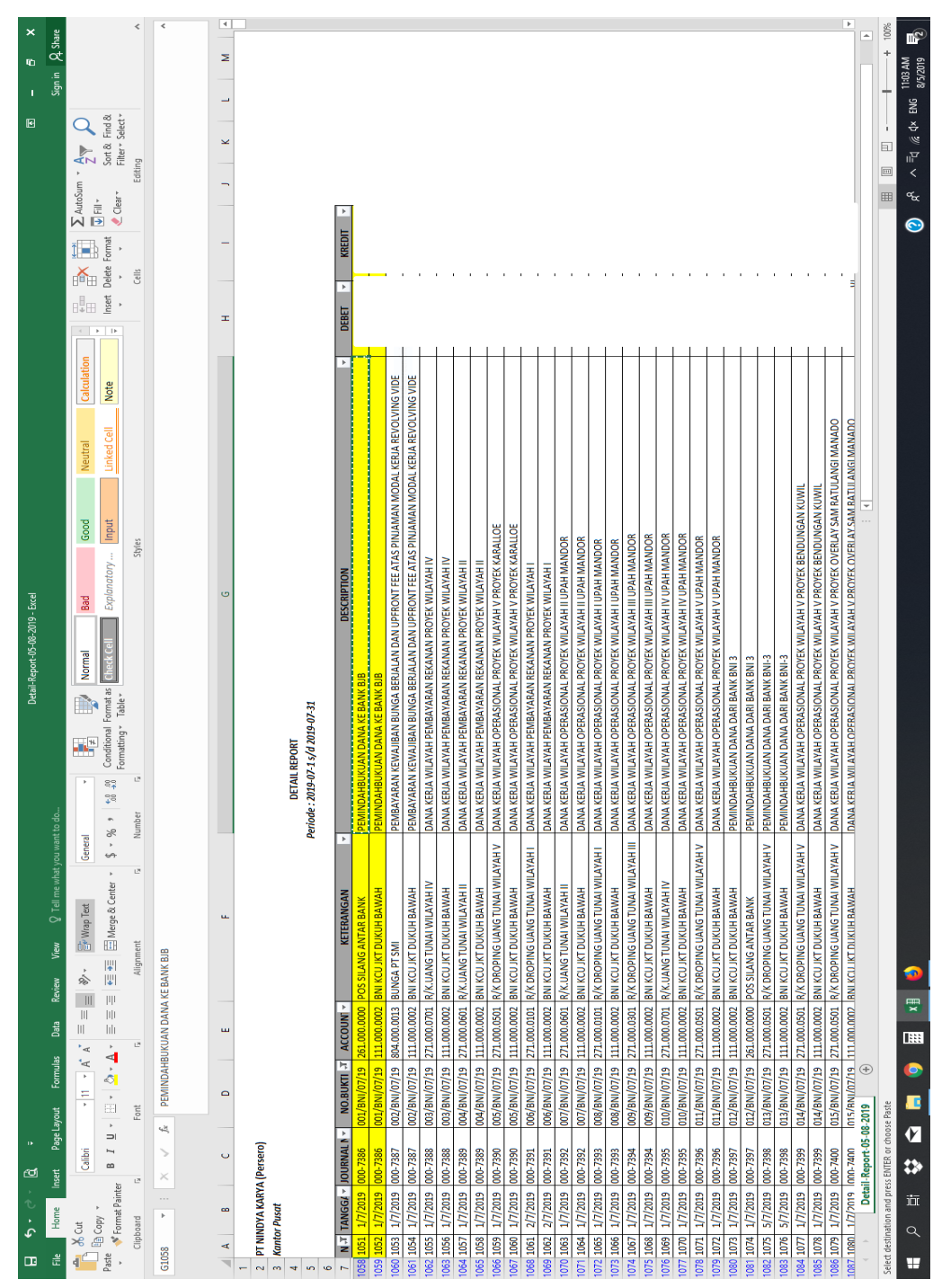

Lampiran 10.12 Menyalin Jurnal yang akan Dilakukan Penginputan dari Dokumen Hasil Tarik Data

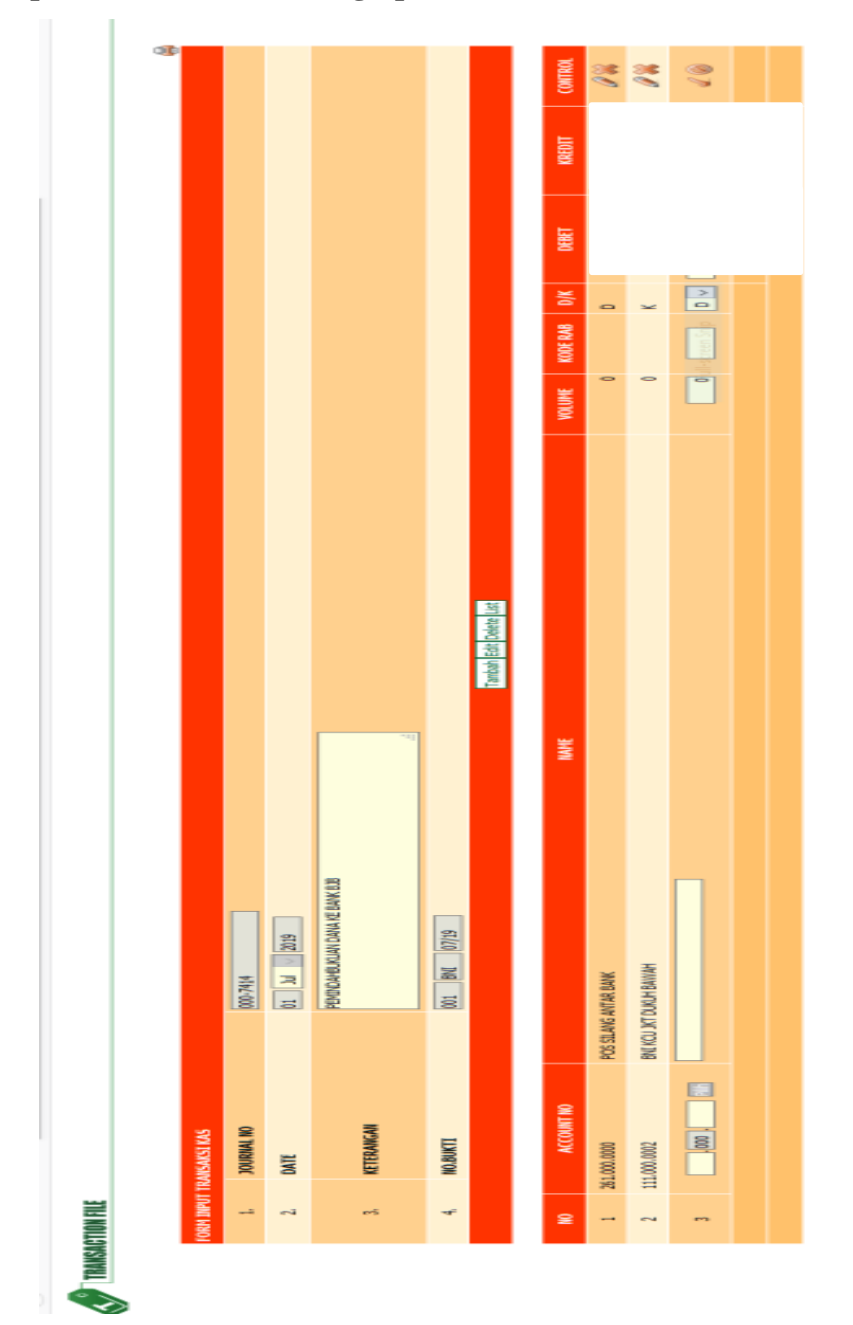

Lampiran 10.13 Proses Menginput Jurnal ke ERP

Lampiran 11: Proses Jurnal Transaksi Pengeluaran dan Penerimaan Bank BNI dan BPN ke SIMAK

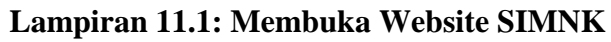

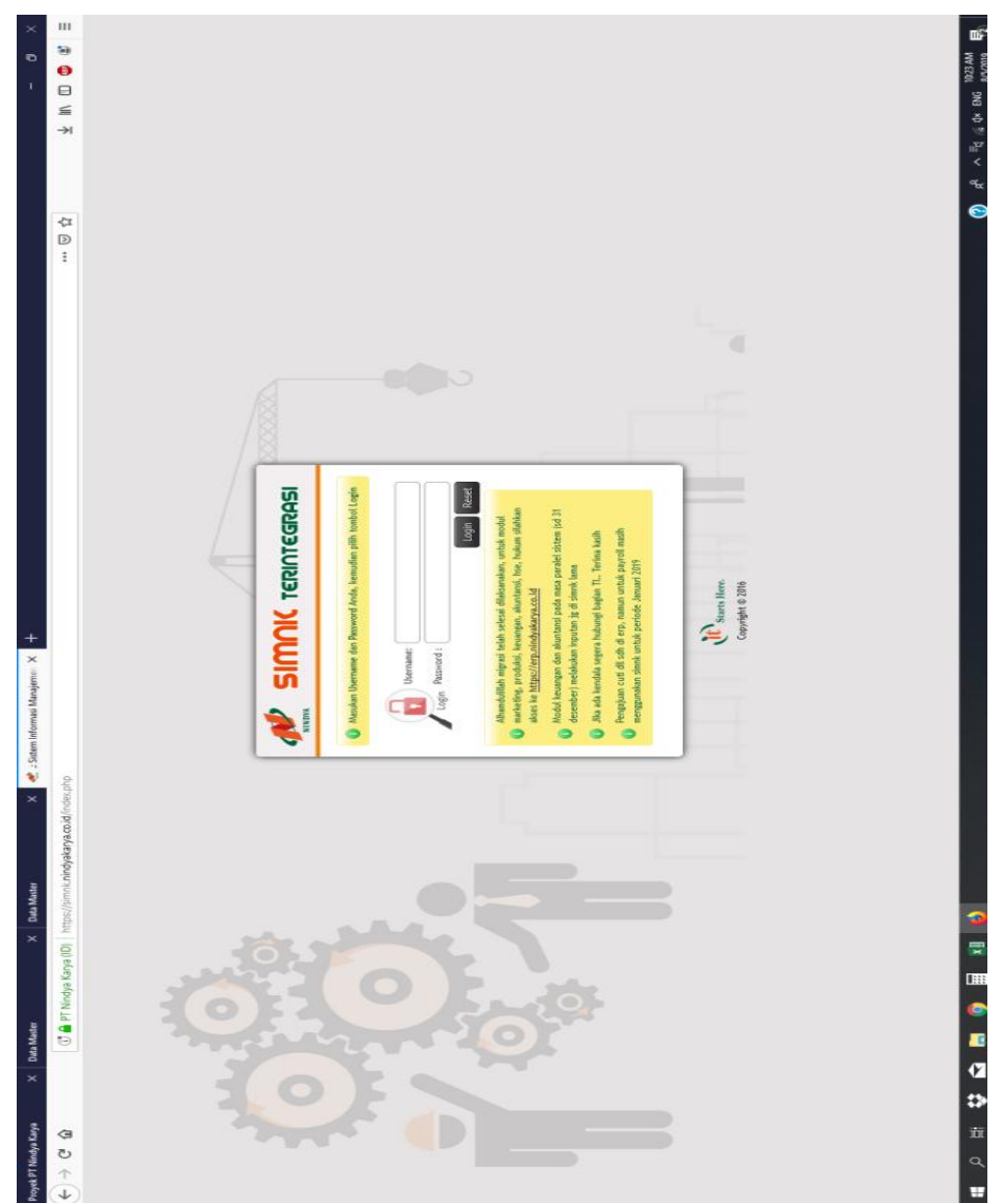

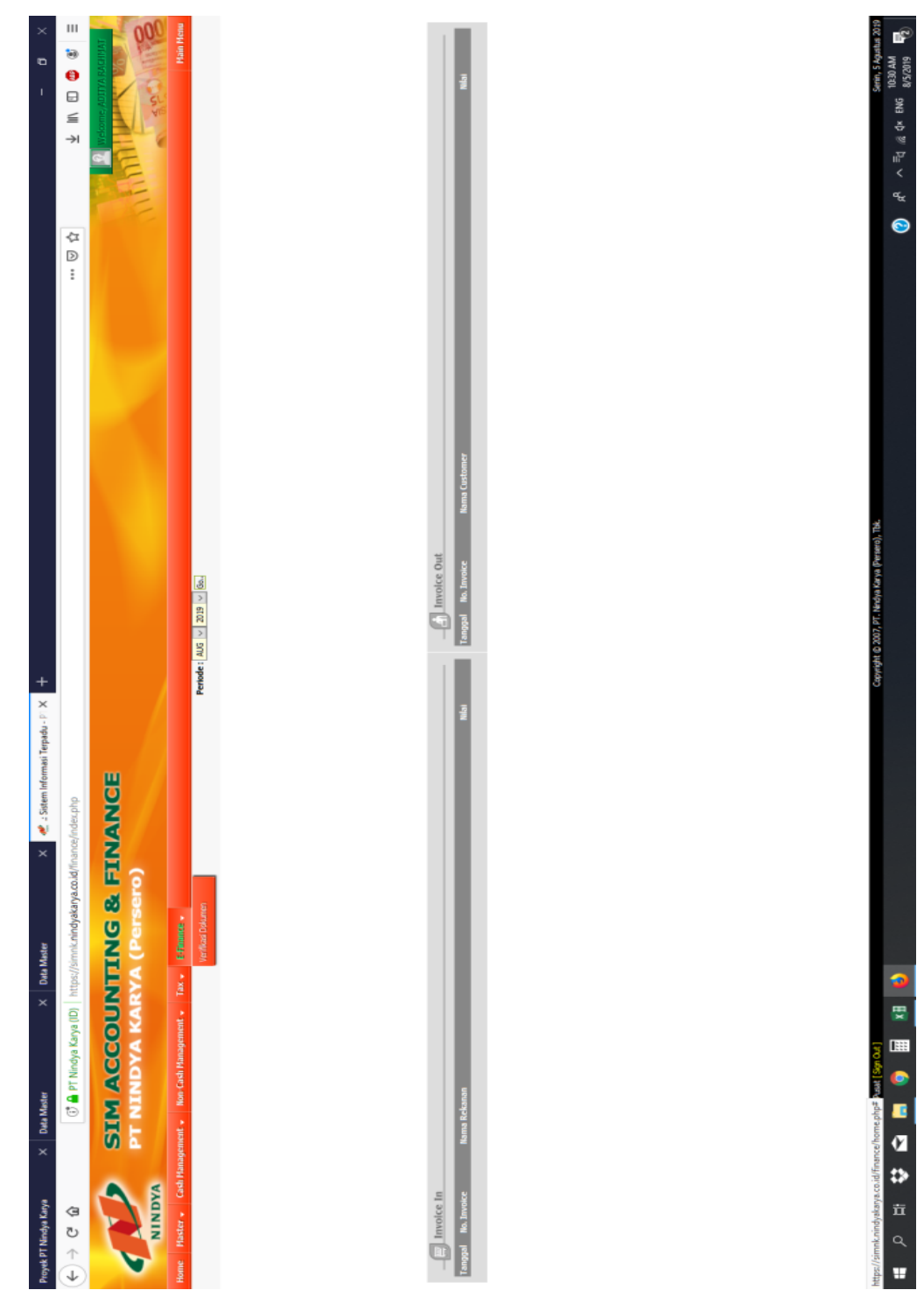

Lampiran 11.2: Halaman Utama Bagian Keuangan di dalam SIMNK

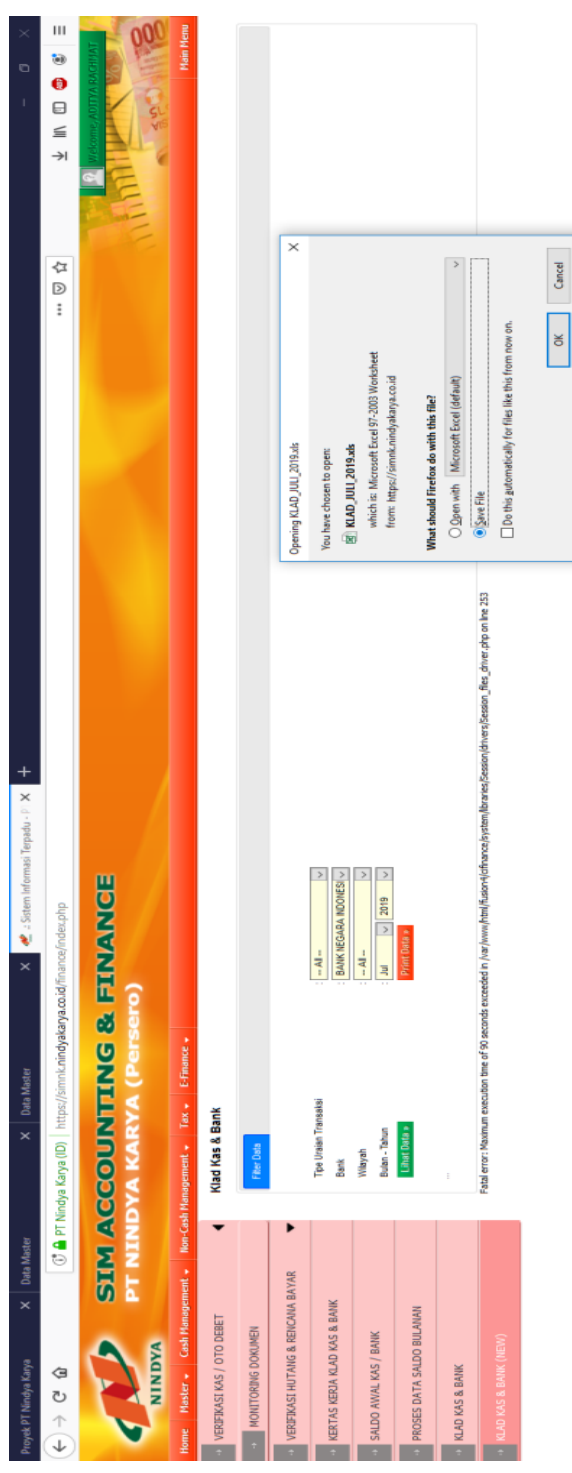

### Lampiran 11.3 Proses Tarik Data Transaksi Keuangan

② દ<sup>P</sup> ∧ <sup>Ξ</sup>વ હ્ય વ× ENG <sup>10:35 AM</sup> 0 (Z \$> ± α ∎

Ē

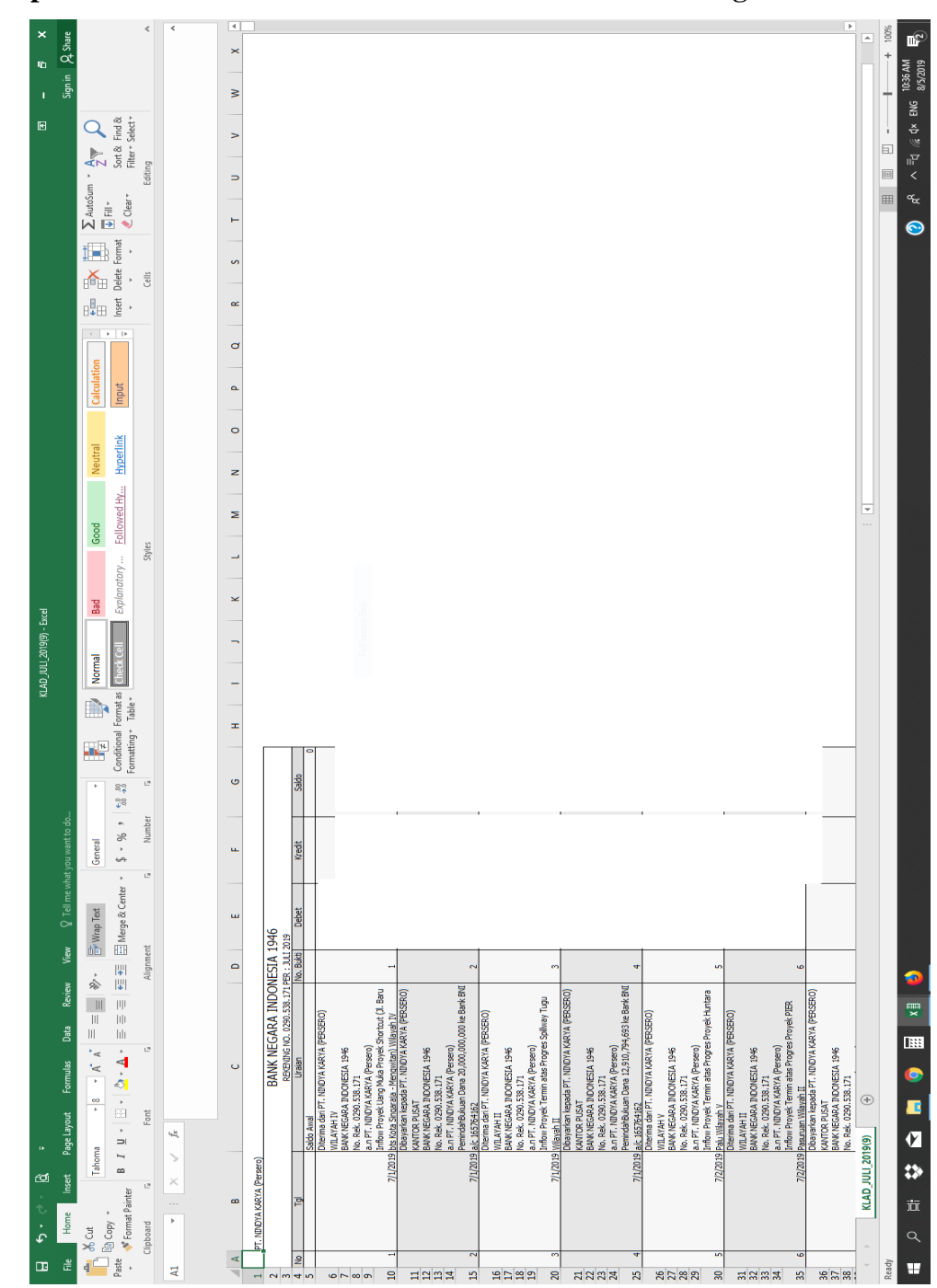

Lampiran 11.4 Dokumen Hasil Tarik Data Transaksi Keuangan

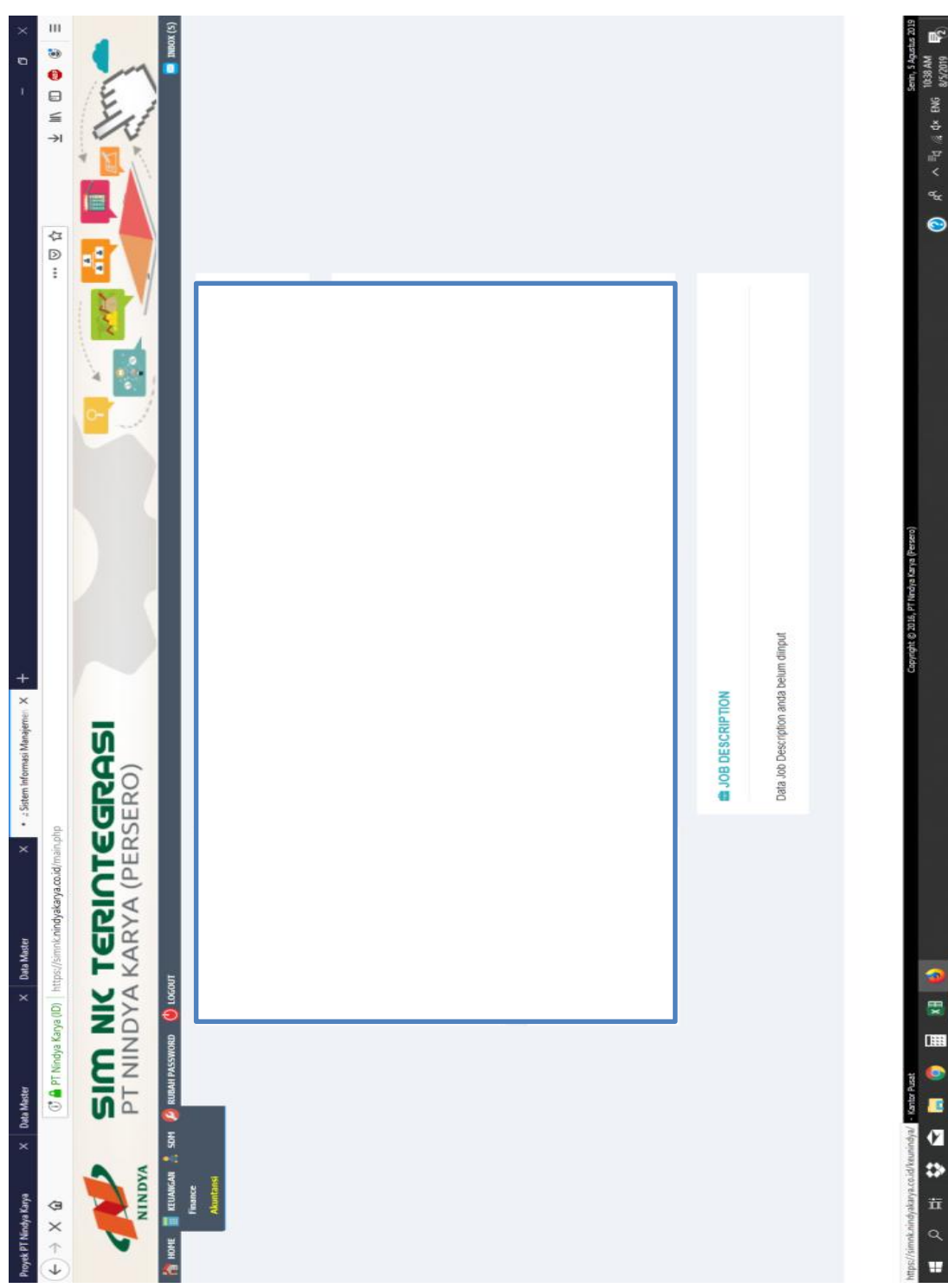

Lampiran 11.5 Kembali ke Halaman Utama SIMNK

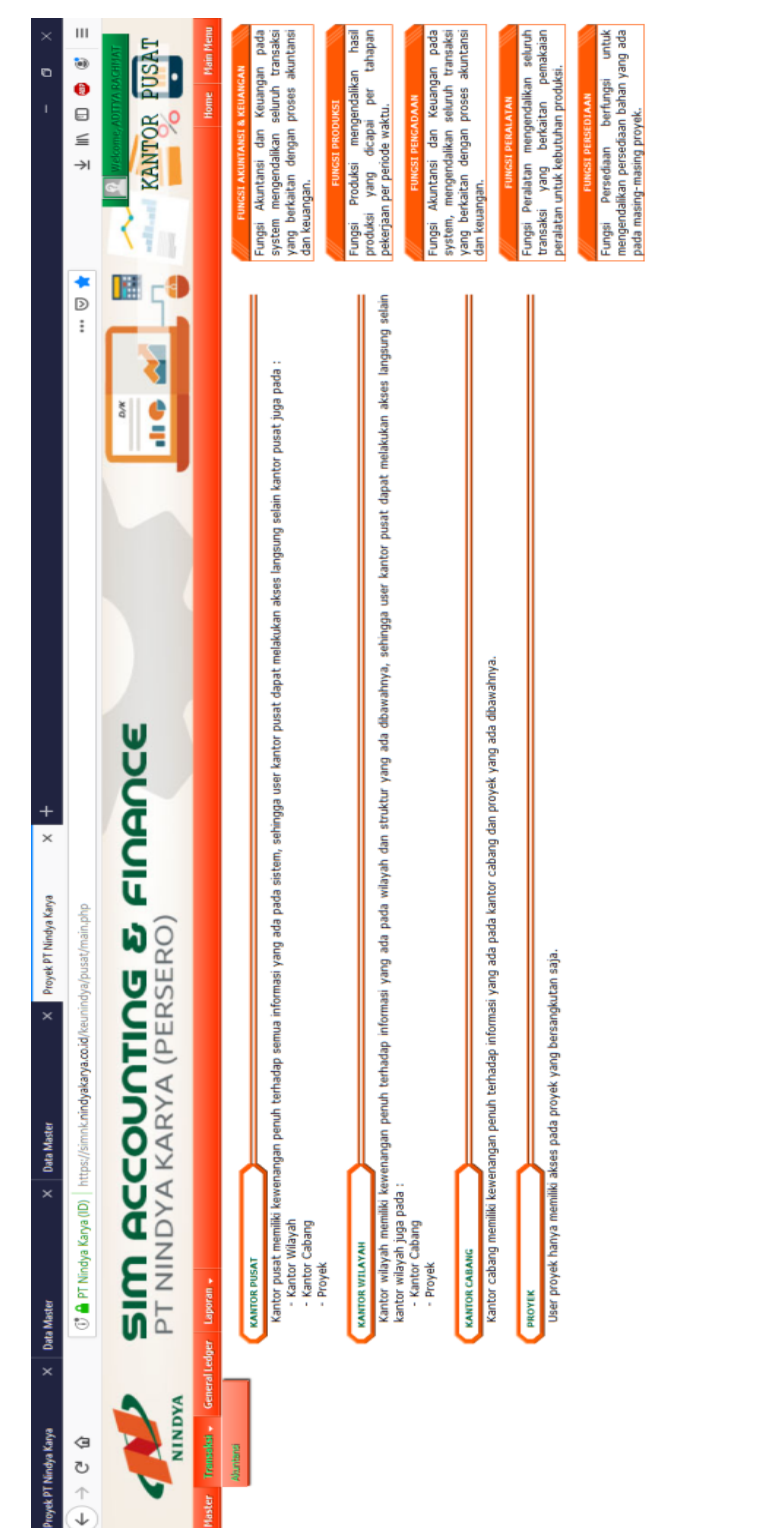

### Lampiran 11.6 Masuk ke Halaman Akuntansi SIMNK

🕐 x<sup>A</sup> ~ ≣d ‰ d× BN6 <sup>10239 AM</sup> 🛃

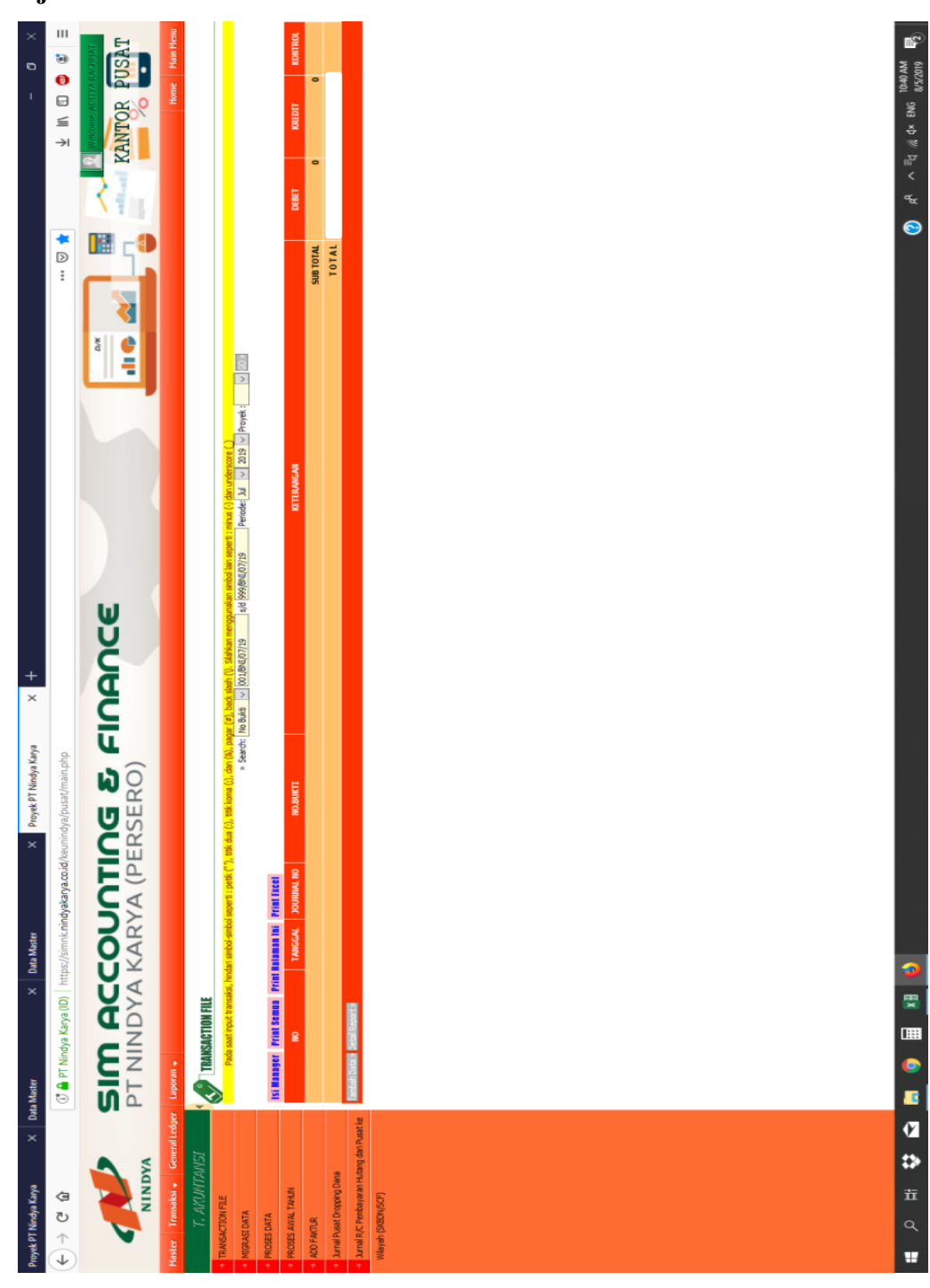

Lampiran 11.7: Halaman untuk Menjurnal, Pilih Bagian Tambah Data untuk Menjurnal

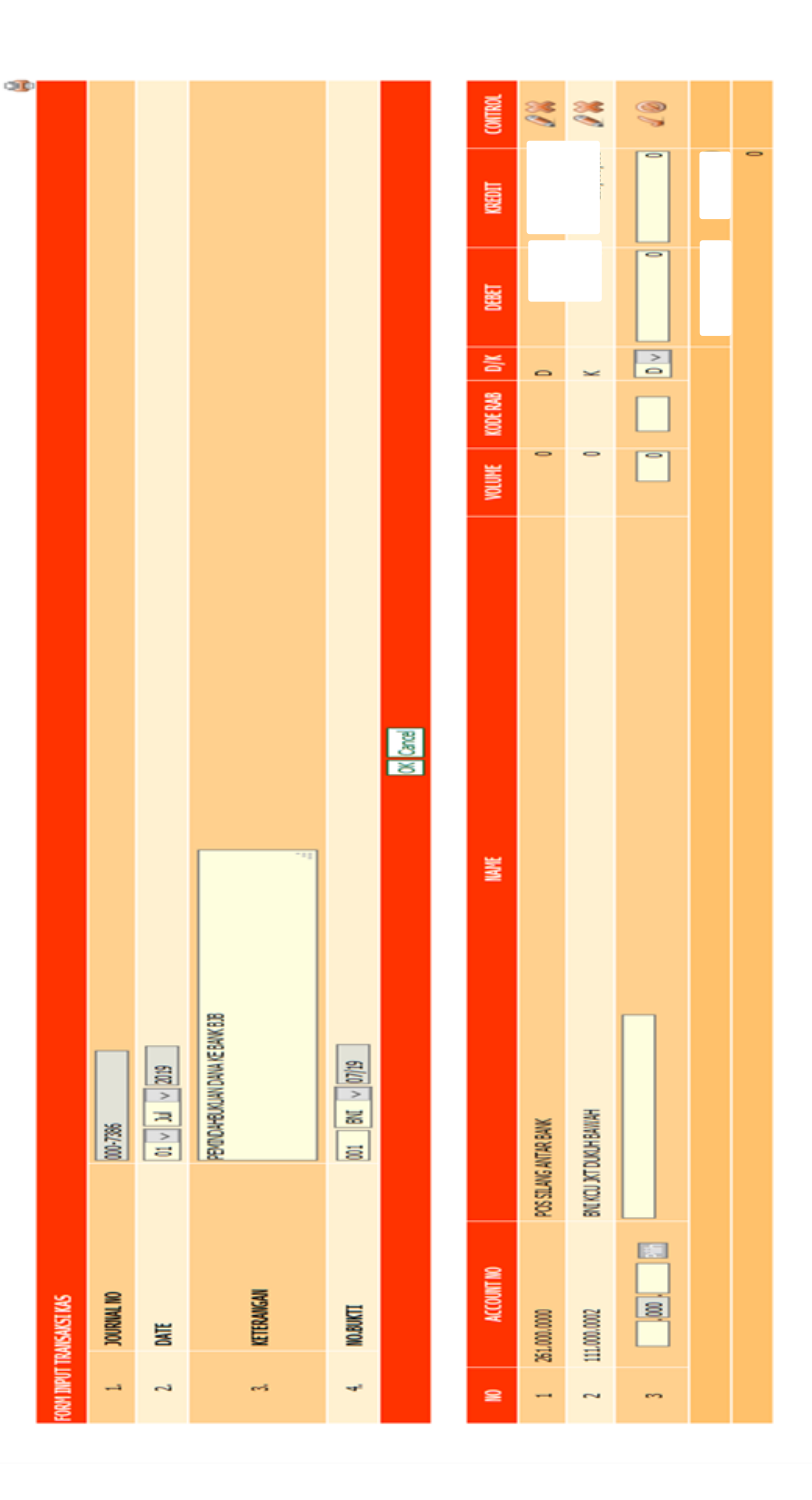

Lampiran 11.8: Proses Jurnal

# Lampiran 12: Proses Jurnal Transaksi Pengeluaran dan Penerimaan Bank Mandiri dan KAS

Lampiran 12.1: Membuka Website SIMNK

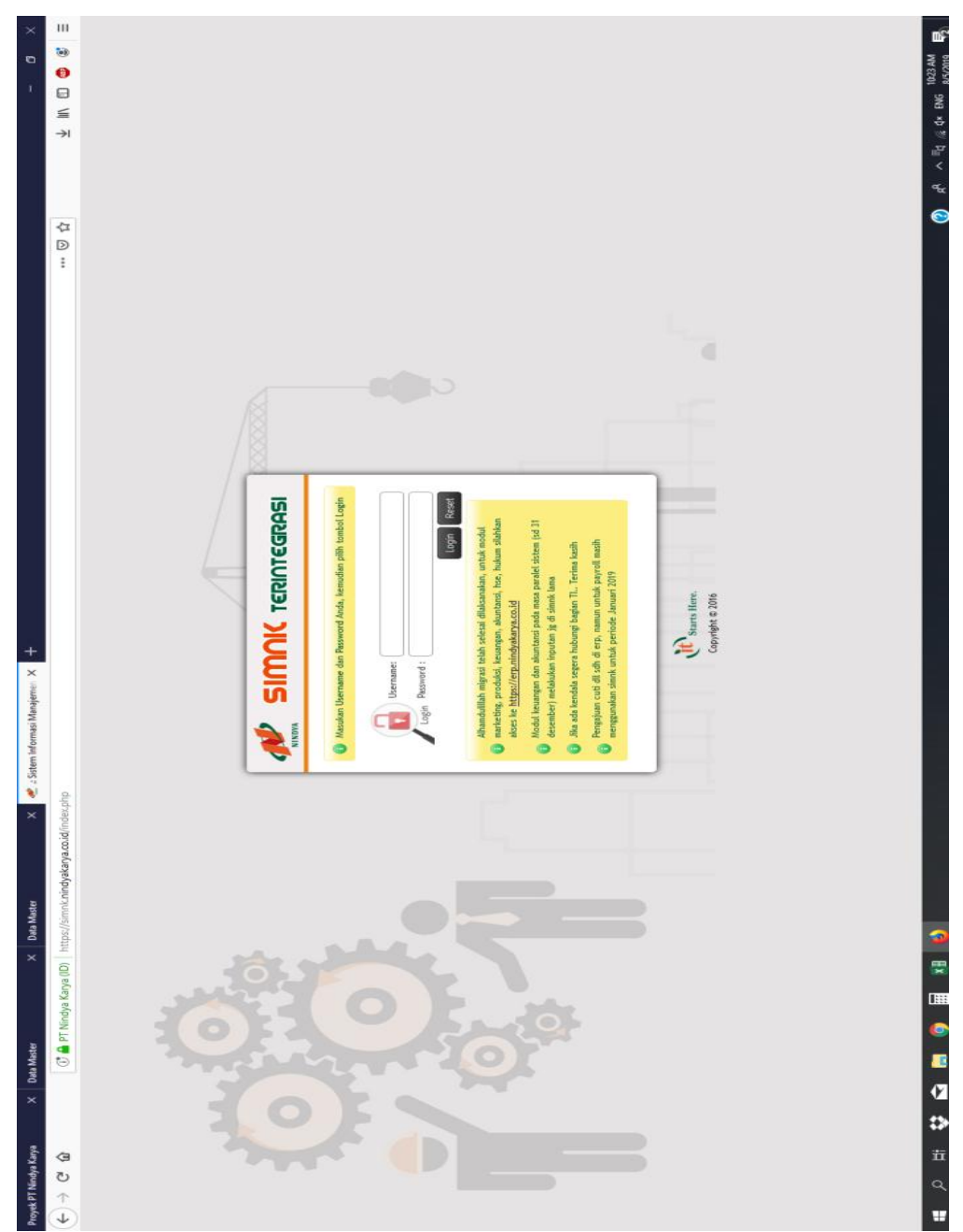

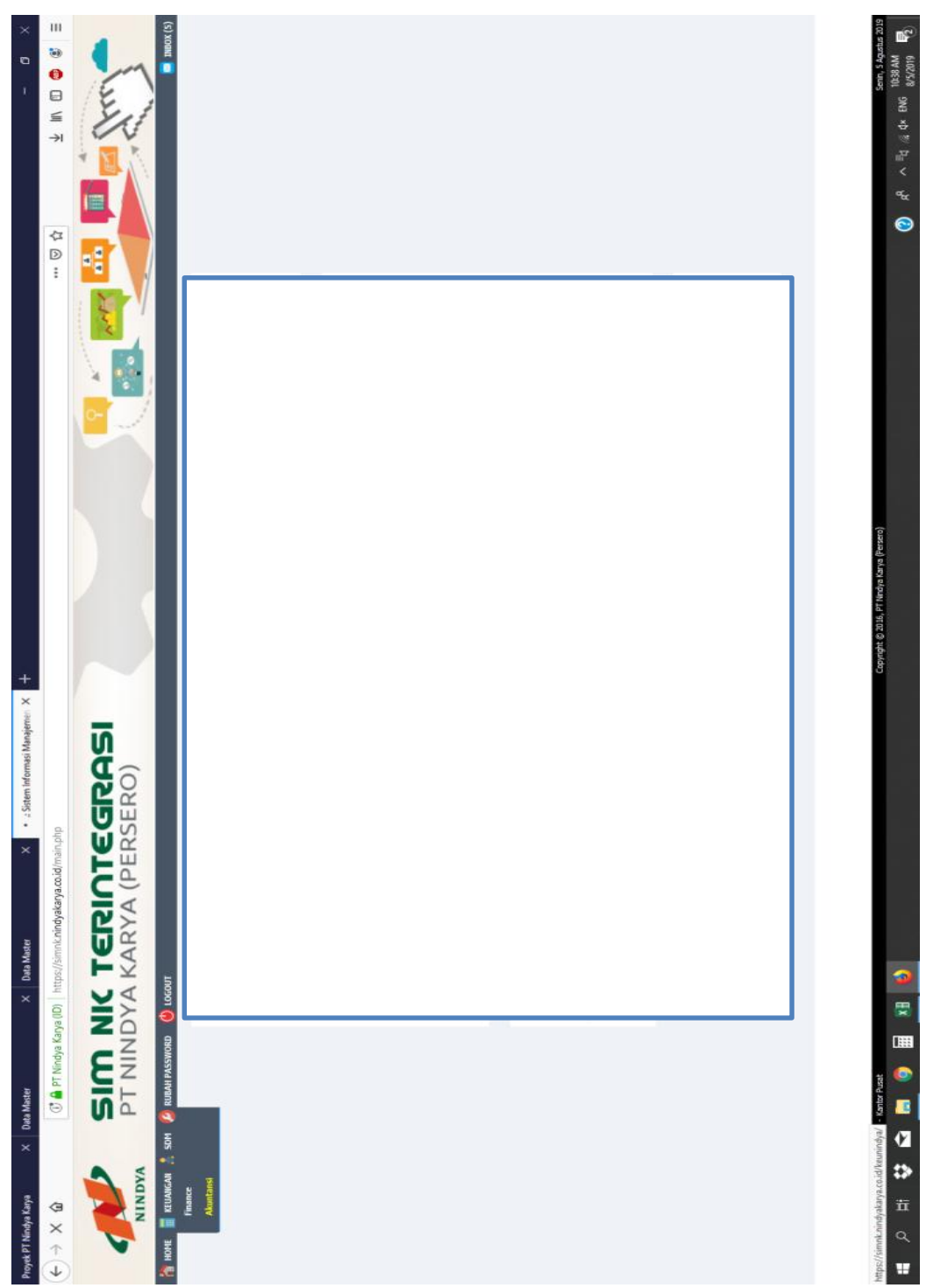

Lampiran 12.2: Halaman Utama SIMNK

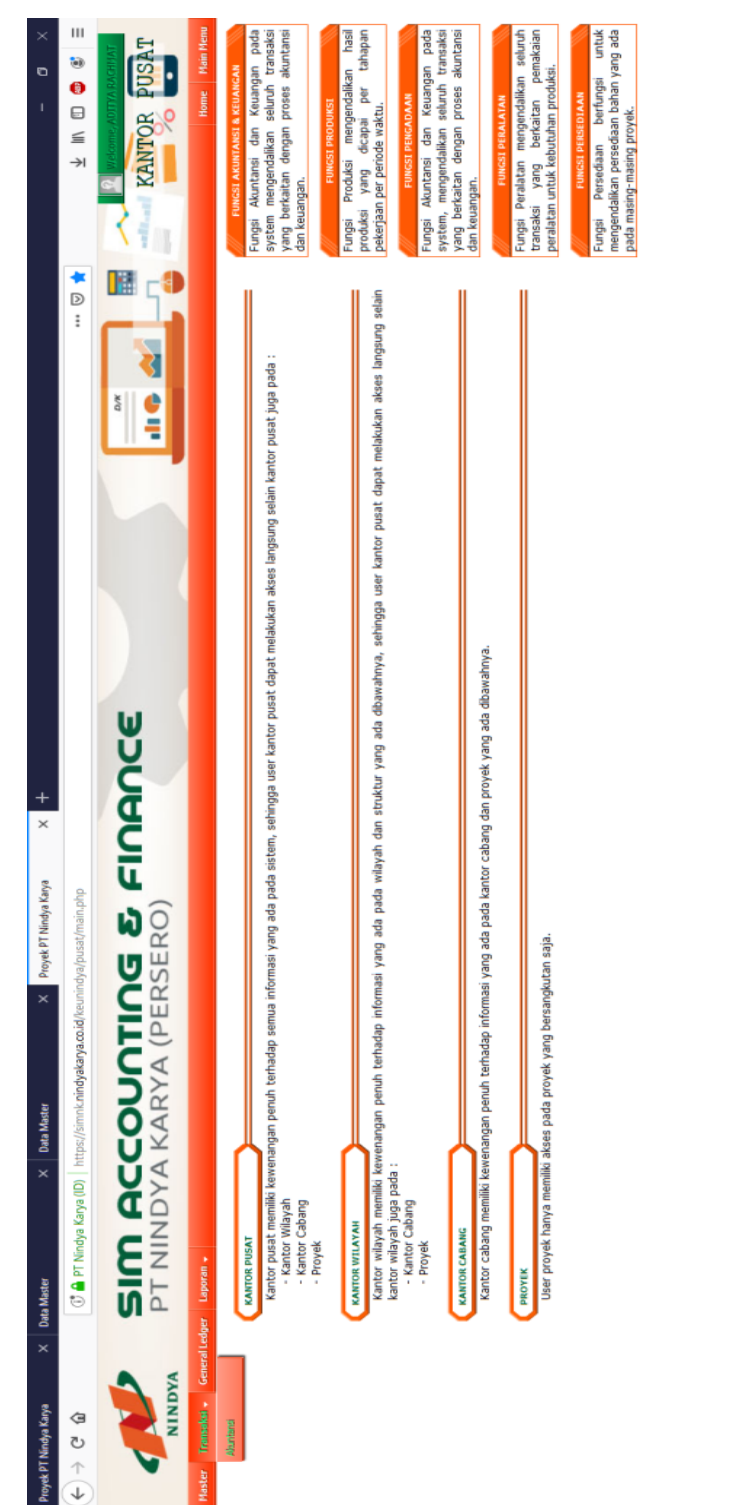

### Lampiran 12.3: Halaman Akuntansi pada SIMNK

Q R<sup>A</sup> ~ ≣d & d× ENG 10:39 AM 8/5/2019 42

| Proyeck PT Nindya Karya × × ×                 | 🖞 : Sistem Int | ormasi Terpadu<br>Nindya Kanya ( | - P. × Proyek PT Nindya Karya<br>(ID)   https://simnk.nindyakarya.co.ic | × + et al. (Maininghe et al. )                                                                                                    |                                      |
|-----------------------------------------------|----------------|----------------------------------|-------------------------------------------------------------------------|----------------------------------------------------------------------------------------------------|--------------------------------------|
| NINDYA                                        | SIC            |                                  | YA KARYA (P                                                             |                                                                                                    | WEIGHT AND ARTITIVAN<br>KANTOR PUSAT |
| Master Transaksi 🗸 General Ledge              | tr Laporan     |                                  |                                                                         |                                                                                                    | Home Main Menu                       |
| T. AKUNTANISI                                 |                | RANSACTION F                     | FILE                                                                    |                                                                                                    |                                      |
| TRANSACTION FILE                              |                | lada saat input tra              | ansaksi, hindari simbol-simbol seperti : petik (")                      | , titk daa (c), titk kuna (c), daa (g), pega (c), best steet). (k). Slähkan merggundean sinted lan espert : minus (-) dan underscore (-)                                                                                        |                                      |
| → MIGRASI DATA                                |                |                                  |                                                                         | » Search: Inc Budd 😾 joi JBW(D7)19 sId 077BW(D7)19 Percode: Jul 🗸 2019 🗸 Provet: 😾 🗸 😳                                                                                                    |                                      |
| <ul> <li>PROSES DATA</li> </ul>               | Isi Mana       | yer Print Sem.                   | tua Print Halaman Ini Print Excel                                       |                                                                                                    |                                      |
| PROSES AWAL TAHUN                             | NO TAN         | IGGAL JOURI                      | NAL NO NO.BUKTI                                                         | KETERANGAN                                                                                                    | KREDIT KONTROL                       |
| ADD FAKTUR                                    | 1. 014         | 07-19 000-696                    | 81 001/EMK/07/19                                                        | DANA PENCUN PENUDUA KARVA (PENSEAD) PENKAKANUANG LIKANG NORMUL DANA PENCUNG GENUCCE (CS) PEGAWAL PENUDUA KARVA (PENSEAD) KANTOR PISAT, SIRAT<br>KEPI INSAN KANOR + - 47010 KIRCHSTWINDZONK NG - 2019 SEGAMAR 2010 BALAN MA 2010 | •                                    |
| <ul> <li>Jumal Pusat Dropping Dana</li> </ul> | 2. 014         | 07-19 000-696                    | 82 002/BMK/07/19                                                        | BYS KETEMIGARGSTAWI FERMINAKAMI TRAN IPSX KETEMIGARGSTAWI PT TUNDYA KARYA FEBLODE BULAN JUNT 2019                                                                                                    | <b>()</b>                            |
| Jumal R/C Pembayaran Hutang dari Pusat kel    | 3. 02-         | 07-19 000-696                    | 63 003/BMK/07/19                                                        | E-3N3 TAKO KANKO KANKO KANKO KANKO KANKO KANKO KANKO KANKO KANKO KANKO KANKO KANKO KANKO KANKO KANKO KANKO KANKO                                                                                                    | •                                    |
| Wilayah (SKBDN/SCF)                           | 4. 02-         | 07-19 000-696                    | 84 004/BWK/07/19                                                        | SCF NIE771060360213 CV: CIFTA INTI MANUNGGAL PERENAMI KUSEN PINTU DAN ZEIDELA REHABLITASI PASAR JOHAR, SEMARANG WILAYAH II                                                                                                    | •                                    |
|                                               | 5. 02-         | 07-19 000-696                    | 85 005/BMK/07/19                                                        | PENINDAHEUKUMI DMUA PENGUMIGAN KE KAS KANTOR PUSAT PT NINDYA KARYA CEK NO. 127368                                                                                                    | ¢                                    |
|                                               | 6. 03-         | 07-19 000-696                    | 98 006/BMK/07/19                                                        | PROINS YEAR WASTAGE MASTAGE MASTATASI NG-1 FT CANNIA LESTACI PERMULARADI PERMULARAN TEMPANA MENA PARCIA FACILITAS<br>Penunannya di Bandra Loman et Tari kupania milayah IV                                                      | •                                    |
|                                               | 7. 03+         | 07-19 000-696                    | 87 007/BMK/07/19                                                        | IDHELOW PROTEK TERNEN AT AS PROCESS HOTEL MALEO VITAVAH V                                                                                                    | •                                    |
|                                               | 8. 03-         | 07-19 000-696                    | 88 008/BMK/07/19                                                        | PROVISS SEEN ASSEMULSI NETTIDIS UT 15. ANSEMULSI NET 111 SUB-I CEPALIANG MANDERI 335, 688, DO FENCIMANTAN DAVA DUXUNG RUMANY AND TADIANYA MADARA SUPADIO<br>PONTLANKA VIII JANKA HIII                                           | •                                    |
|                                               | 9. 01-         | 07-19 000-696                    | 61/20/3M8/600 68                                                        | PENDOHEMKUNI DINA DIAL BUG3                                                                                                    | •                                    |
|                                               | 10. 04         | 07-19 000-695                    | 90 010/20/20/19                                                         | PT ADDA INFIDI MAKSIMA PENGANYARAN BIAN'A ASESAMEN KOMPETENSI CALON MANAGER HASE                                                                                                    | •                                    |
|                                               | 11. 04-        | 07-19 000-695                    | 92 012/BWK/07/19                                                        | KONK PEDEAVAGAN PPN MAGA APRIL 2019                                                                                                    | •                                    |
|                                               | 12. 04-        | 07-19 000-695                    | 93 013/BWK/07/19                                                        | KOR EDERAGAN PPU MASA APRIL 2017                                                                                                    | <b>@</b>                             |
|                                               | 13. 04.        | 07-19 000-695                    | 94 014/EMK/07/19                                                        | PT BNULFE INSLAMCE FEDERVARUN EICES KLUM TANBUHUN ATAS BLAVA CBAT-OLBATAN DAN BLAVA FEDANATAN KAKYNINAN FEDODE JUR 2019                                                                                                    | •                                    |
|                                               | 14. 04-        | 07-19 000-70                     | 10 015/BMK/07/19                                                        | DEPARTEMEN PEMASARAM JAMJAN TANEN ANDAN TALFEK HEDAYAT                                                                                                    | •                                    |
|                                               | 15. 04-        | 07-19 000-70                     | 11 016/BMK/07/19                                                        | KROK PEPERIVARAN TURUJANGAN CUTI KARYANYAN CUTSCURCING KAREAKI PERIODE HEL 2019                                                                                                    | •                                    |
|                                               | 16. 04-        | 07-19 000-70                     | 12 017/BMK/07/19                                                        | CV ANAM XXVA PEMEAYARAN FPN MAGA MAGET 2017 WILAVAH II                                                                                                    | <b>()</b>                            |
|                                               | 17. 04         | 07-19 000-70                     | 13 018/BMK/07/19                                                        | MAID DREATH PREATH PREATHAR BICSS KLIDWIGSENATIVA FILSS PREAT LIPGAGE FLIM PRECIDE JUIT 2019                                                                                                    | ¢                                    |
|                                               | 18. 04-        | 07-19 000-70                     | 114 019/BMK/07/19                                                       | HDW/AT WAHNDO BEWA PEDJALAWAN DIWAS KE SEMARANG                                                                                                    | <b>()</b>                            |
|                                               | 19. 04         | 07-19 000-70                     | 15 020/BMK/07/19                                                        | RIZHO PRASETYO UTOMO BIAYA PEUJALAWAN DINUS KE LOMBUK                                                                                                    | Ð                                    |
|                                               | 20. 04-        | 07-19 000-70                     | 16 021/BMK/07/19                                                        | PT KAITEBLOF SISTEM PERBANACAN PANAKSA PAJAK APPLI 2019                                                                                                    | ¢                                    |
|                                               |                |                                  |                                                                         | SUBTOTAL                                                                                                    |                                      |
|                                               | Tambah De      | ita » Detail Report              |                                                                         |                                                                                                    |                                      |
|                                               |                |                                  |                                                                         |                                                                                                    |                                      |
|                                               |                |                                  |                                                                         |                                                                                                    |                                      |
|                                               |                |                                  |                                                                         |                                                                                                    |                                      |
|                                               |                | C                                | •                                                                       |                                                                                                    | 8-51 AM                              |
|                                               |                |                                  |                                                                         | 8) 유 스럽 @                                                                                                    | 터 🖟 석이 ENG 8/27/2019 🛃               |

Lampiran 12.4: Memasukkan Kode Bank Mandiri yang Akan Di Jurnal

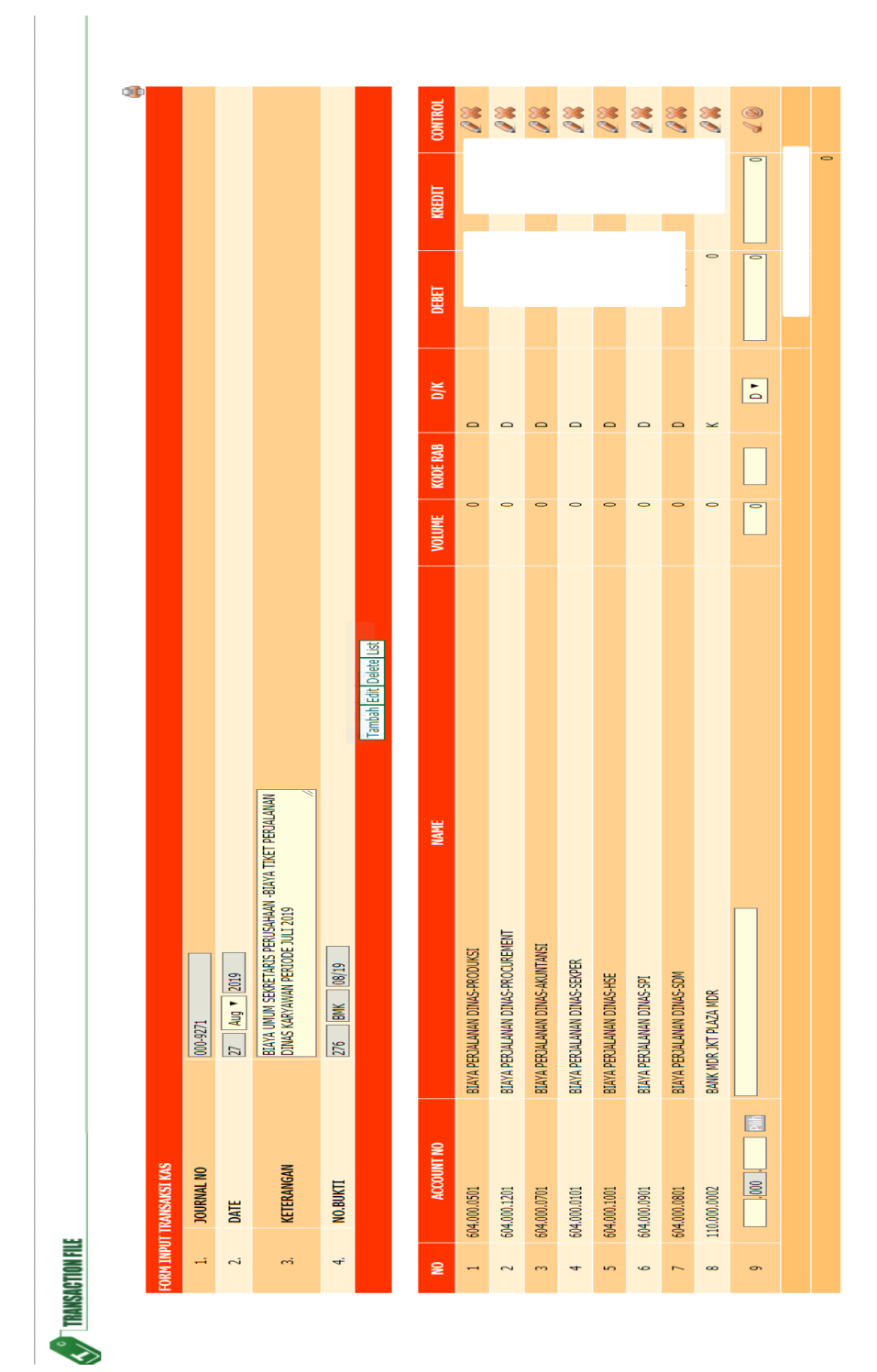

Lampiran 12.5: Proses Jurnal atas Bukti Transaksi 276/BMK/08/2019
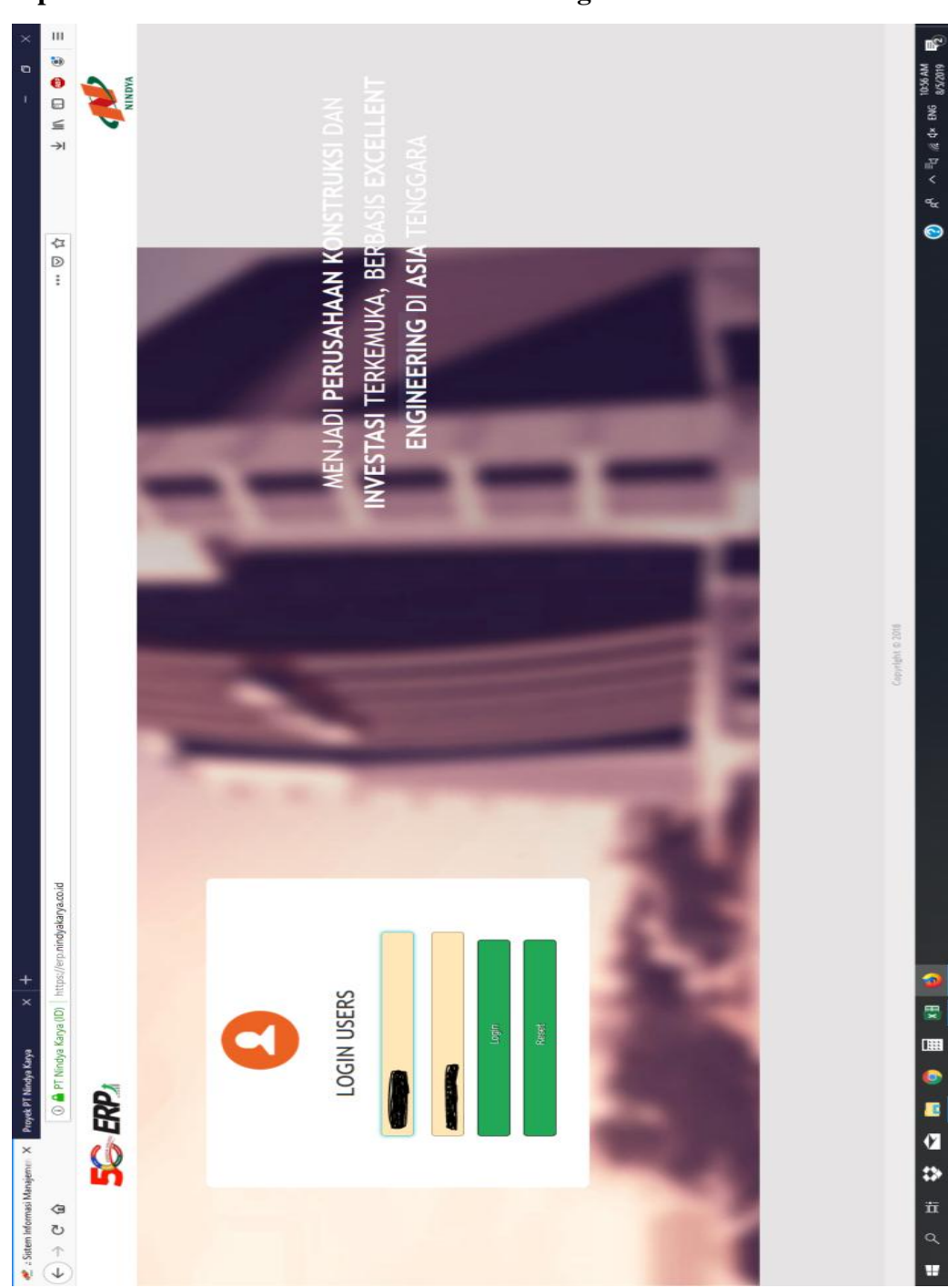

Lampiran 13: Proses Verfikasi dan Koreksi Buku Besar ERP Lampiran 13.1: Membuka Website ERP dan Login

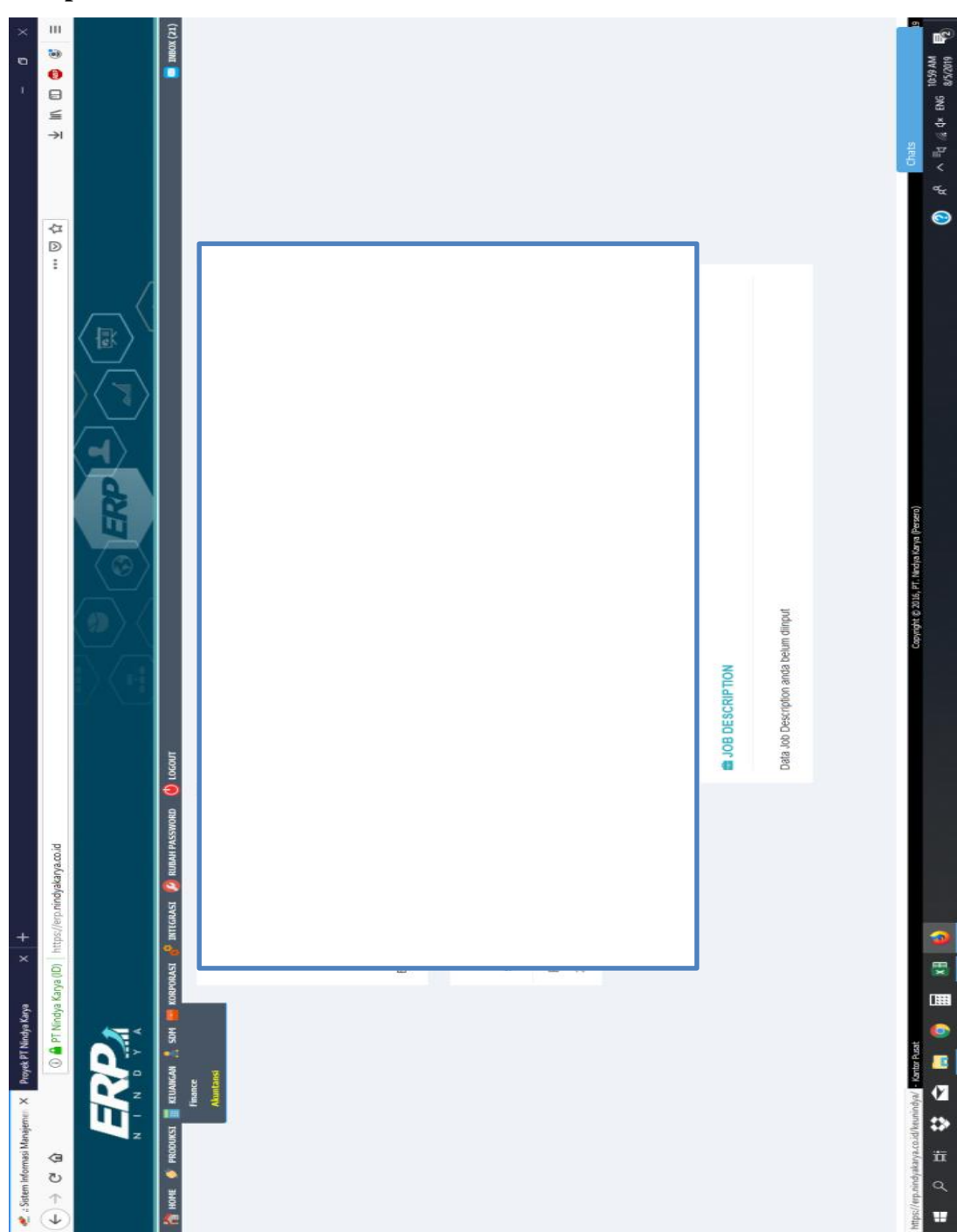

Lampiran 13.2: Halaman Utama ERP

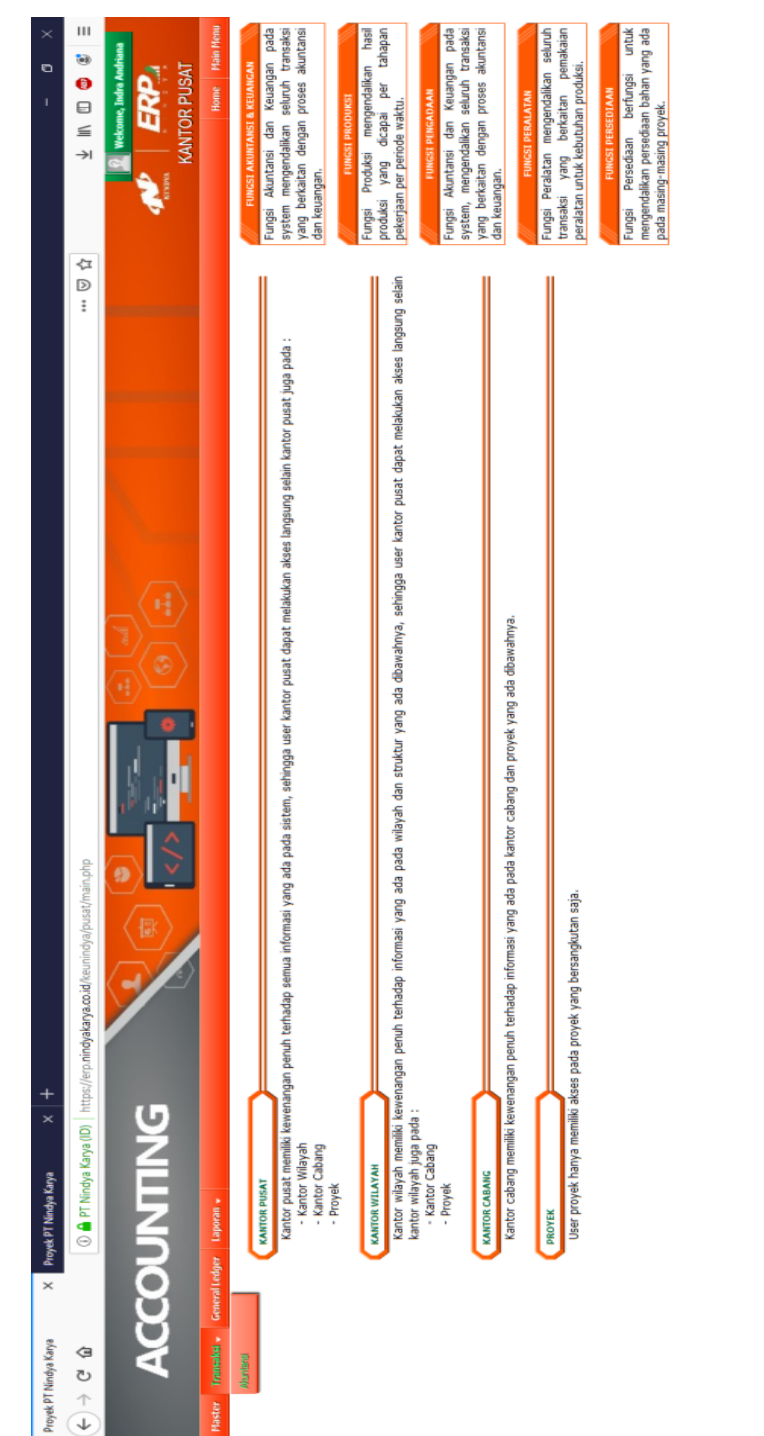

## Lampiran 13. 3: Halaman Utama Akuntansi pada ERP

ittps://erp.nindyakaya.co.id/keunindya/pustUkteungan.php

Ē

Q 序<sup>A</sup> へ <sup>Ξ</sup>d 派 dx ENG 11:00 AM 8/5/2019

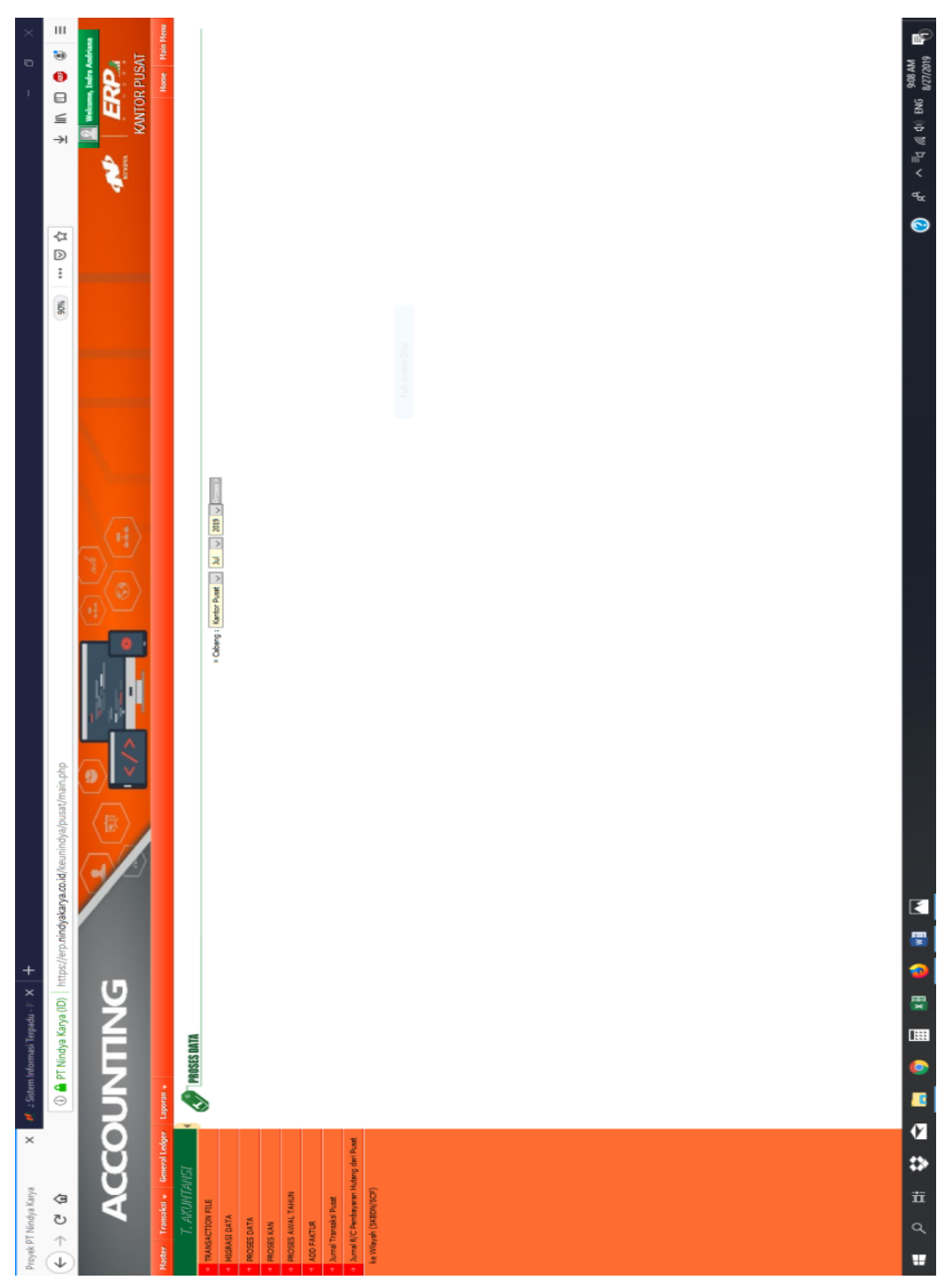

Lampiran 13.4: Memproses Semua Jurnal Untuk Menghasilkan Buku Besar

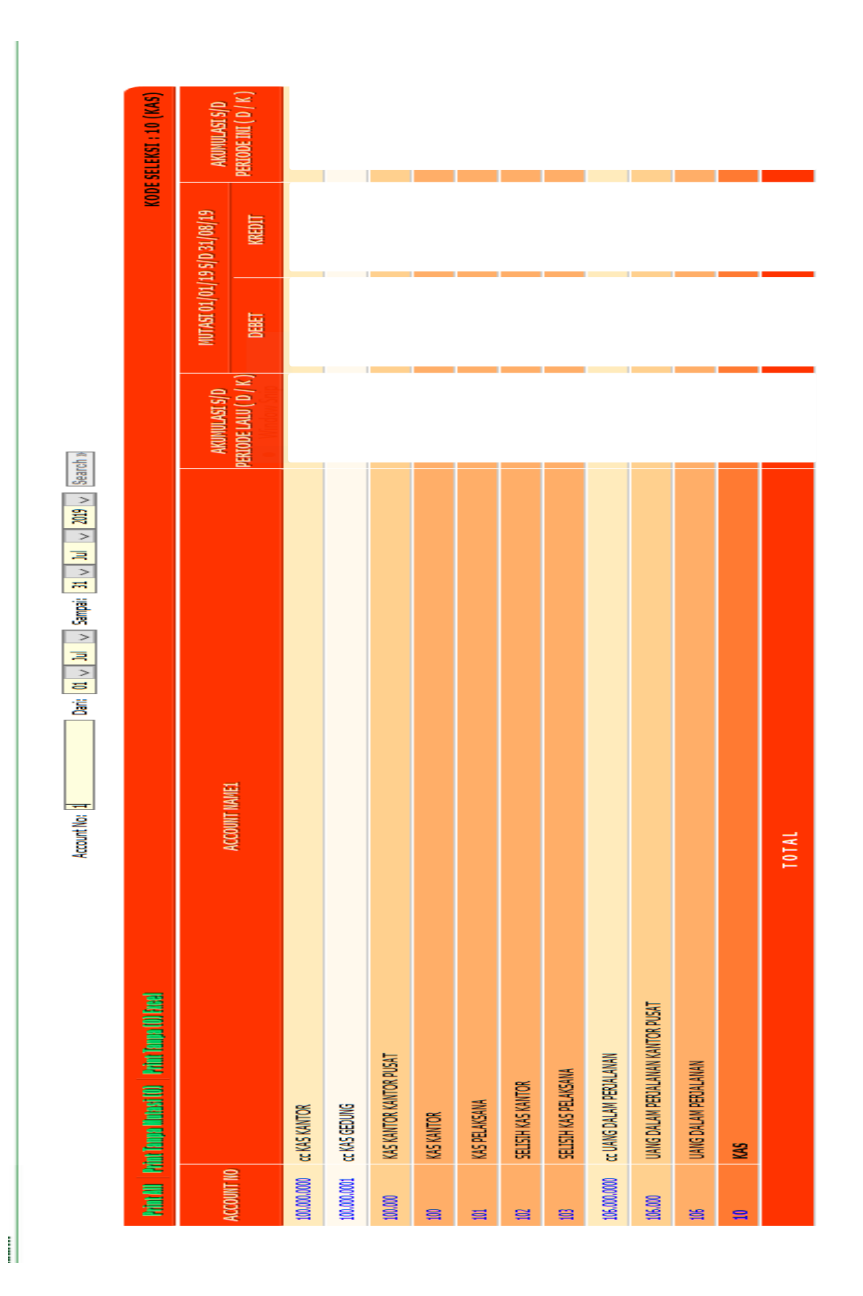

Lampiran 13.5: Halaman Buku Besar/ General Ledger Pada ERP

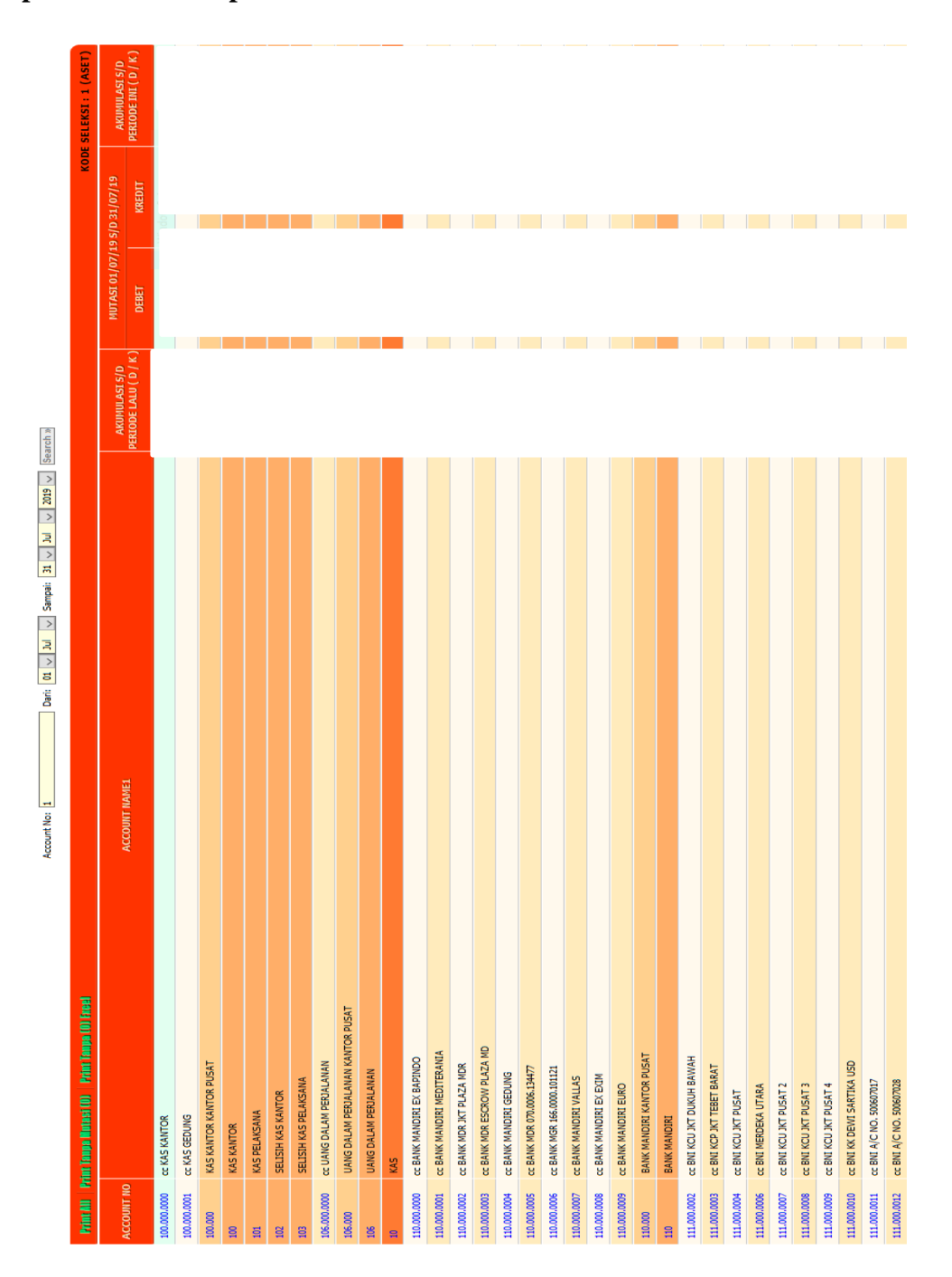

Lampiran 13. 6: Tampilan Akun 1

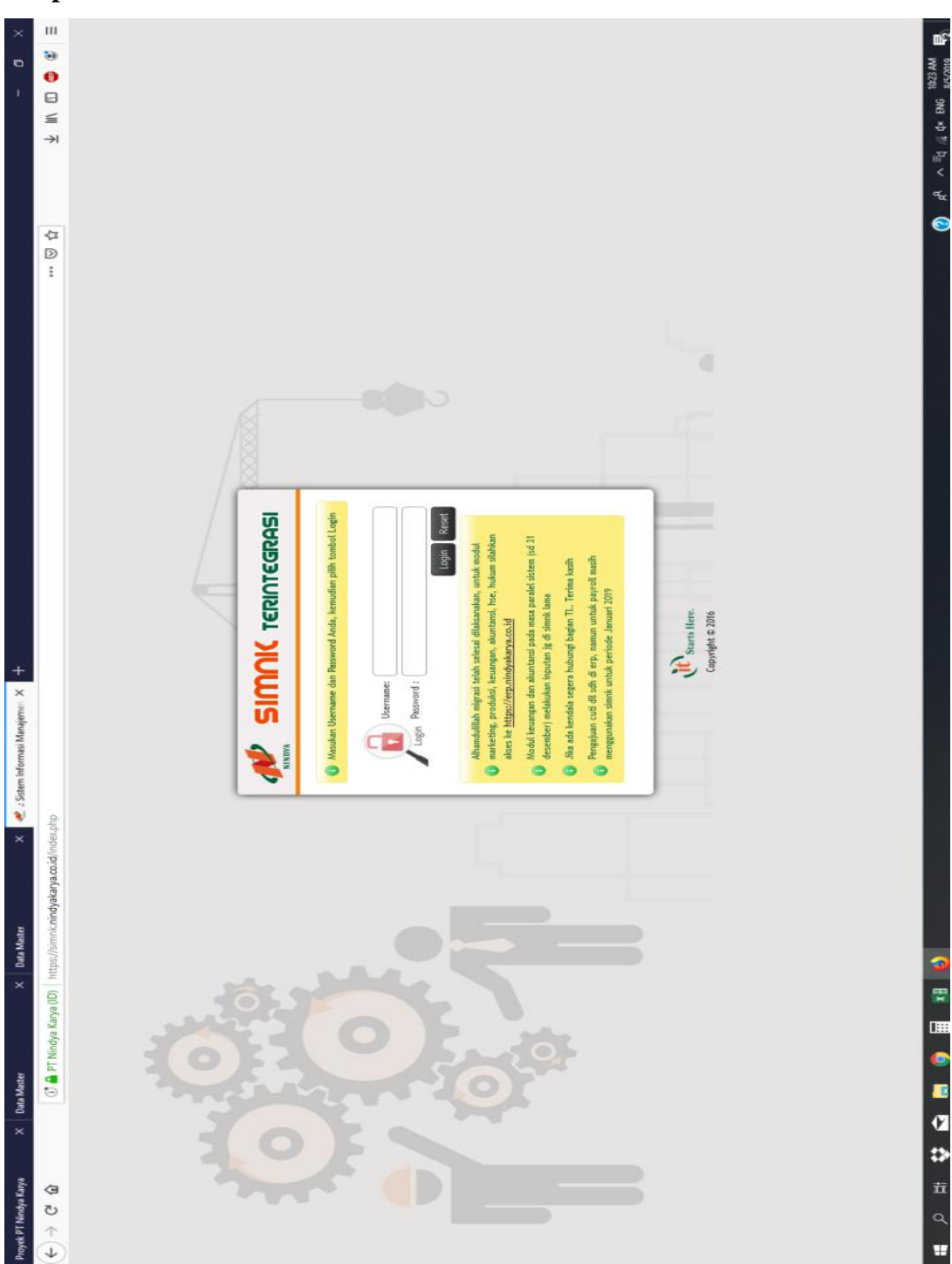

Lampiran 13.7: Membuka Website SIMNK

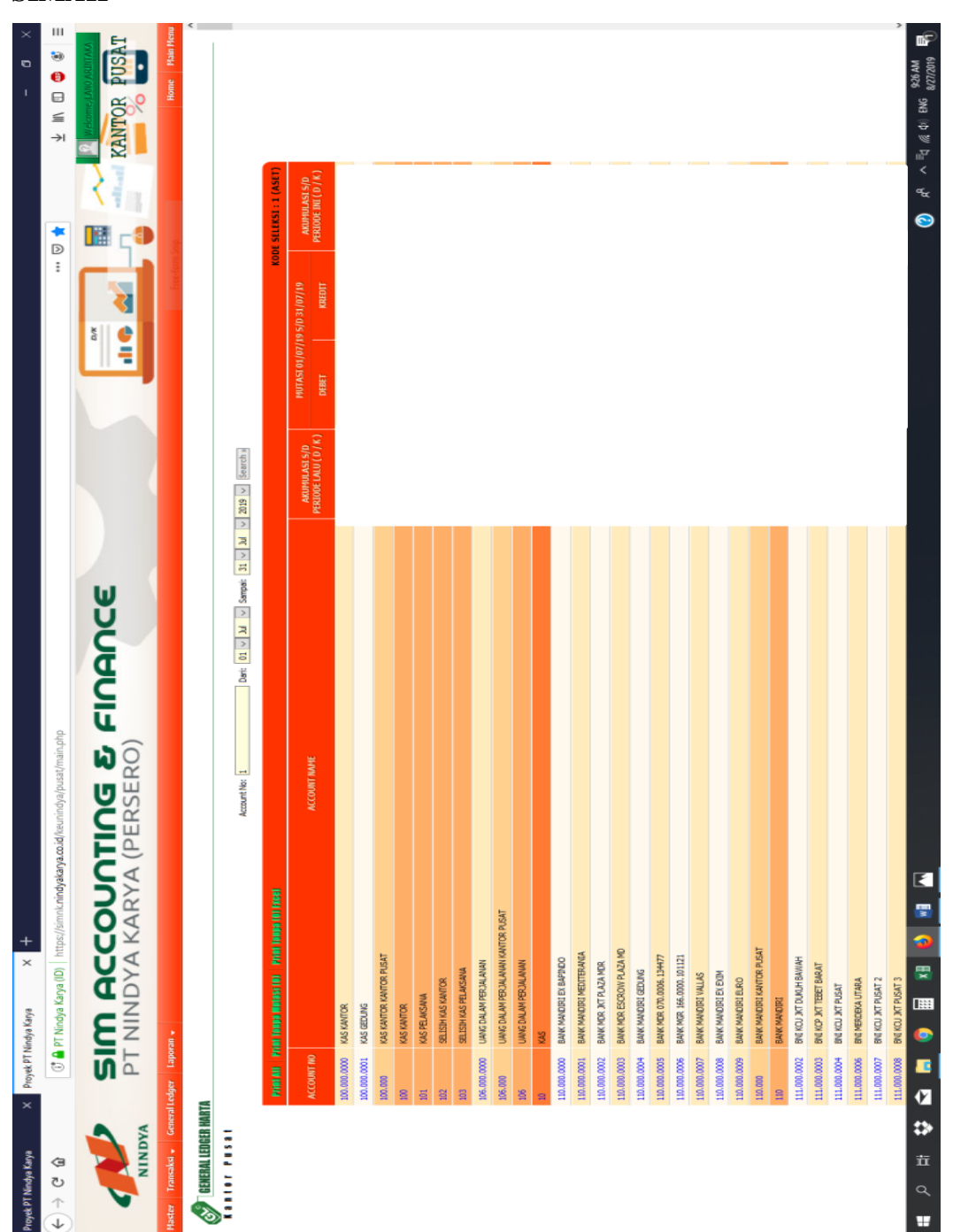

Lampiran 13.8: Halaman Buku Besar/*General Ledger* untuk Akun 1 Pada SIMAK

| Proyek PT Nindya Karya 🗙 🗙                        | Proyek PT N | ndja Kaya 🗙 +                                                                            |                               |                                 |                 | × 9 -                                                                                    |
|---------------------------------------------------|-------------|------------------------------------------------------------------------------------------|-------------------------------|---------------------------------|-----------------|------------------------------------------------------------------------------------------|
| $\left( \leftarrow \right)  ightarrow \mathbb{C}$ | •           | 27 Nindya Karya (ID)   https://śimnk.n <b>indyakarya.co.id</b> /keunindya/pusat/main.php |                               |                                 | D<br>           | II 彩 🚱 🕞 IJI 齐                                                                           |
| NINDYA                                            | NT          | M ACCOUNTING & FINANCE<br>NINDYA KARYA (PERSERO)                                         |                               | W T                             |                 | KANTOR PUSAT                                                                             |
| Master Transaksi 🗸 General Led                    | dger Lapor  |                                                                                          |                               |                                 |                 | Home Nain Menu                                                                           |
| GENERAL LEDGER HARTA                              |             |                                                                                          | Opening Harta.xls             |                                 |                 | ×                                                                                        |
| Kantor Pusat                                      |             | Account tex: 1 Date: 01 V 3M V Samples: 31 V 3M V 2019 V                                 | You have chosen to a          | ipen:                           |                 |                                                                                          |
|                                                   | Minima In   |                                                                                          | B Hartaxks<br>which is: Micro | soft Excel 97-2003 Works        | heet (130 KB)   | :1 (ASET)                                                                                |
| ž                                                 | ACCOUNT NO  | ACCOUNT NAME 3400 TRUE OF ACCOUNT NAME                                                   | from: https://s               | imnk.nindyakarya.co.id          |                 | LAST 5/0<br>TH( D / K)                                                                   |
| 201                                               | 0000.0000   | KKS KANTOR                                                                               | What should Firefox           | do with this file?              |                 | 12, 448, 882 D                                                                           |
| 100                                               | 1000.000.00 | KAS GEDING                                                                               | O Qpen with N                 | ficrosoft Excel (default)       |                 | OK OK                                                                                    |
| 101                                               | 00.00       | IXS KANTOR KANTOR PLEAT                                                                  | Save File                     |                                 |                 | 12,448,882 D                                                                             |
| 101                                               | 0           | IAS KANTOR                                                                               | 🗌 Do this gutoma              | stically for files like this fr | am now an.      | 12,448,882.D                                                                             |
| 10.                                               | 10          | KAS PELANSANA                                                                            |                               |                                 |                 | οĸ                                                                                       |
| 101                                               | 8           | SELISIH KAS KANTOR                                                                       |                               |                                 | OK              | el ox                                                                                    |
| 101                                               | 8           | SELISIH KAS PELAISAWA                                                                    |                               |                                 |                 | 0K                                                                                       |
| 101                                               | 96.000.0000 | UAVIG DR. AM PERCULATION                                                                 | 0K                            | 19,064,510                      | 0               | 19,064,510 D                                                                             |
| 101                                               | 00.000      | UNVIGORUMM PERJULANUM KANTOR PUSAT                                                       | 0K                            | 19,064,510                      | 0               | 19,064,510 D                                                                             |
| 101                                               | 90          | UNVICON, AN PEROLUMANY                                                                   | 0K                            | 19,064,510                      | 0               | 19,064,510 D                                                                             |
| 10                                                |             | 52                                                                                       | 38,774,375 D                  | 469,064,510                     | 476,325,493     | 31,513,392.D                                                                             |
| 11                                                | 10.000.0000 | OCIDARE X3 DECOMM XMMB                                                                   | 66,376,140 D                  | 11,275                          | 31,000          | 66,336,415 D                                                                             |
| 11                                                | 10:000:0001 | BAK MACOULMEDTERADA                                                                      | 95,844,883 D                  | 0                               | 6,000           | 95,833,883 D                                                                             |
| 3                                                 | 10.000.0002 | EMM MOR XIT PLAZA MOR                                                                    | 188,807,668 D                 | 56,851,255,086                  | 47,483,681,744  | 10,556,381,010 D                                                                         |
|                                                   | 10.000.0003 | BWK MOR ESCROW FLAZA MD                                                                  | 00                            | 0                               | 0               | 0 X                                                                                      |
|                                                   | 10.000.0005 | CHARLEND DOD DODD DODD DODD DODD DODD DODD DO                                            | 0K                            | 0                               | 0               | ×                                                                                        |
| 11(                                               | 10.000.0006 | BANK MSR 166.0000.101121                                                                 | οK                            | 0                               | 0               | 0 K                                                                                      |
| 11                                                | 10.000.0001 | S SETTIAL DECOMPANY AND                                                                  | 56,251,625 D                  | 0                               | 527,589         | 55,724,036 D                                                                             |
| II                                                | 10.000.0008 | ANNK MANDING EX EDM                                                                      | 5,277,362 D                   | 0                               | 6,000           | 5,271,362.0                                                                              |
| 11                                                | 10.000.0009 | BAKK MANDING BLRO                                                                        | 0K                            | 0                               | 0               | 0 K                                                                                      |
| 11                                                | 10.000      | BAWK MANDERI KANTOR PUSAT 1.4.                                                           | 412,557,678 D                 | 56,851,266,361                  | 47,484,252,333  | 10,779,571,706 D                                                                         |
| 11                                                | 9           | Tel: 14                                                                                  | 412,557,678 D                 | 56,851,266,361                  | 47,484,252,333  | 10,779,571,706 D                                                                         |
| 11                                                | 11.000.0002 | BINE KICO TACLONDAR BANINAH<br>39112                                                     | 125,051,290 D                 | 896,292,477,201                 | 905,836,817,998 | 28,580,710,493 D                                                                         |
| Ħ                                                 | 11.000.0003 | BND KKP XKT TEBET BARAT                                                                  | 1,113,793D                    | 0                               | 25,000          | 1,088,793 D                                                                              |
| Ħ                                                 | 11.000.0004 | BIG KCU JKT PUSAT                                                                        | 19,755,722 D                  | 7,519                           | 25,000          | 19,738,241 D                                                                             |
| Ħ                                                 | 11.000.0006 | BIG MEDGERA UTADA                                                                        | 2,019,083 D                   | 0                               | 25,000          | 1,994,083 D                                                                              |
| Ħ                                                 | 11.000.0007 | BILL KOU XCT PUSAT 2                                                                     | 127,408,703 D                 | 110,845                         | 25,000          | 127,494,548 D                                                                            |
| Ħ                                                 | 11.000.0008 | BIE KOJ XF RISAT 3                                                                       | 7,257,828 D                   | 1,438                           | 25,000          | 7,234,266 D                                                                              |
| ¥<br>⇒<br>五<br>へ<br>■                             |             |                                                                                          |                               |                                 |                 | (2) β <sup>1</sup> ∧ <sup>≣</sup> d @ t <sup>ψ</sup> ENG <sup>943 AM</sup> 8√27/2019 8 1 |

Lampiran 13.9: Proses Menarik Data Buku Besar Akun 1 Dalam SIMAK

| DT Ninder Van                           | PT Nindro Kana               |                                      |                                                                  |                                                     |                                       | 1                                    | :           |                        | 1                                       | ×             |
|-----------------------------------------|------------------------------|--------------------------------------|------------------------------------------------------------------|-----------------------------------------------------|---------------------------------------|--------------------------------------|-------------|------------------------|-----------------------------------------|---------------|
|                                         | a nimun nimu i i i           |                                      |                                                                  | Harta(13) [Protected View] - Excel                  |                                       |                                      |             |                        |                                         | 1             |
|                                         | 🗈 🔒 PT Nindya Karya (ID)     | File Home I                          | nsert Page Layout Formulas Dati                                  | a Review View Q Tell me what                        |                                       | Sign ir                              | n 🔉 Share   | \$⊅<br>⊘               |                                         | 0<br>III<br>ම |
|                                         |                              | PROTECTED VIEW                       | Be careful—files from the Internet can contain                   | n viruses. Unless you need to edit, it's safer to s | tay in Protected View. Enable         | e Editing                            | ×           |                        | R Welcome, In                           | dra Andriana  |
| ACCOU                                   | NEN                          | A1 +                                 | ¥ / ¥                                                            |                                                     |                                       |                                      | ¢           |                        |                                         | IISAT         |
| Vaster Transaksi → General Ledger Lapor | ▲ UE                         |                                      |                                                                  |                                                     |                                       |                                      |             |                        | Her                                     | me Main Menu  |
| GENERAL LEDGER HARTA                    |                              | A                                    |                                                                  | C D                                                 | ч                                     | 9                                    | Ŧ           |                        |                                         | <             |
| Kantor Pusat                            |                              | 2 PT NIJNDYA KARYA<br>3 Kantor Pusat | (Persero)                                                        |                                                     |                                       |                                      |             |                        |                                         |               |
| Print AD                                | Print Tanpa Matasi (0) Print | 5 5                                  |                                                                  | RINCIAN ASET<br>TGL 0107/19 S.D TGL 3107/19         |                                       |                                      |             | KODE SELEN             | KSI:1 (ASET)                            |               |
| ACCOUNT                                 | NO                           | 6 KODE SELEKSI : 1<br>7              |                                                                  | AKUMULASI                                           |                                       | and and features                     | AKUMULA     | 07/19 AK<br>EDIT PERIO | ODE INI ( D / K )                       |               |
| 100,000,000                             | CC KAS KANTOR                | 8 ACCOUNT NO.                        | ACCOUNT NAME                                                     | S/D PERIODE LALU                                    |                                       | (5/0 31/07/19                        | S/D PERIODI | 476,325,493            | 12,448,682 D                            |               |
|                                         | VAC VANTOR VANTOR DISCAT     | 10 100 000                           | VAS VANTOD                                                       |                                                     | D VCDCI                               | AKEULI<br>ATE 200 AD                 |             | 100 315 304            | C C00 077 C1                            |               |
| 100                                     | KAS KANTOR                   | 11 100                               | KAS KANTORKANTOR PUSAT                                           | 38,774,375                                          | 000'000'957 0                         | 416,325,483                          | 12,44       | 476.325,493            | 12,448,882 D                            |               |
| 9                                       | KAS PELAKSANA                | 12 100                               | KAS KANTOR                                                       | 38,774,375                                          | 000'000'057 0                         | 476,325,493                          | 12,44       | 0                      | 0K                                      |               |
| 102                                     | SELISIH KAS KANTOR           | 13 10                                | KAS                                                              | 38,774,375                                          | 000'000'057 0                         | 476,325,493                          | 12,44       | 0                      | 0 K                                     |               |
| 103                                     | SELISIH KAS PELAKSANA        | 14 110.000.0000                      | BANK MANDIRI EX BAPINDO                                          | 66,376,140                                          | 0 11,275                              | 31,000                               | 66,35       | 0                      | 0.K                                     |               |
| 105.000.000                             | CC UANG DALAM PERUALAWAN     | 15 110.000.0001                      | BANK MANDIRI MEDITERANIA                                         | 96,944,883                                          | 0 0                                   | 6,000                                | 86,83       | 0                      | 19,064,510 D                            |               |
| 106.000                                 | UANG DALAM PERJALANAN K      | 17 10.000.0002                       | BANK MUR JKI PLAZA MUR<br>RANK MANJIRI VALI AS                   | 2091/10/2011/1                                      | aan'eez'itaa'ae i                     | 4/,430,507,589                       | 11,600,000  | 0                      | 19,064,510 D                            |               |
| 105                                     | UANG DALAM PERJALANAN        | 18 110.000.0008                      | BANK MANDIRI EX EXM                                              | 5,277,362                                           |                                       | 6,000                                | 5,27        | •                      | 19,064,510 D                            |               |
|                                         | KAS                          | 19 110                               | BANK MANDIFIKANTOR PUSAT                                         | 1,412,557,678                                       | 0 56,651,266,361                      | 47,431,078,009                       | 10,832,74   | 4/6,425,433            | 31,513,392 D                            |               |
| 110/00/004                              | CC BANK MANUINI EX BAVINU    | 20 110                               | BANK MANDIRI                                                     | 1,412,557,678                                       | 196'992'199'95 0                      | 47,431,078,009                       | 10,832,74   | 21,000                 | 0 (15)/d5/d5                            |               |
|                                         | CC BANK MANUINI MEULIEKA     | 21 111.000.0002                      | BNI KCU JKT DUKUH BAWAH                                          | 38,125,051,290                                      | D 896,292,477,201                     | 904,615,617,637                      | 29,801,91   | 2 400 COL 744          | C 1010 1010 1010 1010 1010 1010 1010 10 |               |
| 110,000,000                             | CC BANK MDR ESCROW PLAZA     | 22 111.000.0003                      | BNI KCP JKT TEBET BARAT                                          | 1,113,783                                           | •                                     | 25,000                               | 9) i        | 0                      | X o statistication                      |               |
| 110.000.0004                            | 4 CC BANK MANDIRI GEDUNG     | 23 111.000.0004                      | BNI KCU UKT PUSAT<br>BNI MEDNEKA LITAPA                          | 19,/35,/27                                          | 0 0 0 0 0 0 0 0 0 0 0 0 0 0 0 0 0 0 0 | 25,000<br>25,000                     | 19/12       | •                      | 0 K                                     |               |
| 110.000.000                             | CC BANK MDR 070,0006.134477  | 25 111.000.0007<br>25 111.000.0007   | BNI KCU JKT PUSAT 2                                              | 2018102                                             | D 110.845                             | 25.00                                | 127.45      | 0                      | 0 K                                     |               |
| 110.000.000                             | cc BANK MGR 166.0000.101121  | 26 111.000.0008                      | BNI KOU JKT PUSAT 3                                              | 7,257,808                                           | 0 1,438                               | 25,000                               | 1,23        | 0                      | 0.K                                     |               |
| 110,000,000                             | CC BANK MANDIRI VALLAS       | 27 111.000.0009                      | BNI KCU JKT PUSAT 4                                              | 591,188,664                                         | 0 1,653,000,000                       | 1,560,733,889                        | 663,39      | 685/225                | 55,724,036 D                            |               |
| 110,000,000                             | CC BANK MANDIRI EK EKIM      | 28 111                               | BANK NEGARA INDONESIA-46KANTOR PUSAT                             | 38,673,795,063                                      | 0 897,945,597,003                     | 906, 178, 536, 526                   | 30,642,85   | 6,000                  | 5,271,362 D                             |               |
| 110.000.000                             | CC BANK MANDIRI EURO         | 29 111                               | BANK NEGARA INDONESIA46<br>BANK PENE PAERA KALI BAN              | 38,673,795,063                                      | D 897,945,597,003                     | 906, 176, 536, 526<br>03 764 744 766 | 30,642,85   | 0                      | 70 X0                                   |               |
| UII                                     | DANY MANDER                  | 31 115                               | RANK PEMBANGINAN DAFRAHKANTOR PUSAT                              | 131,339,879                                         | D 93.795.892.276                      | 53,764,741,786                       | 162.55      | CCC LIC VOV L          | C SOL 12 SEE US                         |               |
| 2007/000/111                            | CC BNT KCU JKT DUKUH BAWA    | 32 115                               | BANK PEMBANGUNAN DAERAH                                          | 131,389,879                                         | 0 93,735,892,276                      | 93,764,741,786                       | 162,55      | 5.836.817,998          | 28.590.710.493 D                        |               |
| 111,000,000                             | CC BNI KCP JKT TEBET BARAT   | 33 116.000.0000                      | BANK BRI                                                         | 336,179,132                                         | D 8,436,962                           | 0                                    | 344,61      | 25,000                 | 1,088,793 D                             |               |
| 111.000.009                             | 4 cc BNI KCU JKT PUSAT       | 34 116                               | BANK RAKYAT INDONESIAKANTOR PUSAT                                | 336,179,132                                         | D 8,436,962                           | 0                                    | 344,61      | 25,000                 | 19,738,241 D                            |               |
| 111.000.006                             | CC BNI MERDEKA UTARA         | 35 116                               | BANK RAKYAT INDONESIA                                            | 336,179,132                                         | 0 8,436,962                           | 0                                    | 344,61      | 25,000                 | 1,994,083 D                             |               |
| 111.000.000/                            | CC BNI KCU JKT PUSAT 2       | 36 118.000.0006                      | DEPOSITO BRI                                                     | 1,700,000,000                                       | 0                                     | •                                    | 1,700,00    | 25,000                 | 127,494,548 D                           |               |
| 111.000.000                             | a ce BNI KCU JKT PUSAT 3     | 3/ 11e<br>20 448                     | UEPUSII U JAVGAA PENUEMANI UN PUGAI<br>DEDROITO I JANGKI, DENDEK | www.ww/ws/s                                         |                                       | > -                                  | 00 002 \$   | 25,000                 | 7,234,266 D                             |               |
| 111,000,000                             | ece BNI KCU JKT PUSAT 4      | 39 11B.000.000                       | BEI ESCROW 323.604.606                                           | 155,209,444                                         | D 20,409,641,249                      | 20,423,857,730                       | 180,98      | 1,560,793,889          | 683,394,775 D                           |               |
|                                         | CC BNI ALC NO. 500607017     | + + Harte                            | (13) ()                                                          |                                                     | •                                     |                                      |             |                        | 0.4                                     |               |
| 1100,000,111                            | C CC BNI A/C NO. 500607028   | Readv                                | 7                                                                |                                                     |                                       |                                      | + 100%      |                        | 0K                                      | >             |
|                                         |                              |                                      |                                                                  |                                                     | 3                                     |                                      |             | 0                      | 0 68 ∧ ≣ri (≤ d)\ FNG 94                | 45 AM B       |
| 7<br>Ř                                  |                              |                                      |                                                                  |                                                     |                                       |                                      |             | •                      | A                                       | 27/2019       |

Lampiran 13.10: Proses Menyesuaikan Saldo pada Buku Besar Akun 1 ERP dengan Buku Besar Akun 1 SIMAK

Lampiran 13.11: Membuka Buku Tambahan pada ERP untuk Mengoreksi Apabila Terdapat Saldo Akhir Pada Salah Satu Akun ERP yang Berbeda dengan SIMAK

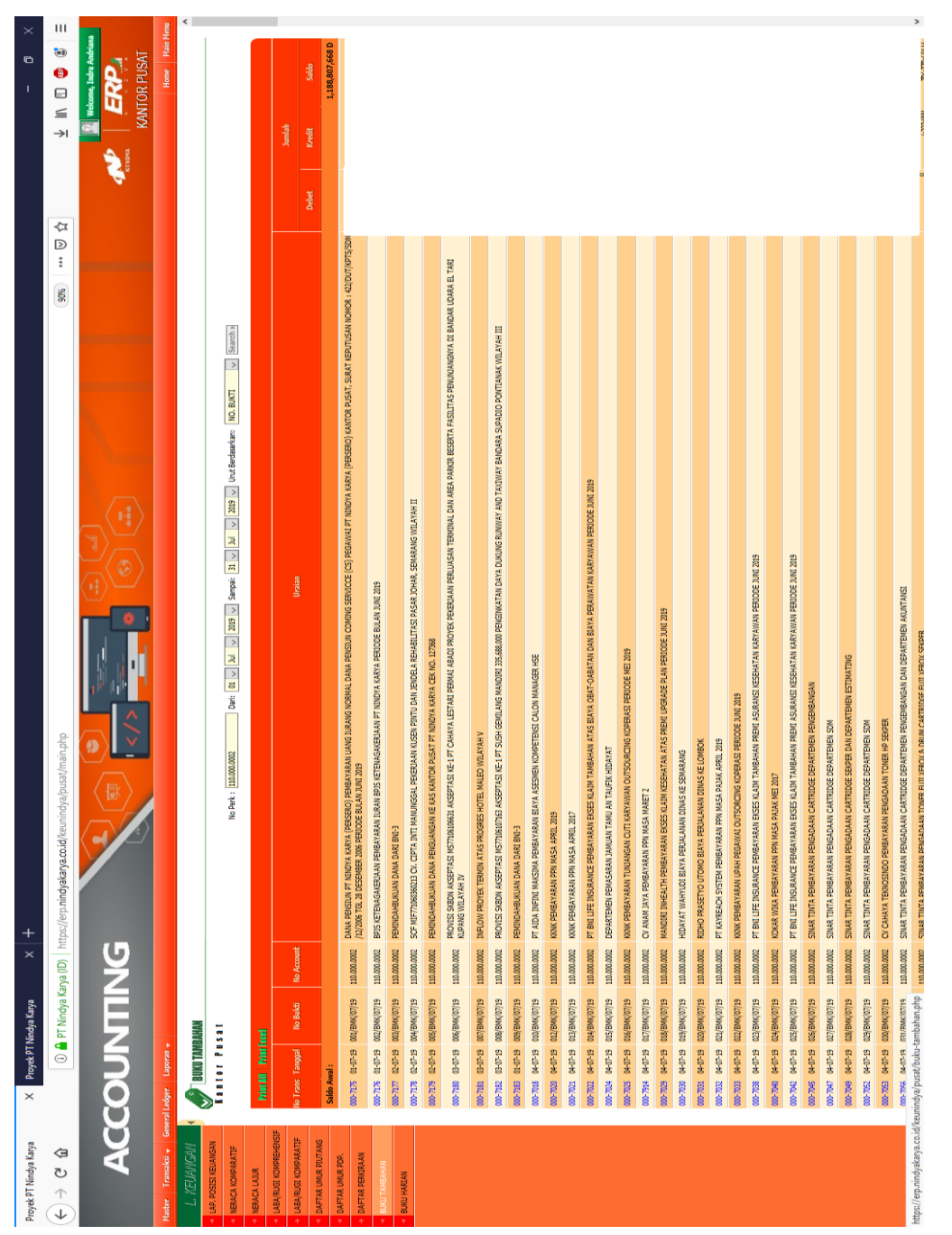

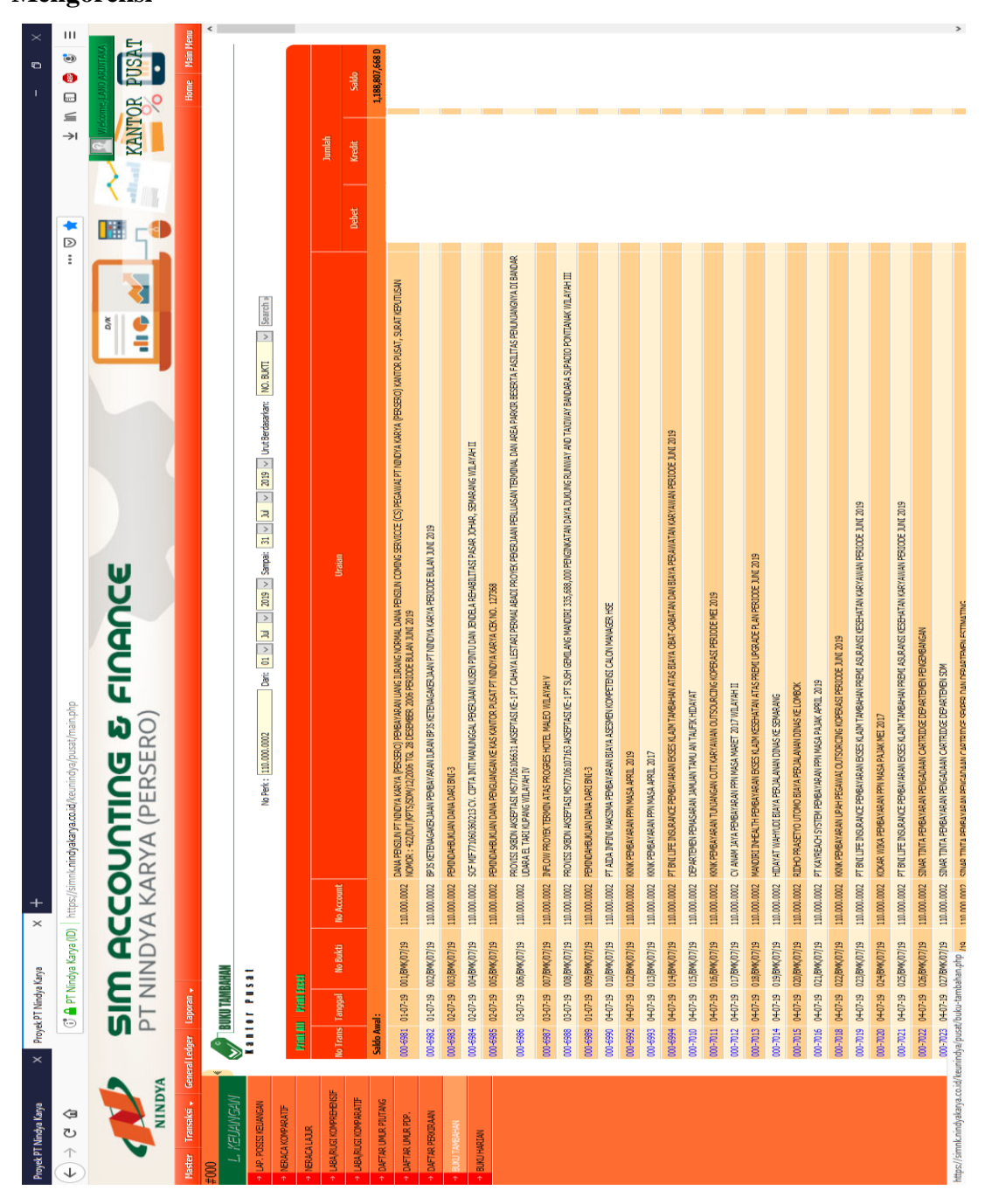

Lampiran 13.12: Membuka Buku Tambahan SIMNK Sebagai Acuan untuk Mengoreksi

## Lampiran 14: Proses Input Transaksi Keuangan di ERP Lampiran 14.1: Membuka Website ERP

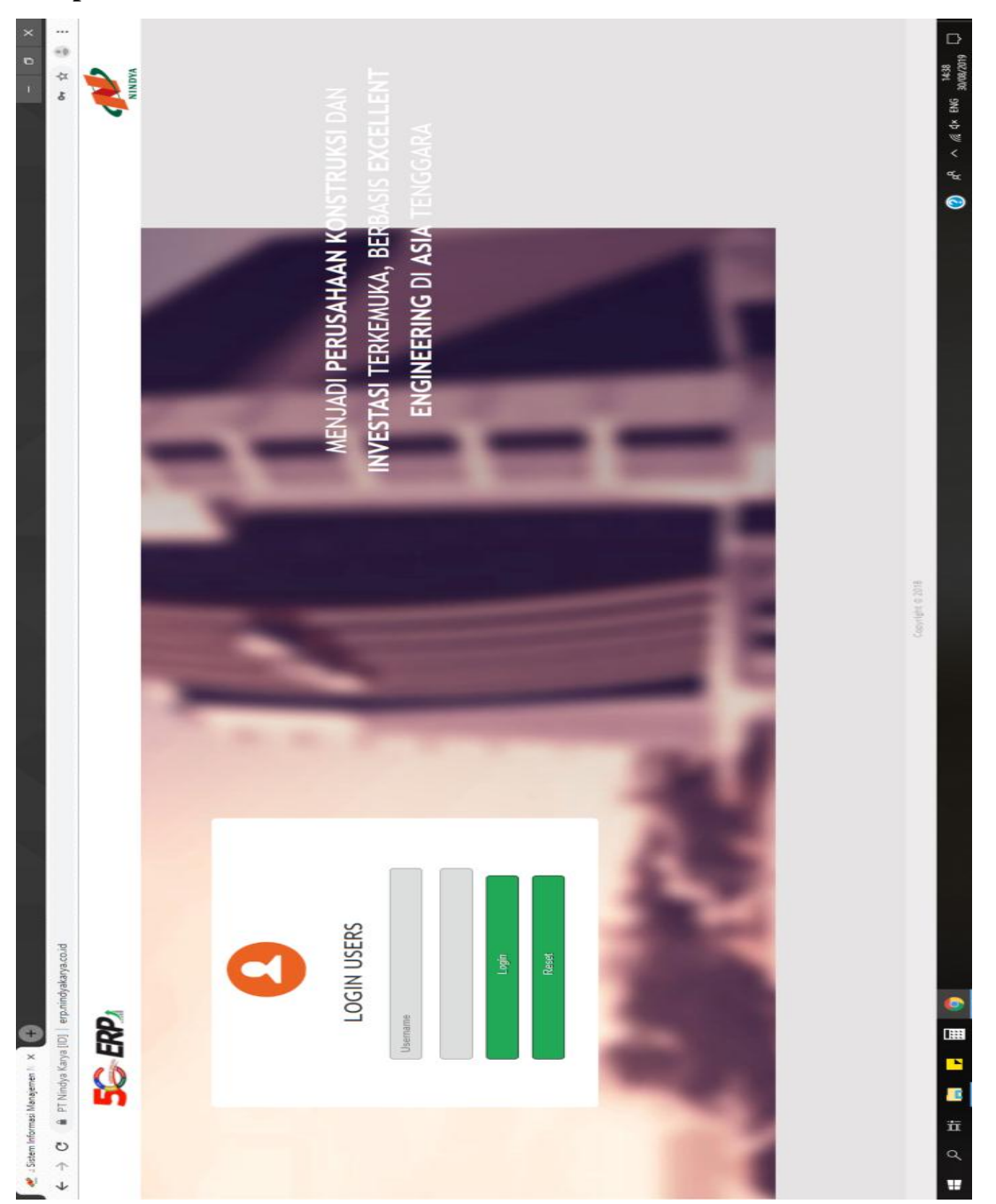

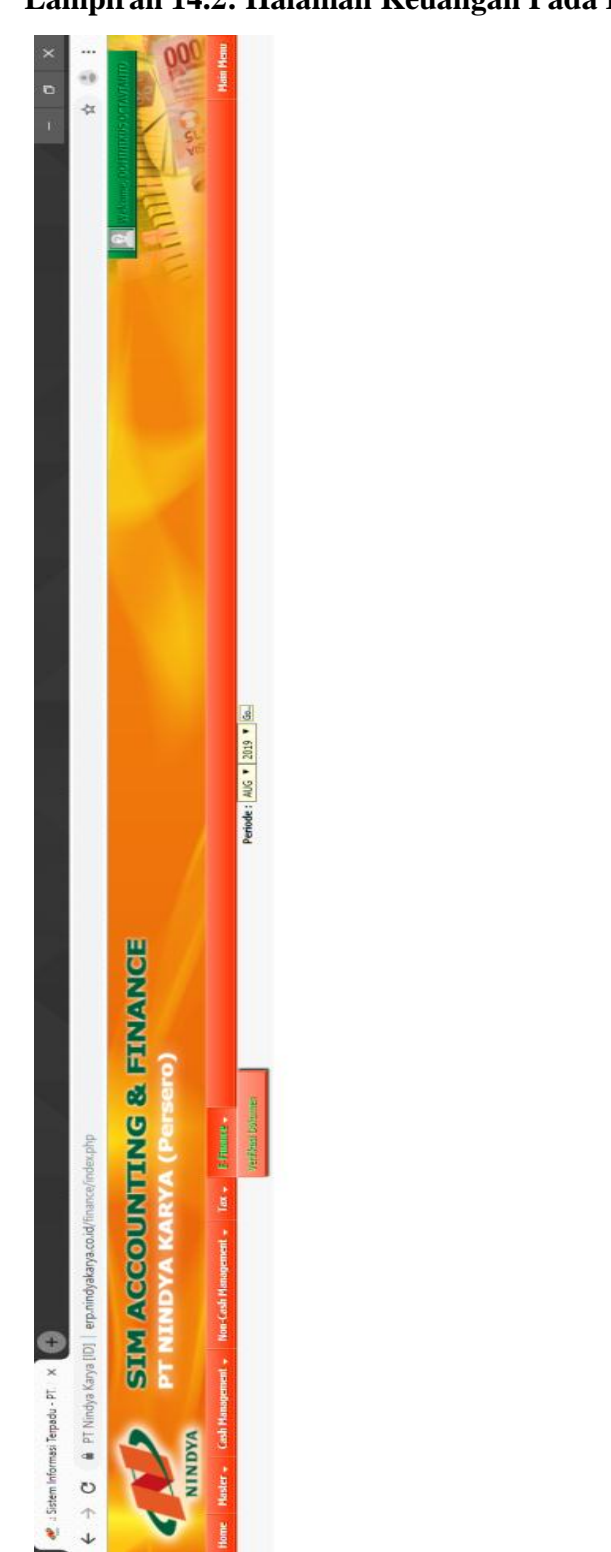

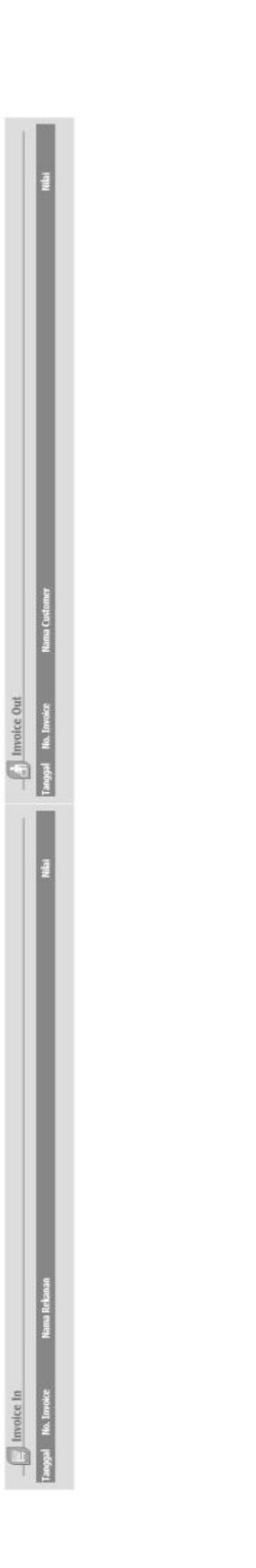

Lampiran 14.2: Halaman Keuangan Pada ERP

Pusat

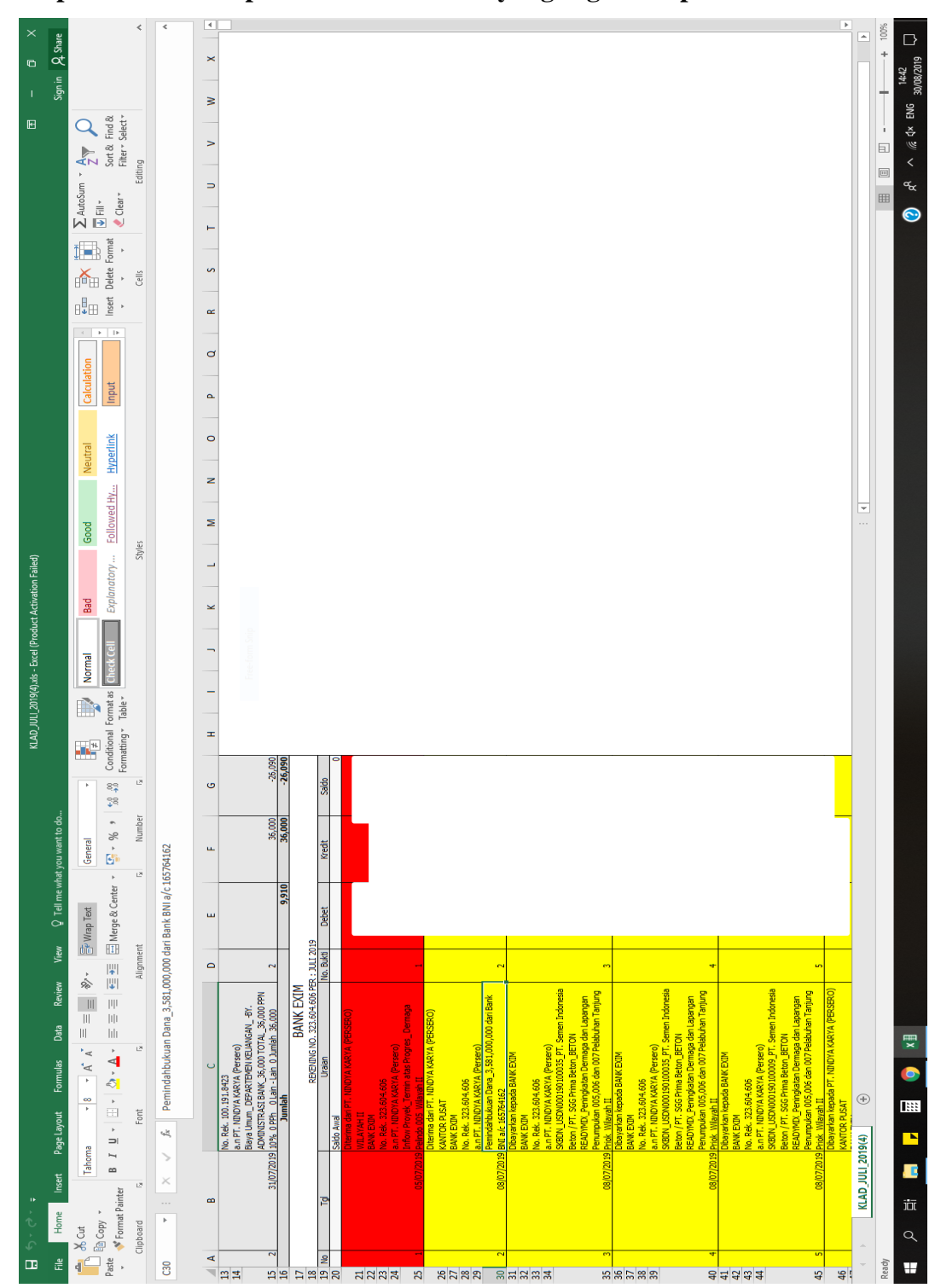

Lampiran 14.3: Tampilan Data Transaksi yang Ingin Diinput

|          |                                                         | (1) • (1) • (1) |            | Debet Kredit Aks                                                           | 2.260,000.00 Earl   Seale   Prot Vivuder                                                                                                    | 124.000,000 Edit   Delete   Prof Vuctore                                                                                                    |                                           | Debet Kredit Alsi                      | 100,000,00 Edit ( Delle   Print Vucher                                                                                                    | 57,60,000 East   Peer Voucies                                                                                                    | 57,60,000 Eat   Deek   Pret Voucher                                                                                                    | 155,000,000 Earl Deeks   Pret Vouces                                                                                                    | 155,000,000 East   Protivación                                                                                                    | 67,400,000 Eail   Deter   Pret Voucher                                                                                    |
|----------|---------------------------------------------------------|-----------------|------------|----------------------------------------------------------------------------|----------------------------------------------------------------------------------------------------|----------------------------------------------------------------------------------------------------|-------------------------------------------|----------------------------------------|----------------------------------------------------------------------------------------------------|----------------------------------------------------------------------------------------------------|----------------------------------------------------------------------------------------------------|----------------------------------------------------------------------------------------------------|----------------------------------------------------------------------------------------------------|----------------------------------------------------------------------------------------------------|
|          |                                                         |                 |            | 4                                                                          | 01061800905                                                                                                    | 30600819016                                                                                                    |                                           | No. Verfikasi                          | 301007192659                                                                                                    | 855261800100                                                                                                    | 301008192660                                                                                                    | 199261800100                                                                                                    | 299261800102                                                                                                    | 301008192665                                                                                                    |
| 9.       | OUNTING & FINANCE<br>KARYA (Persero)<br>at. 10. Efinat. | FORM VERIFIKAST |            | BANK BILT HAP, SAVATTA - INS. PAR. 255544122<br>No. 739 Diversit. (Trainin | L. 2015. Willying Development (2016) Michael and pooling Development (2016) Michael (2016) Michael (2016) Micha | Disynatice logisk IX Shart : drowny daler<br>Boux Bott Ham AuxitX.<br>2. 2019: Willipen III. et 25:586-682<br>Handis III. Andre Dang diserten Presid. (Unda Wilseh) bedi Bose II Ferna Dropingi : 125,600.00 Tede. 125,000.<br>Presid: K. P. Presid: Schwart 25:00.000 Caref Ted. 250,000.00 Tede. 125,000.00 | C314901169 TWO THE - MAXIMUM BILLING WAYS | No Tg/ Devis/ Unsue<br>Willingth Unsue | 1.         2019-09-01         Under All Address Address Addre | 2.         2019-04-01         Mildley Kinst (Persen)           2.         2019-04-01         Mildley Kinst (Persen)           2.         2019-04-01         Mildley Kinst (Persen)           2.         2019-04-01         Mildley Kinst (Persen)           2.         2019-04-01         Mildley Kinst (Persen)           2.         2019-04-01         Mildley Kinst (Persen)           2.         2019-04-01         Mildley Kinst (Persen) | Celevarian lappad tetal istank<br>Defavorane lappad tetal istank<br>3. 2019-0401 (Misyah Tuo, Kuo, B1226127)<br>a.e. Tr. Catal Ioane 17 Peri Salak 27,360,000 Tetal: 57,360,000 Tetal: 57,360,000 | Observative lapside PT Nodes Alone (Present)         Dollar alone Alone (Alone (Alone Alone (Alone Alone Alone (Alone Alone | Cites nature instants fixed native<br>Cites nature instants fixed in Cites (Cites native<br>All Cites (Cites Nature)<br>and Trucking All Cites (Cites Nature)<br>and Trucking All Cites (Cites Nature)<br>Cites (Cites Nature)<br>Cites (Cite | Disperdent Manual PT Netty Ringer (Presen)<br>Bew det Bascha, State<br>6. 2015-604/07 Virtuger I. (In: Adv. 6035041), 201 |
| - PT × + | SIM ACC<br>PT NINDYA<br>Mangement has Cale Manager      | THE A           | SAT (NBHQ) |                                                                            | EN<br>ENCARA BAYAR                                                                                                    | SÅ BANK<br>K                                                                                                    | ULANAN                                    |                                        |                                                                                                    |                                                                                                    |                                                                                                    |                                                                                                    |                                                                                                    |                                                                                                    |

Tampilan 14.4: Halaman Form Verfikasi untuk Transaksi yang Bukan Provisi

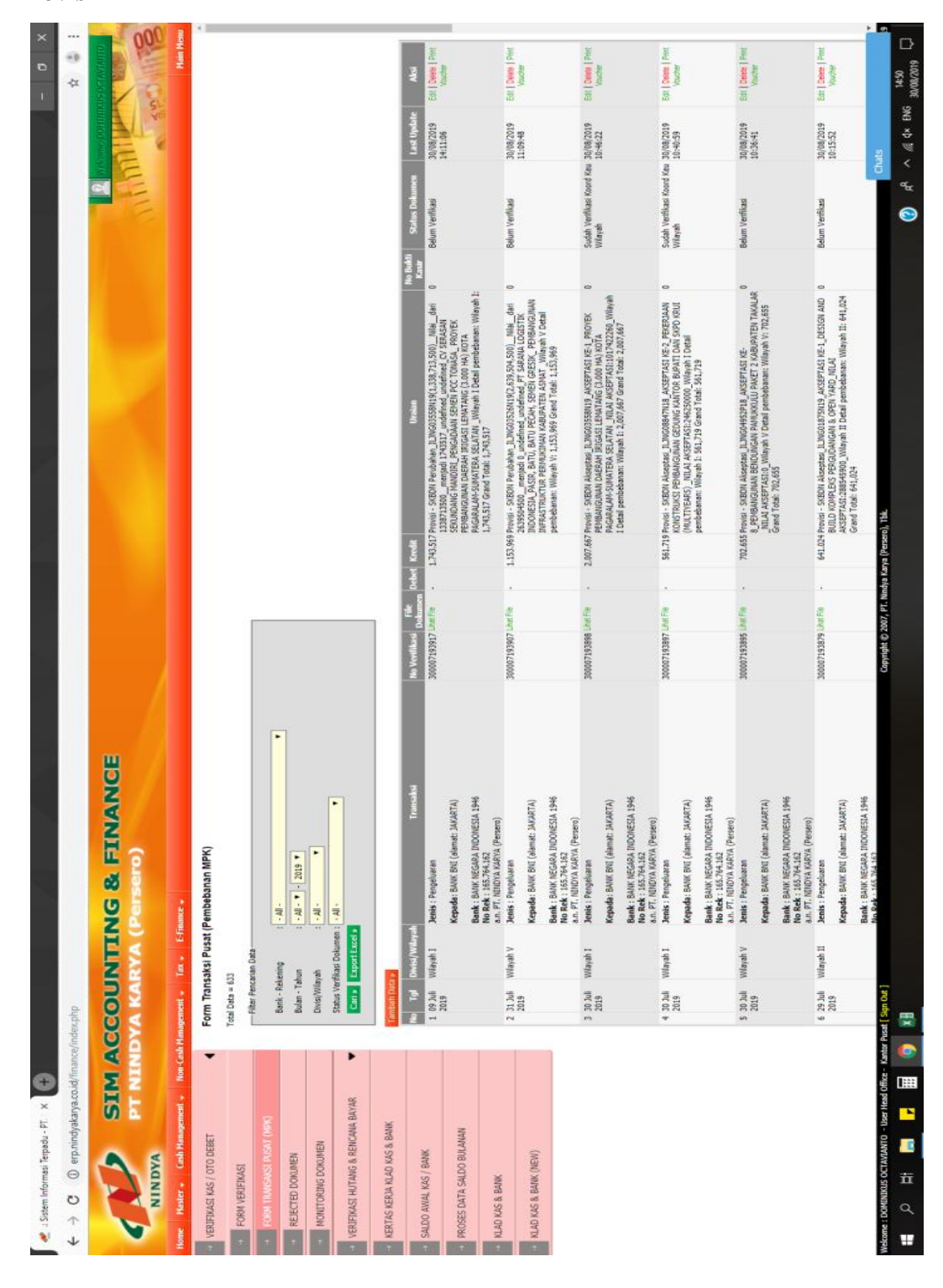

Lampiran 14.5: Halaman Form Transaksi Pusat (MPK) Khusus Transaksi Provisi

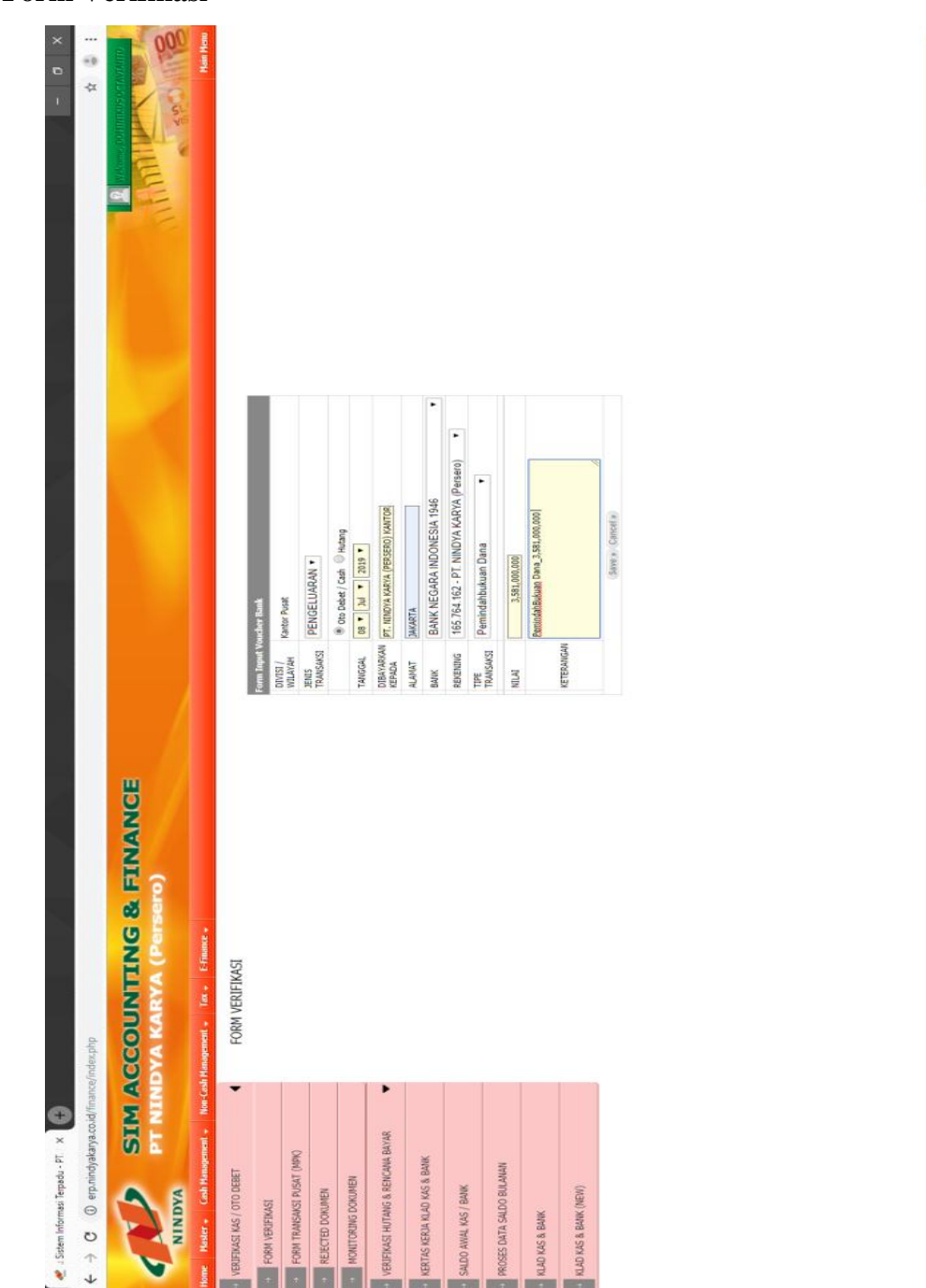

Lampiran 14.6: Halaman Penginputan Transaksi yang Ada di Dalam Halaman Form Verifikasi

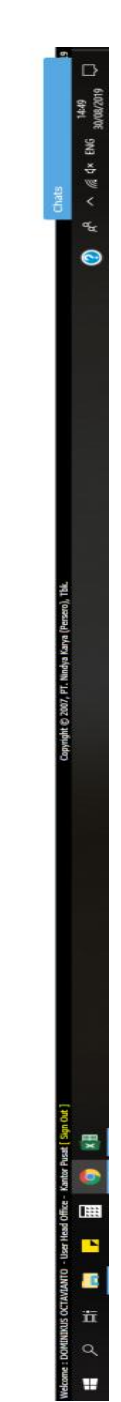

Lampiran 14.7: Halaman Penginputan Transaksi yang Ada di Dalam Halaman Form Transaksi Pusat (MPK)

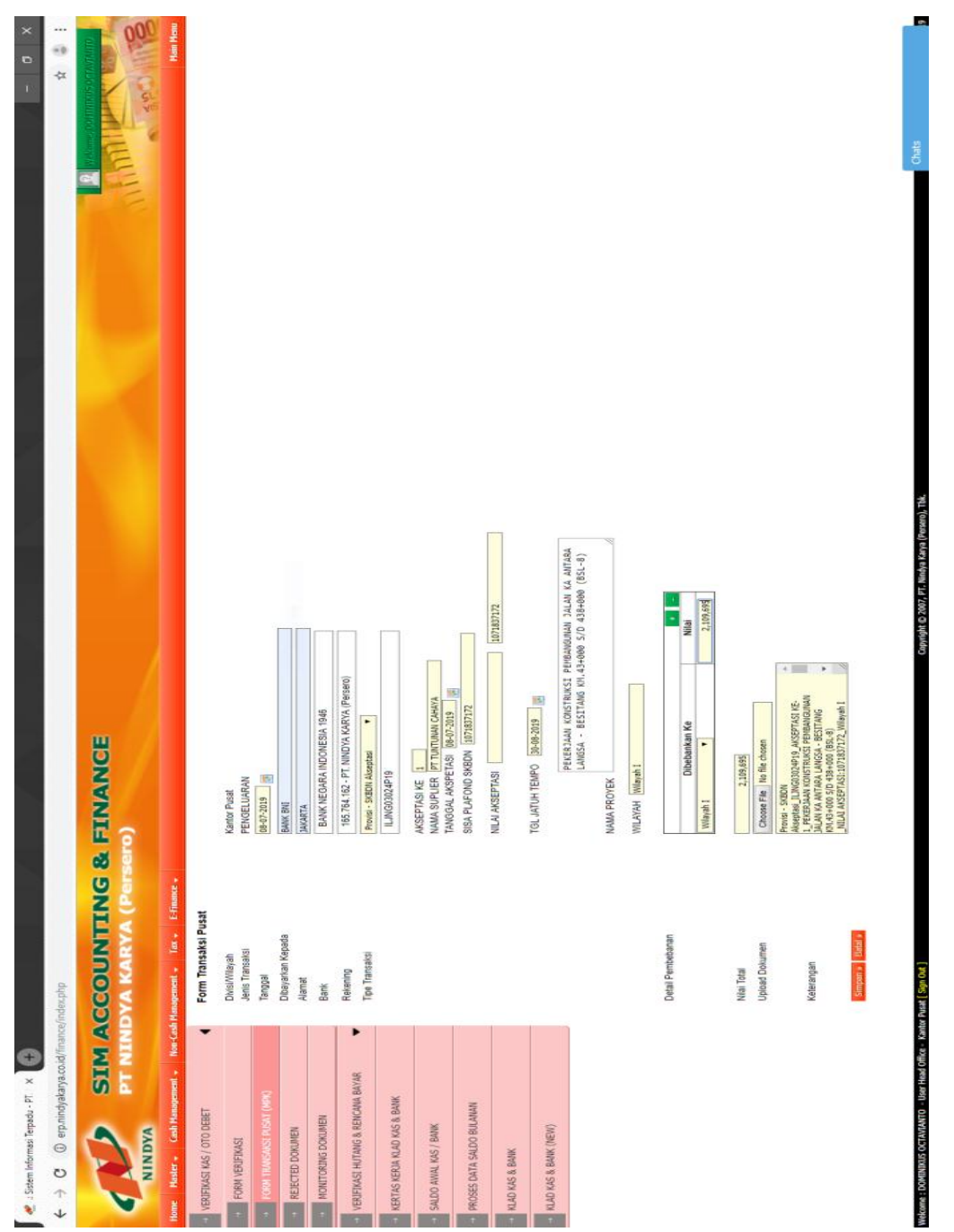

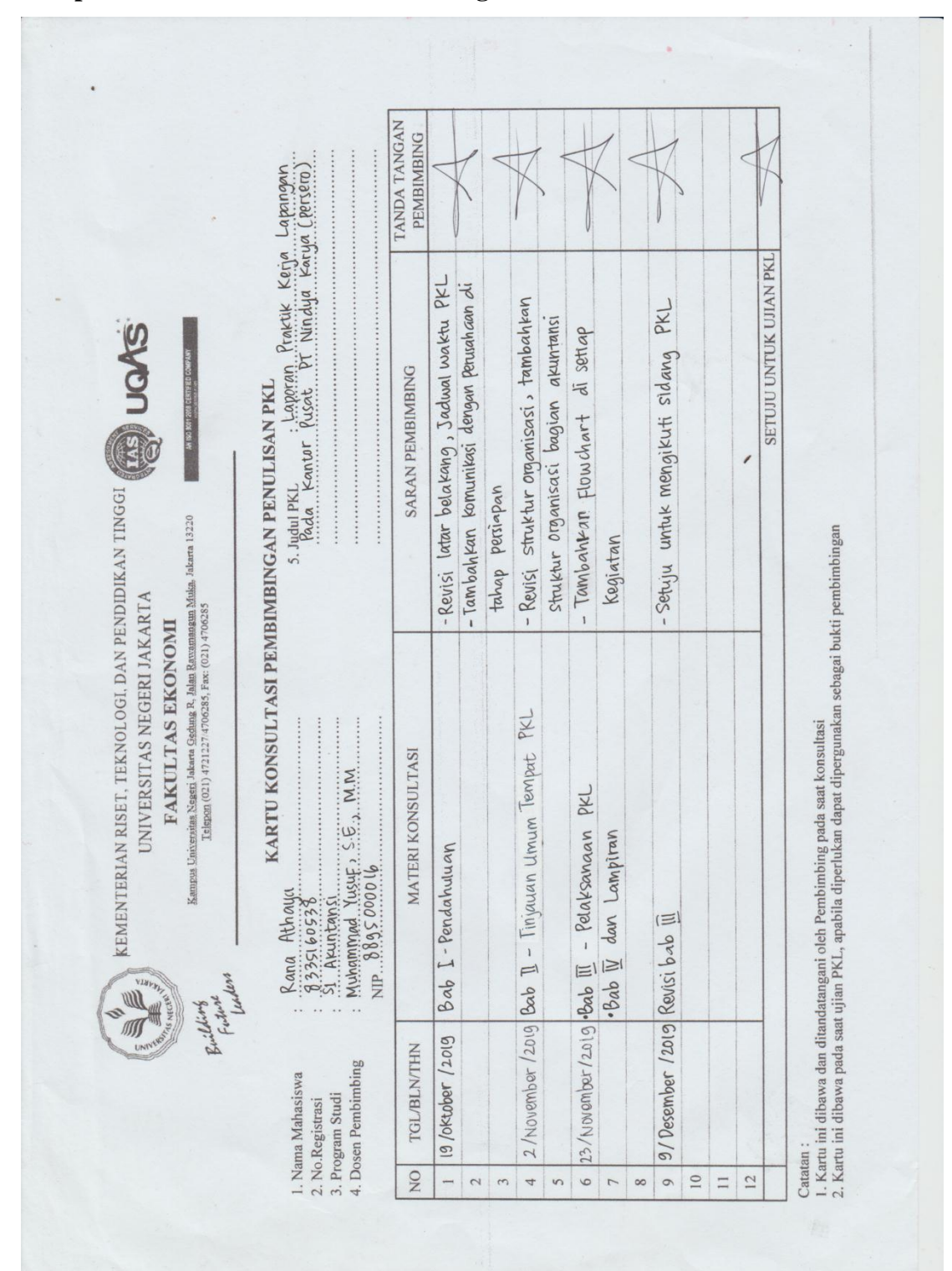

Lampiran 15: Kartu Konsultasi Bimbingan PKL